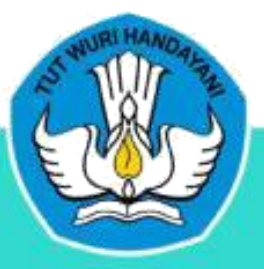

# MANUAL seTARA Daring

## **• UNTUK TUTOR/GURU**

#### DAFTAR ISI

| A. Latar Belakang                 | 1  |
|-----------------------------------|----|
| B. Manual seTARA Daring           | 4  |
| 1. Membuka Aplikasi seTARA Daring | 4  |
| 2. Membuat Akun                   | 5  |
| 3. Pengaturan Profil1             | 10 |
| 4. Membuat Kelas1                 | 13 |
| 5. Membuat Mata Pelajaran1        | 16 |
| 6. Menu Silabus1                  | 18 |
| 7. Menu Pelajaran                 | 57 |
| 7.1 Menu Tugas6                   | 66 |
| 7.2 Menu Evaluasi                 | 71 |
| 7.3 Menu Diskusi                  | 83 |
| 8. Memberikan Penilaian           | 88 |
| 9. Menu Perkembangan              | 94 |

#### A. Latar Belakang

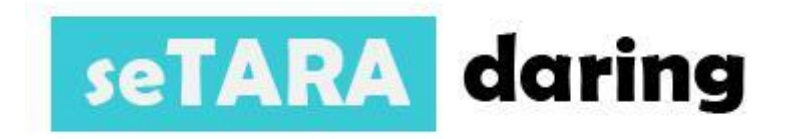

Perkembangan dan kemajuan teknologi informasi berjalan sangat cepat. Bahkan dalam dunia Pendidikan di Indonesia, sudah saatnya kita memanfaatkan teknologi informasi tersebut. Teknologi informasi tentu akan menunjang serta memberikan nilai tambah dalam proses pembelajaran. Hal inilah yang mendorong Direktorat Pembinaan Pendidikan Keaksaraan dan Kesetaraan (Dit. Bindiktara) untuk mengembangkan model pembelajaran kesetaraan daring.

seTARA Daring adalah sebuah aplikasi Learning Management System yang dirancang untuk pembelajaran jarak jauh. Aplikasi ini dikembangkan oleh Dlt. Bindiktara yang bekerja sama dengan Tim SEAMOLEC. Sasaran dari pengembangan aplikasi ini adalah untuk memberikan opsi kepada peserta didik yang memiliki keterbatasan waktu, jarak tempuh, dll sehingga dapat mempermudah para peserta didik untuk tetap mengikuti program Pendidikan Kesetaraan.

#### Alur LMS

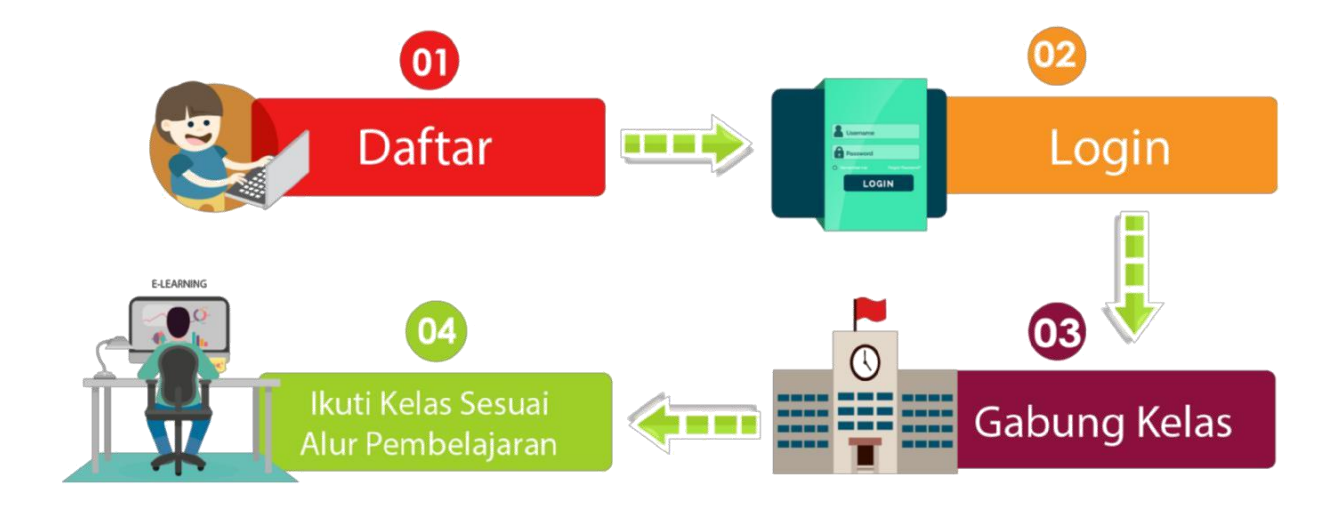

### Fitur Pembelajaran Pada LMS

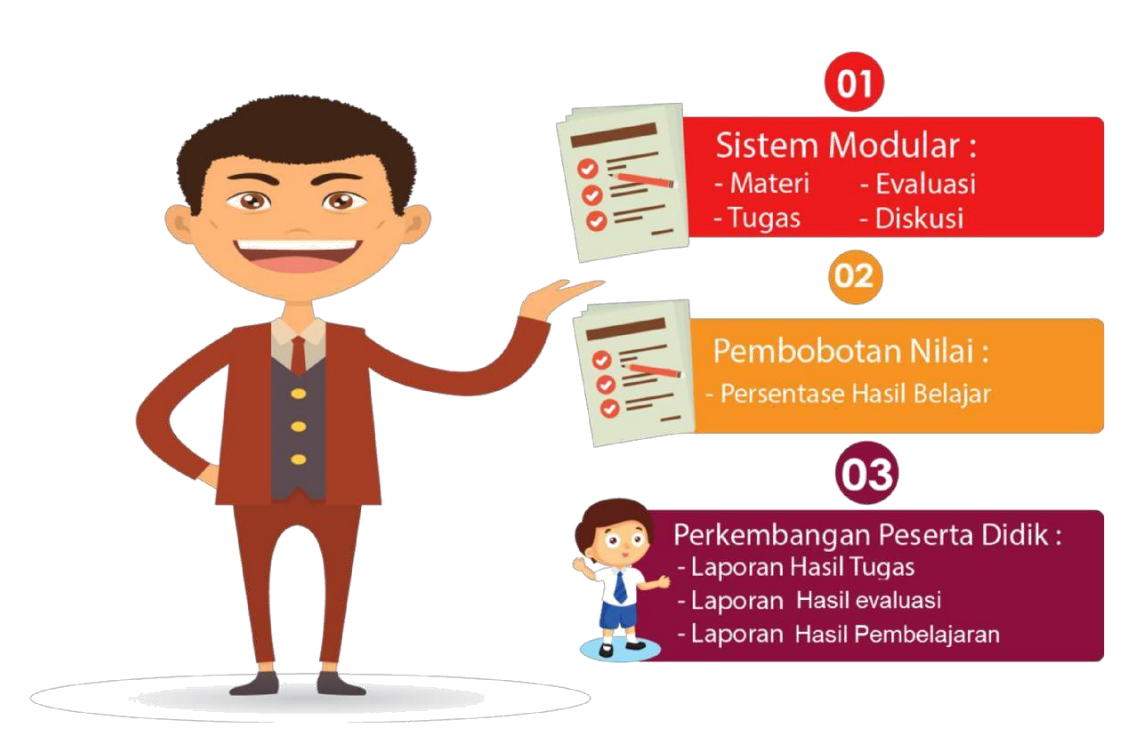

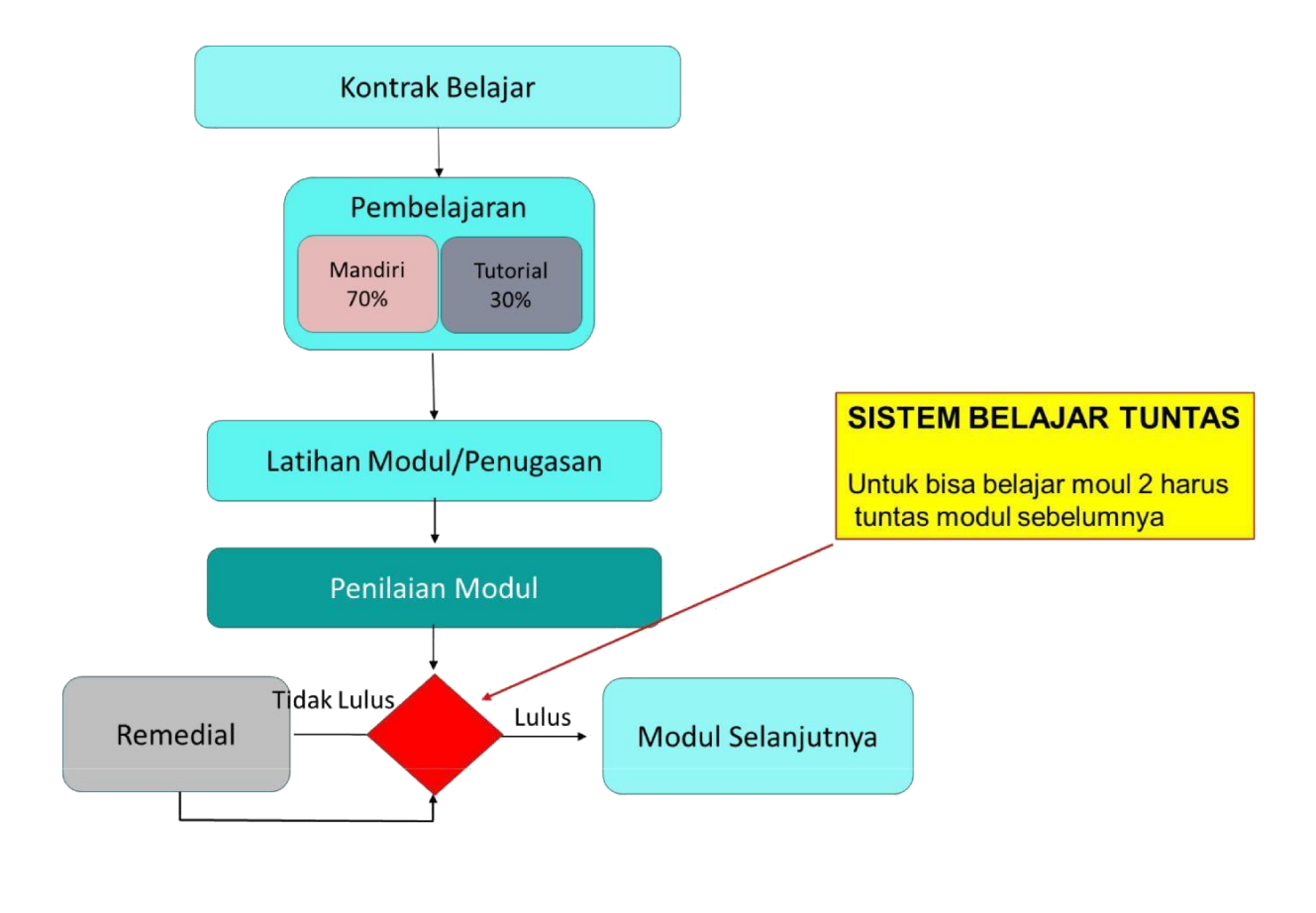

Peran di dalam seTARA daring

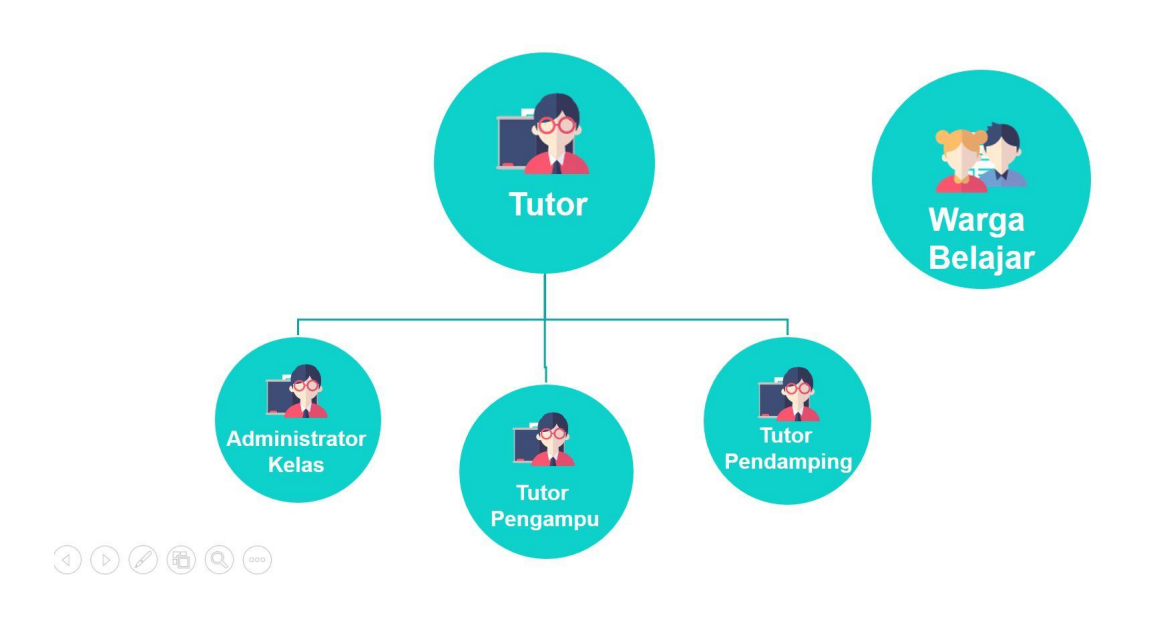

#### B. Manual seTARA Daring

#### 1. Membuka Aplikasi seTARA Daring

Untuk memulai aplikasi seTARA Daring, bukalah web browser, seperti Google Chrome, Mozilla Firefox, Internet Explores, Opera, Safari, dll. Namun direkomendasikan untuk menggunakan Google Chrome.

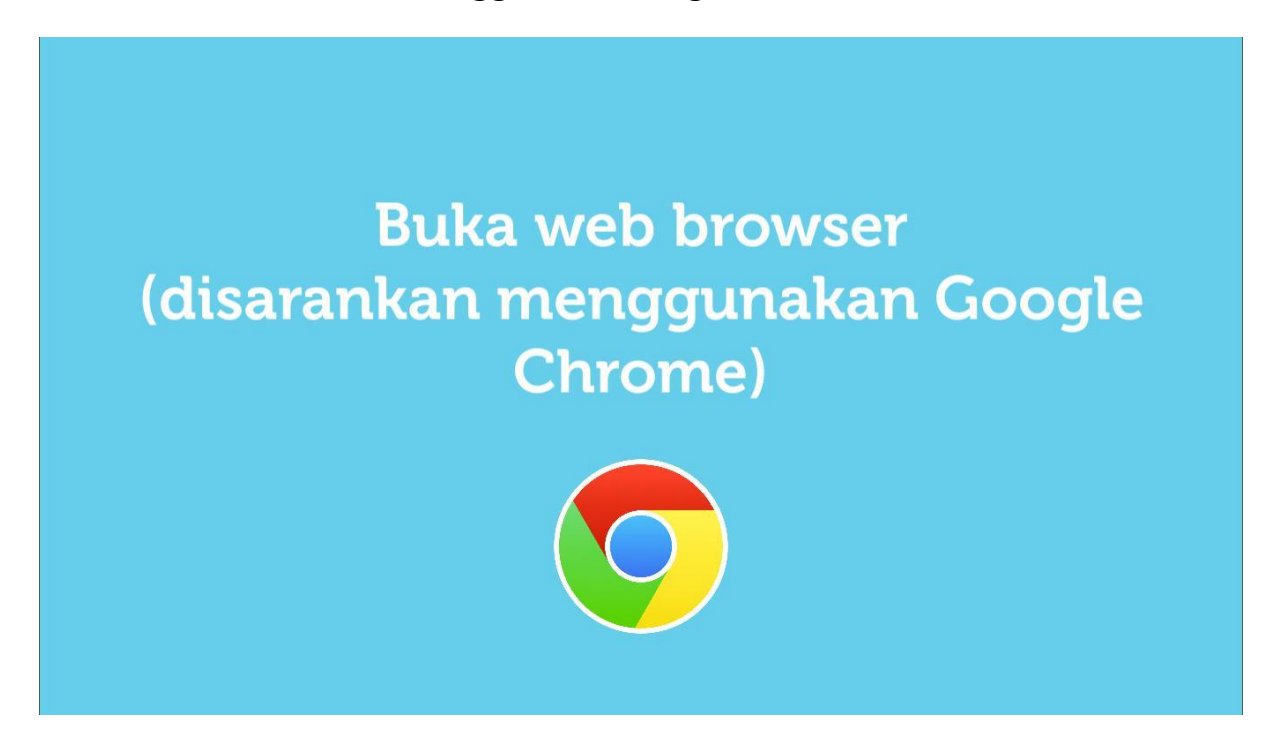

Masukkan alamat url website seTARA daring pada web browser, yaitu setara.kemdikbud.go.id

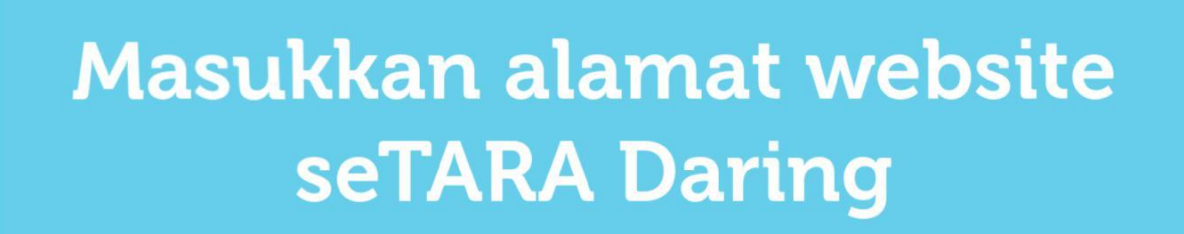

setara.kemdikbud.go.id

Maka akan keluar tampilan web seTARA Daring seperti gambar berikut:

| seTARA da | ring                                                                                                    |
|-----------|----------------------------------------------------------------------------------------------------|
| •         |                                                                                                    |
|           | Selamat datang di seTARA daring<br>Cara paling aman dan mudah untuk menghubungkan pamong dan warga belajar dalam pembelajaran<br>Paket A, B, C Daring. |
|           |                                                                                                    |
|           |                                                                                                    |
|           | Untuk melanjutkan, silakan pilih program yang diikuti:                                                                                                 |

#### 2. Membuat Akun

Kemudian dari program paket yang tersedia, pilih paket yang diampu.

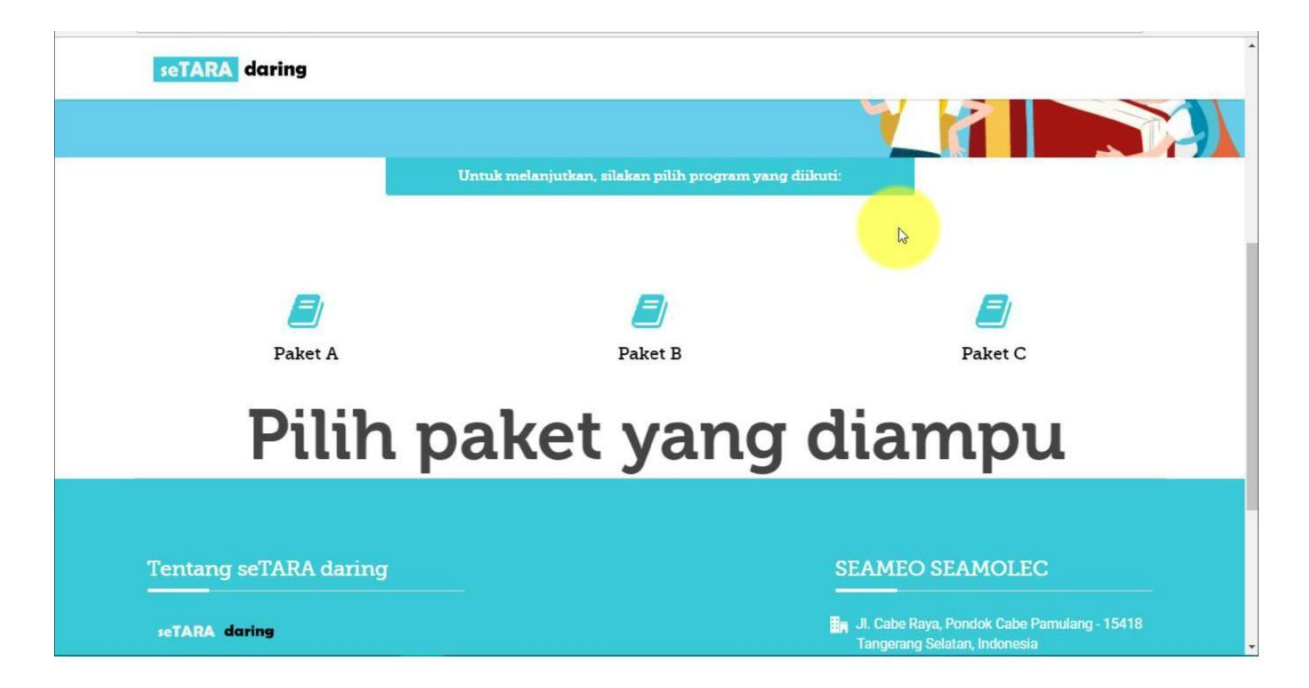

Setelah memilih paket, maka akan muncul halaman baru, Guru/Pamong diwajibkan untuk mendaftar jika belum memiliki akun.

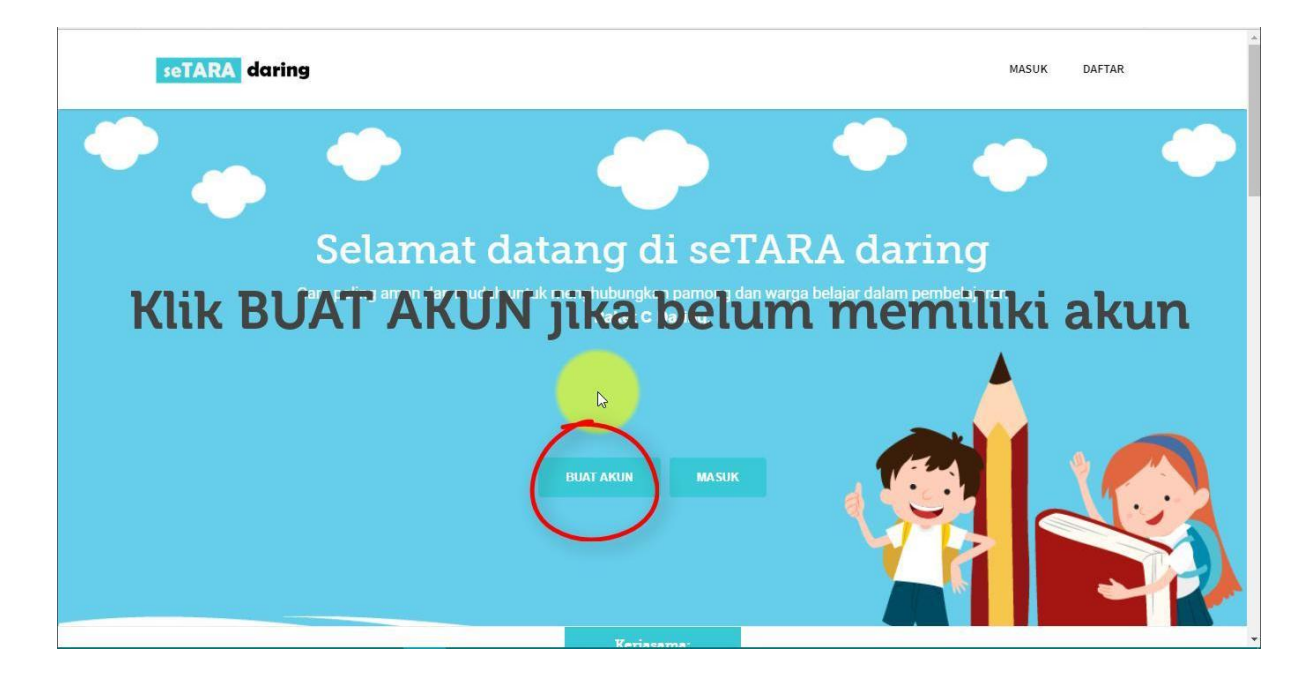

Kemudian pilih tab Guru pada form pendaftaran.

| seTARA daring                                 |                                       | MASUK DAFTAR               |
|-----------------------------------------------|---------------------------------------|----------------------------|
| • •                                           | seTARA daring                         | • • •                      |
| Selamat c                                     | Siswa                                 | A daring                   |
| Pilih <sup>ca</sup> taling and an mudar       | Kode Kelas                            | belajar dalam pembelajaran |
|                                               | Nama Lengkap                          |                            |
| Caura                                         | Username atau NIK, minimal 4 karakter |                            |
| Guru                                          | Kata sandi                            |                            |
|                                               | Kata ulang sandi                      |                            |
|                                               | Batal Daftar Siswa                    |                            |
| kesetaraan.lms.seamolec.org/paket-c.php#menu2 | Keriasama                             |                            |

Lengkapi dan isi form sesuai dengan data diri, dan jangan lupa untuk mencatat username serta password yang nanti nya digunakan sebagai akses login ke aplikasi seTARA Daring

| seTARA daring              | - THE              | MASUK DAFTAR                   |
|----------------------------|--------------------|--------------------------------|
| • •                        |                    | ۰ م                            |
|                            | seTARA daring      | Catat username                 |
| Selamat o                  | Siswa Guru         | A dain password                |
| Cara paling aman dan mudal | Budi Gunawan       | yang dimasukkan,               |
| username 🦯                 | 7 budigun123       | untuk digunakan                |
|                            | S                  | kemb <mark>al</mark> i sebagai |
| password                   | Kata ulang sandi 🔹 | akses login ke                 |
|                            | Batal Daftar Guru  | seTARA Daring                  |
|                            |                    |                                |
|                            | Keriscama:         |                                |

Kemudian klik Daftar Guru.

| Selamat (<br>Gara paling aman dan muda<br>Budi Gunawan<br>Dudigun 123<br>Dudigunawan@gmail.com<br>Batal Deter Gene<br>Batal Deter Gene<br>Construction Construction Constructio |  |
|----------------------------------------------------------------------------------------------------|--|

Kemudian akan muncul notifikasi bahwa Anda berhasil mendaftar. Jika notifikasi yang keluar adalah "GAGAL" maka kemungkinan Anda salah mengisi form pendaftaran, isi kembali dan sesuaikan dengan form yang tersedia.

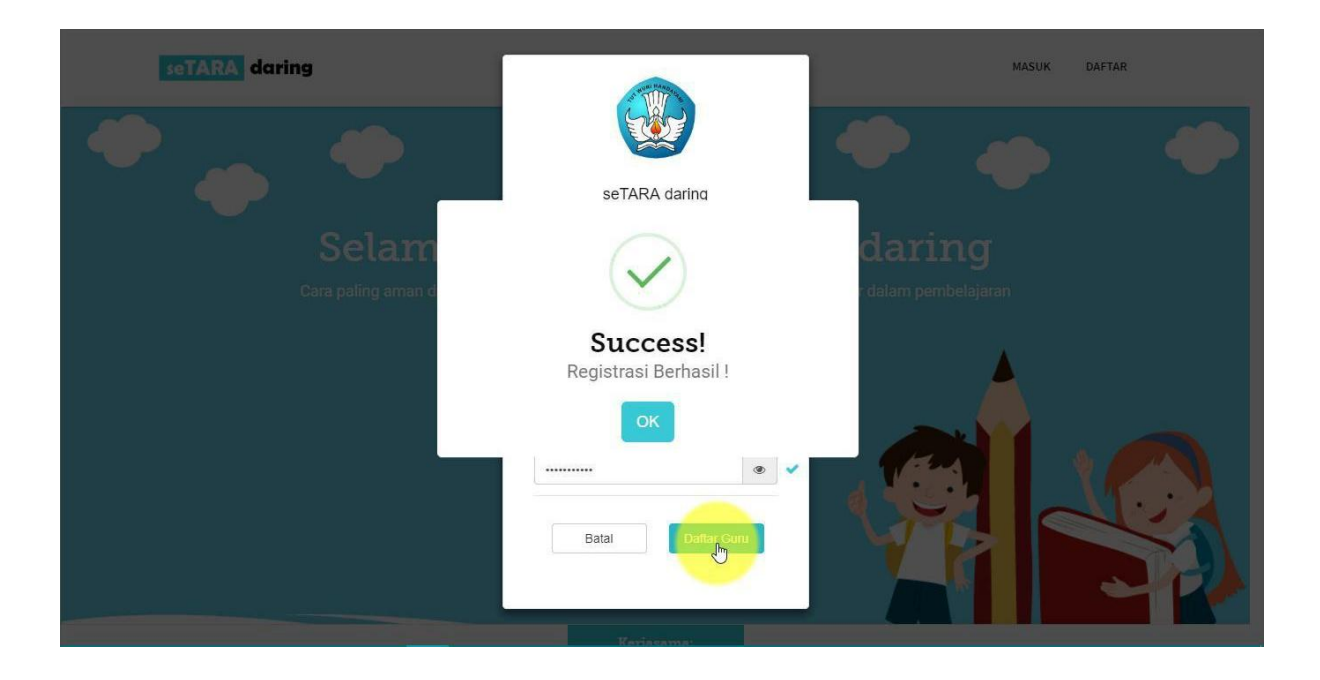

Lalu pilih sekolah/PKBM tempat Anda mengajar, jika nama sekolah/PKBM tidak ada, maka kemungkinan sekolah/PKBM Anda belum terdaftar, segera laporkan ke Tim Teknis Bindiktara untuk ditindak lanjuti. Kemudian klik SImpan.

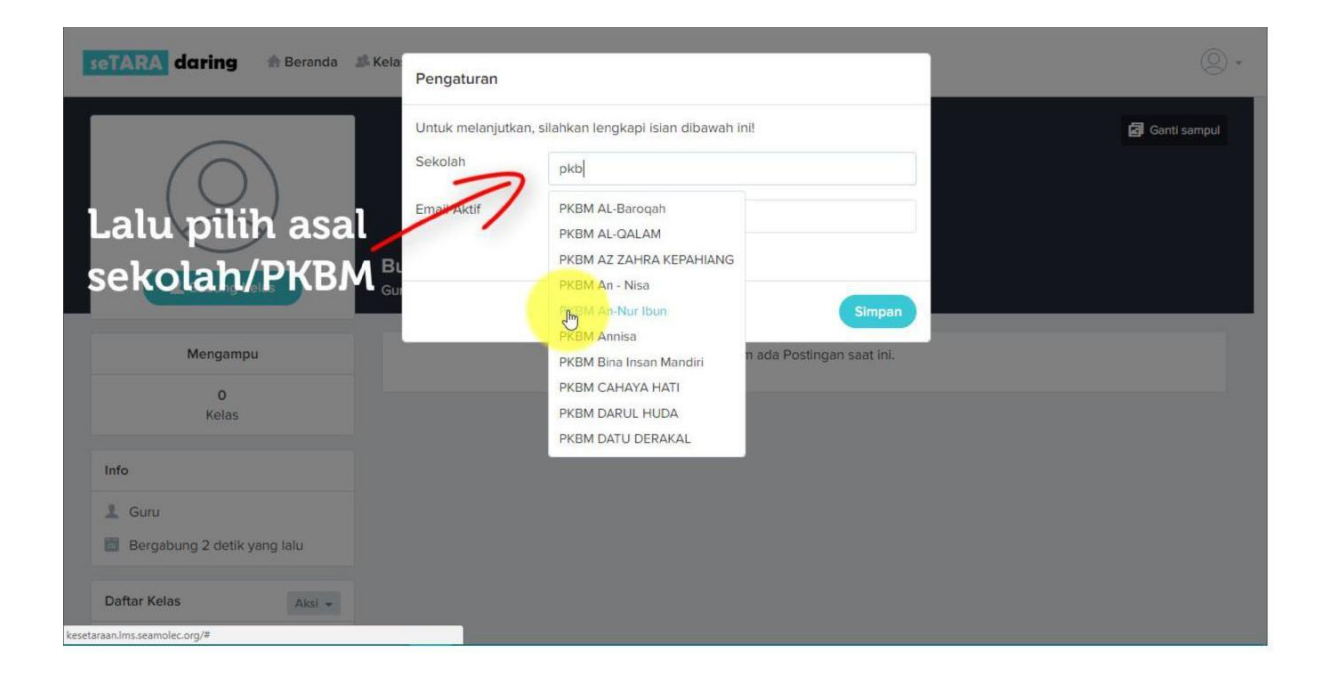

Jika berhasil akan keluar notifikasi sebagai berikut.

Kemudian Klik OK

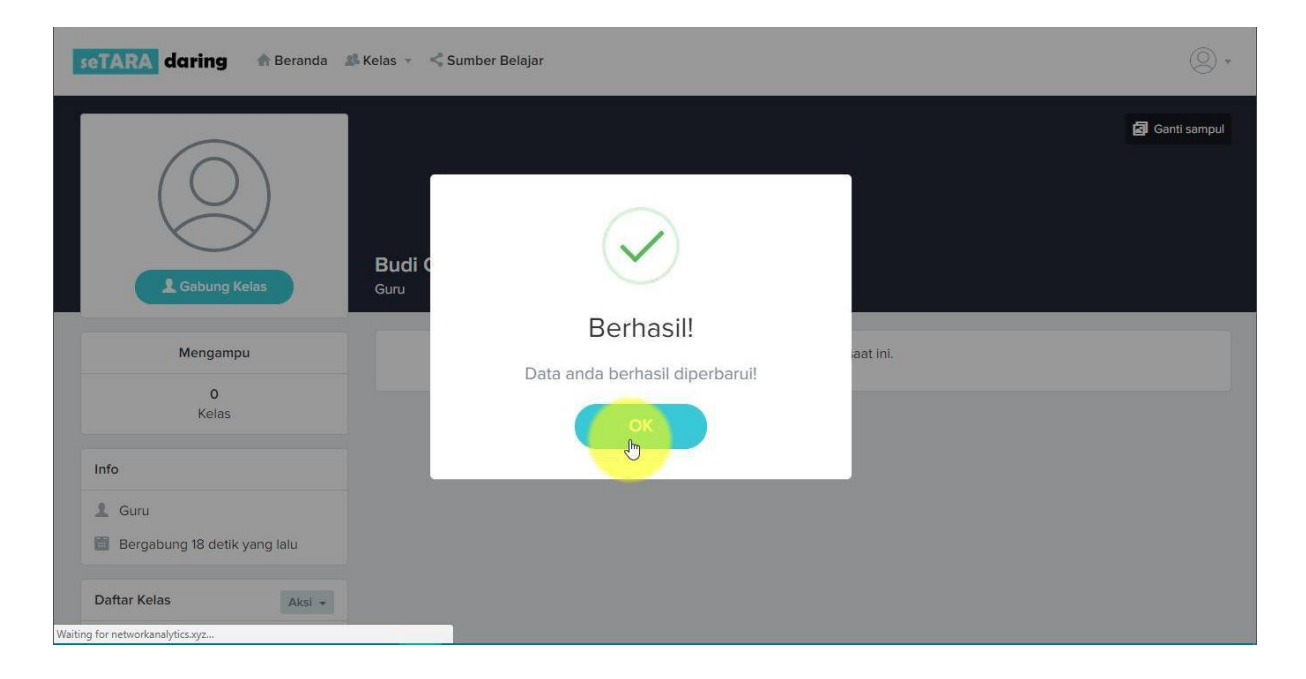

Setelah berhasil, Anda akan masuk ke halaman beranda dari akun yang dibuat.

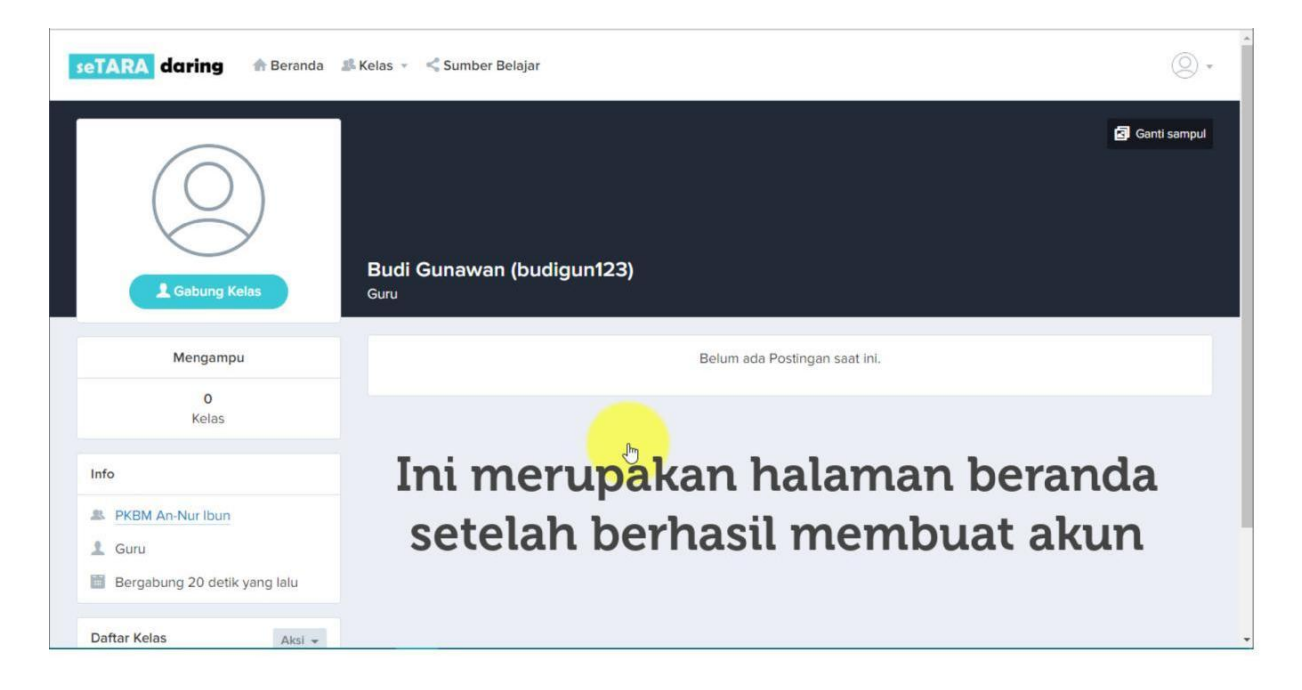

#### 3. Pengaturan Profil

Kemudian atur profil Anda terlebih dahulu dengan cara klik logo profil yang berada dipojok kanan atas, lalu pilih pengaturan.

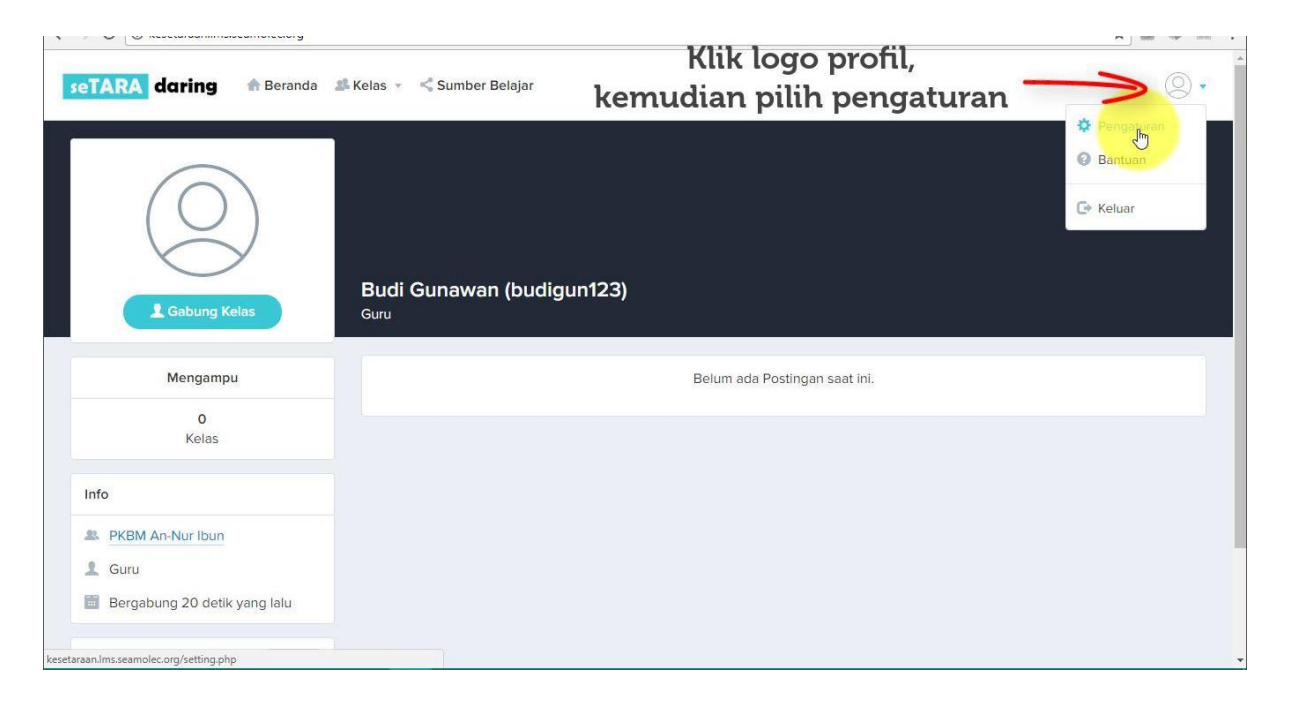

Kemudian akan keluar tampilan halaman untuk mengatur profil Anda.

| Bergabung 30 de | tik yang lalu |                            | ' )  |                                                         |
|-----------------|---------------|----------------------------|------|---------------------------------------------------------|
| Daftar Kelas    | Aksi 👻        |                            | 🖌 Le | engkapi profil Anda                                     |
| Belum ada       | Kelas         |                            |      |                                                         |
|                 |               | Choose File No file chosen |      |                                                         |
|                 |               | Nama Lengkap               |      | Email                                                   |
|                 |               | Budi Gunawan               | N    | budigunawan@gmail.com                                   |
|                 |               |                            | 43   | Kita tidak akan menyebarkan surel anda kepada siapapun. |
|                 |               | Jenis Kelamin              |      | Instansi/Sekolah                                        |
|                 |               | Pilih Salah Satu           | •    | PKBM An-Nur Ibun                                        |
|                 |               | Provinsi                   |      | Kabupaten/Kota                                          |
|                 |               | Pilih Provinsi             | •    | Pilih Provinsi dahulu                                   |
|                 |               |                            |      |                                                         |

| <ul> <li>Guru</li> <li>Bergabung 1 menit yang lalu</li> </ul> | $(\bigcirc)$                  |                                                                                                    |
|---------------------------------------------------------------|-------------------------------|----------------------------------------------------------------------------------------------------|
| Daftar Kelas Aksi 👻<br>Belum ada Kelas                        |                               | engkapi profil Anda                                                                                  |
| 7.                                                            | Choose File No file chosen    | Email                                                                                                |
| Upload<br>foto profil                                         | Budi Gunawan<br>Jenis Kelamin | budigunawan@gmail.com<br>Kita tidak akan menyebarkan surel anda kepada siapapun.<br>Instansi/Sekolah |
|                                                               | Pilih Salah Satu<br>Provinsi  | PKBM An-Nur Ibun Kabupaten/Kota                                                                      |
|                                                               | Pilih Provinsi Simpan         | Pilih Provinsi dahulu                                                                                |

Kemudian klik choose file untuk mengganti foto profil Anda

Pilih foto yang ingin dijadikan foto profil. Untuk foto yang akan dijadikan foto profil atur foto dengan ukuran gambar 150 x 150 pixel dengan size foto kurang dari 200 kb. Jika lebih dari 200 kb, upload foto akan gagal dan meminta untuk mengupload ulang foto yang berukuran kurang dari 200 kb.

| Organice New folds     Organice New folds     Organice Organice     Organice Organice                                                                                                    | 😨 Open                                                       | ×                                        | <b>e</b> – ø ×                                          |
|----------------------------------------------------------------------------------------------------|--------------------------------------------------------------|------------------------------------------|---------------------------------------------------------|
| Organice       Newfolder         Organice       Newfolder         Organice       Organice         Organice       Organice         Organice       Organice         Natice       Organice         Organice       Organice         Organice       Organice         Organice       Organice         Organice       Organice         Organice       Organice         Organice       Organice         Organice       Organice         Organice       Organice         Organice       Organice         Organice       Organice         Organice       Organice                                                                                                    | ← → · ↑                                                      | s > → ♂ Search Pictures ,P               | 야 ☆ 🛛 🕹 🖩                                               |
| This PC   3 DO Objects   0 objects   0 objects <tr< th=""><th>Organise  New folder AKUB-UNITYPACKA UBNV Ge</th><th>rkwevudkil aooalejpg aooaleijpg a</th><th>© -</th></tr<>                                                                                                    | Organise  New folder AKUB-UNITYPACKA UBNV Ge                 | rkwevudkil aooalejpg aooaleijpg a        | © -                                                     |
| Music   Pictures:   Programs (C)   Data (Dr)     File name:   Immu-Icon-PHG   P20170420_1007   p20170420_1007   p20170420_1007                                                                                                    | This PC<br>3 30 Objects<br>Desktop<br>Documents<br>Downloads | d8754a1725b<br>384e6989dba<br>19.jpg     | Pilih foto dengan                                       |
| File name:       All Files       budigunawan@gmail.com         Open       Cancel       Kita tidak akan menyebarkan surel anda kepada siapapun.         Jenis Kelamin       Instansi/Sekolah         Plilh Salah Satu       PKBM An-Nur Ibun         Provinsi       Kabupaten/Kota         Plilh Provinsi       Plilh Provinsi dahulu                                                                                                    | Music Pictures Videos Programs(C:) Data (D:)                 | P_20170420_1007     rpaZyf.jpg     v 0 0 | ze maksimal 200kb                                       |
| Uppen     Cancel     Kita tidak akan menyebarkan surel anda kepada siapapun.       Jenis Kelamin     Instansi/Sekolah       Pilih Salah Satu     PKBM An-Nur Ibun       Provinsi     Kabupaten/Kota       Pilih Provinsi     PIlih Provinsi dahulu                                                                                                    | File name: kemdikbud.png                                     | ✓ All Files ✓                            | budigunawan@gmail.com                                   |
| Jenis Kelamin     Instansi/Sekolah       Plilh Salah Satu <ul> <li>PKBM An-Nur Ibun</li> <li>Rabupaten/Kota</li> <li>Plilh Provinsi</li> <li>Plilh Provinsi dahulu</li> <li>Simpan</li> </ul>                                                                                                    |                                                              | Open 🔽 Cancel                            | Kita tidak akan menyebarkan surel anda kepada siapapun. |
| Pilih Salah Satu <ul> <li>PKBM An-Nur Ibun</li> <li>Kabupaten/Kota</li> <li>Pilih Provinsi</li> <li>Pilih Provinsi dahulu</li> <li>Simpan</li> </ul>                                                                                                    |                                                              | Jenis Kelamin                            | Instansi/Sekolah                                        |
| Provinsi     Kabupaten/Kota       Pilih Provinsi     Pilih Provinsi dahulu       Simpan                                                                                                    |                                                              | Pilih Salah Satu                         | PKBM An-Nur Ibun                                        |
| Pilih Provinsi <ul> <li>Pilih Provinsi dahulu</li> <li>Impan</li> <li>Impan&lt;</li></ul> |                                                              | Provinsi                                 | Kabupaten/Kota                                          |
| Simpan                                                                                                    |                                                              | Pilih Provinsi                           | Pilih Provinsi dahulu                                   |
|                                                                                                    |                                                              | Simpan                                   |                                                         |
|                                                                                                    |                                                              |                                          |                                                         |

Kemudian isi semua data yang masih kosong seperti jenis kelamin, provinsi, dll. Kemudian klik Simpan.

| Bergabung 1 men | nit yan <mark>g la</mark> lu |                               | emudian isi data      |
|-----------------|------------------------------|-------------------------------|-----------------------|
| aftar Kelas     | Aksi 👻                       |                               | ang masih kosong      |
| Belum ada       | i Kelas                      | ýč                            | ang masin kosong      |
|                 |                              | Choose File kemdikbud.png     |                       |
|                 |                              | Nama Lengkap 0 0              | Email                 |
|                 |                              | Budi Gunawan                  | budigunawan@gmail.com |
|                 |                              | Jenis Kelamin                 | Instansi/Sekolah      |
|                 |                              | Pilih Salah Satu              | PKBM An-Nur Ibun      |
|                 |                              | Pilih Salah Satu<br>Laki-laki | Kabupaten/Kota        |
|                 |                              | Perempuan                     | Pilih Kabupatan/Kota  |

Jika berhasil maka akan keluar notifikasi sebagai berikut.

| seTARA daring free Beranda                                                                                                    | 🎎 Kelas 👻 🔩 Sumber Belajar                             | ® •          |
|----------------------------------------------------------------------------------------------------|--------------------------------------------------------|--------------|
| Cabung Kelas Cabung Kelas Cabung Kelas Cabung Kelas Cabung Kelas Cabung Kelas Cabung Kelas Cabung Smenit yang lalu Cabung Smenit yang lalu | Budi C<br>Guru<br>Profil<br>Profil<br>Profil<br>Profil | Gonti sampul |
| Waiting for eluxer.net                                                                                                    |                                                        |              |

#### 4. Membuat Kelas

Selanjutnya adalah membuat kelas. Caranya adalah dengan klik tombol aksi, kemudian pilih tambah kelas.

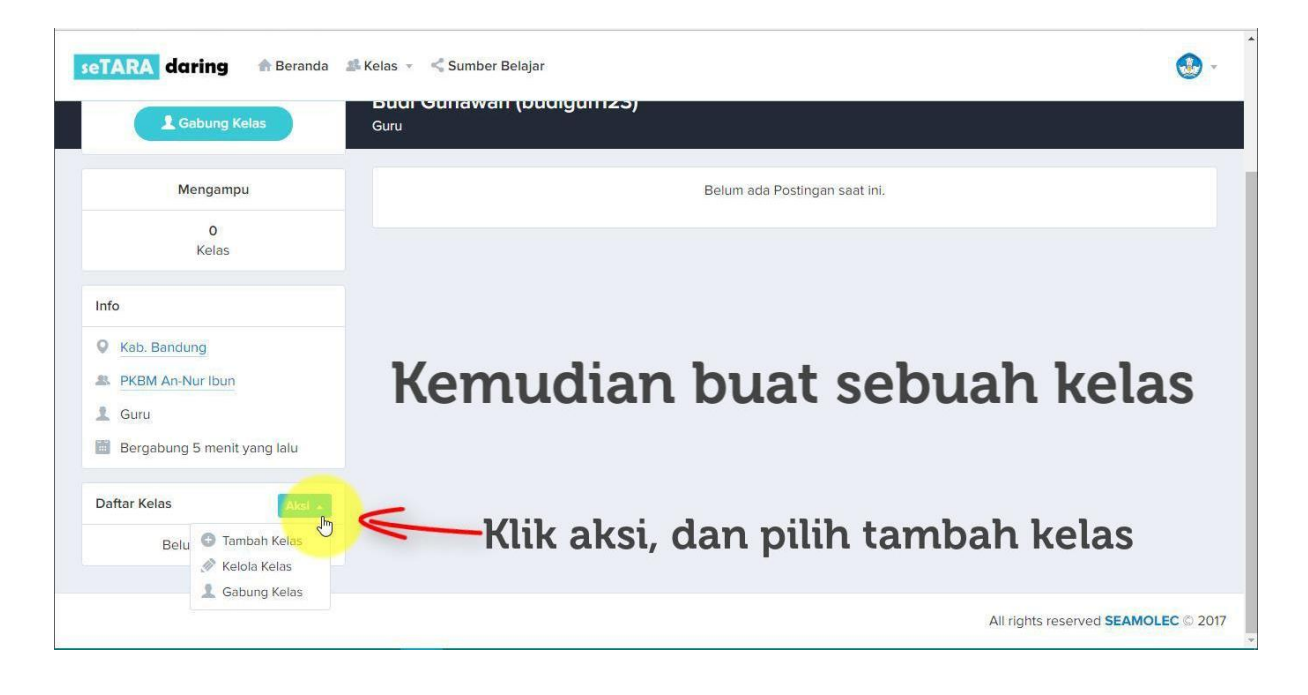

Beri nama kelas sesuai dengan kelas yang ingin dibuat, pisah setiap kelas agar lebih mudah dalam mengorganisir peserta didik.

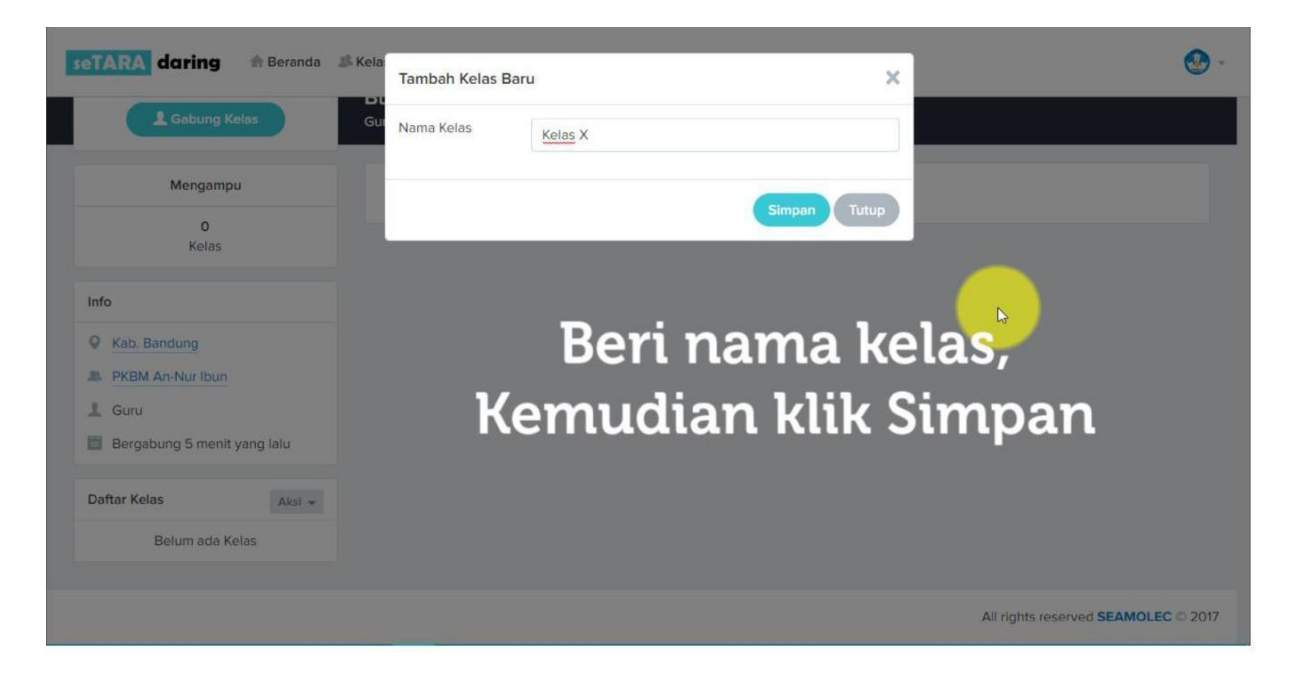

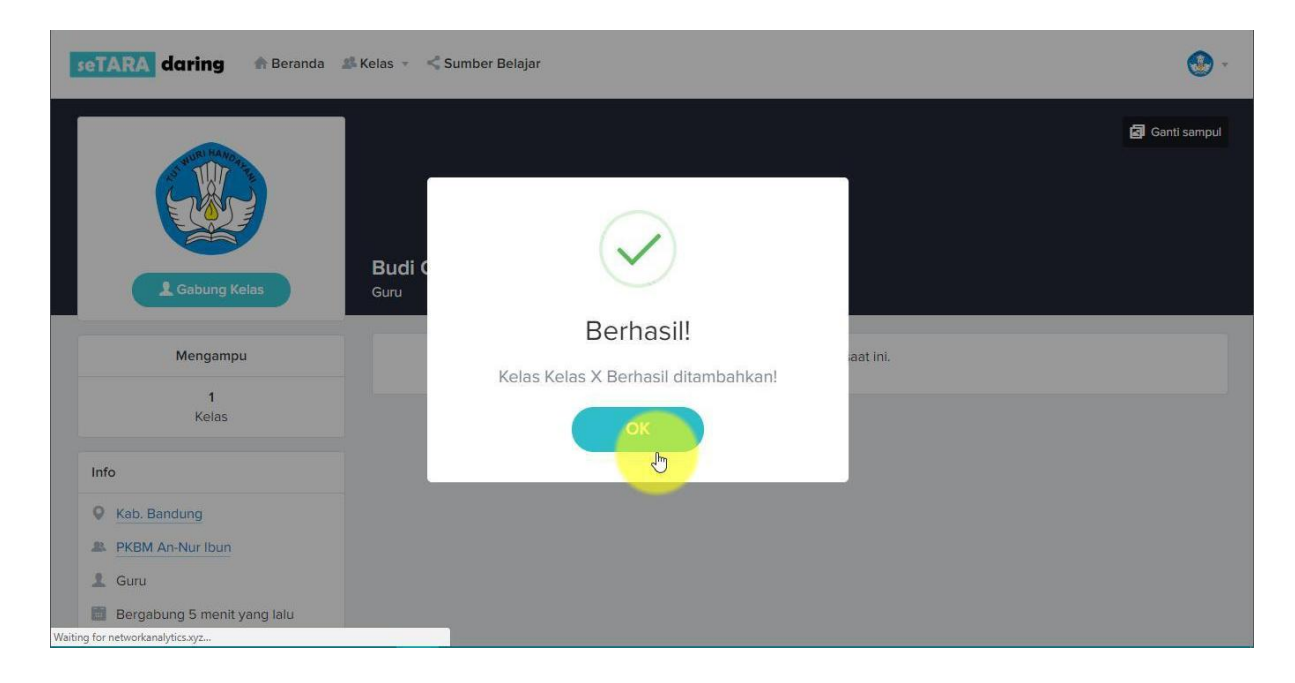

Lalu akan muncul notifikasi berhasil.

Masukkan kembali nama sekolah/PKBM, kemudian klik Simpan.

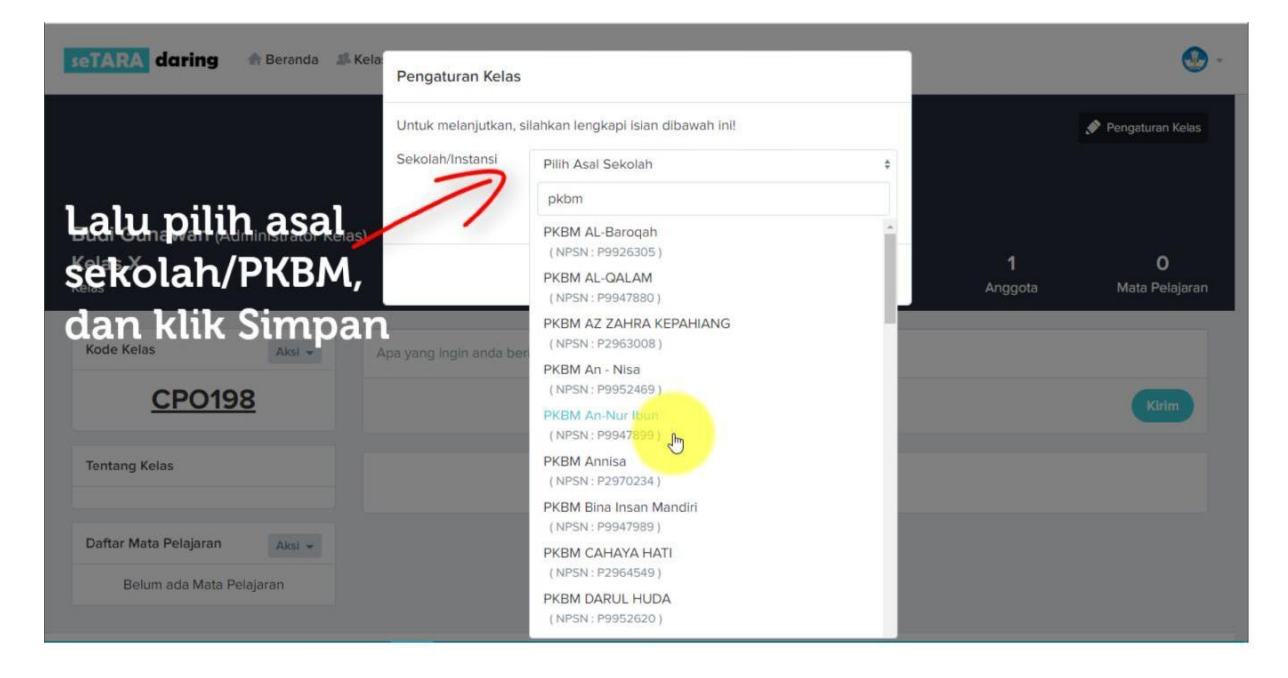

Kemudian Anda akan masuk ke halaman kelas. Terdapat kode kelas yang harus dicatat dan disimpan. Kode kelas ini berguna sebagai akses masuk untuk peserta didik maupun tutor yang lain untuk masuk ke dalam kelas yang Anda buat.

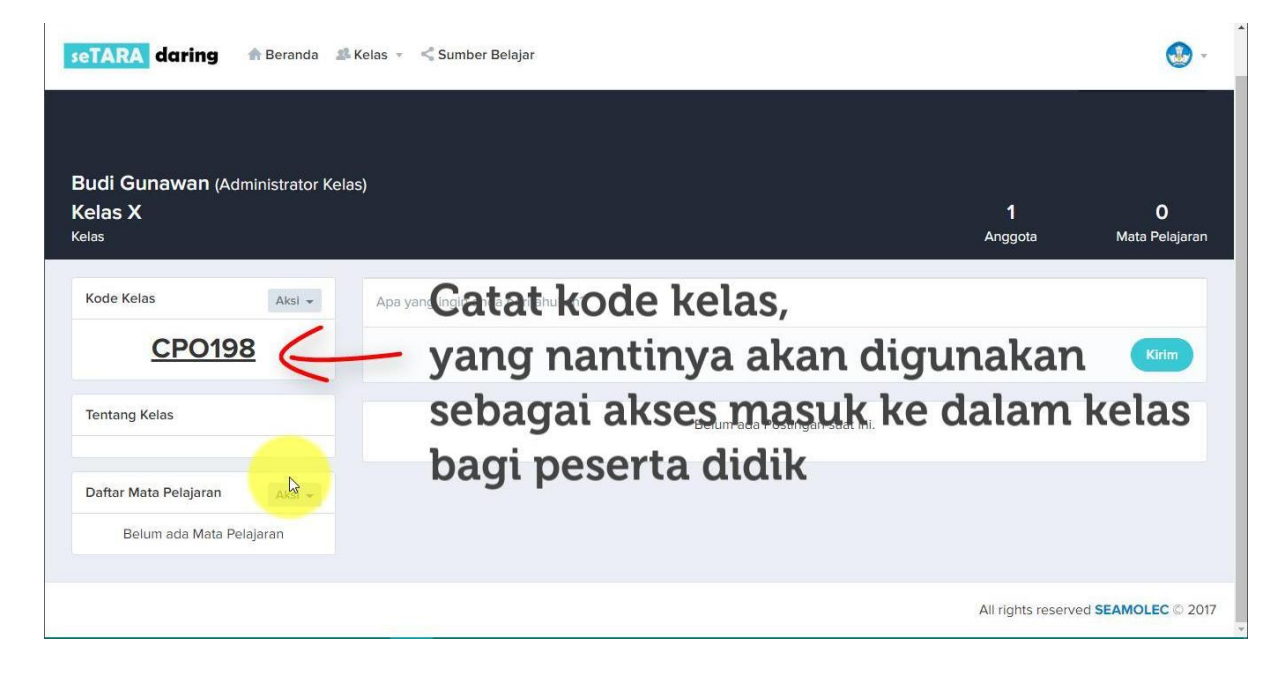

#### 5. Membuat Mata Pelajaran

Kemudian untuk memulai sebuah kelas, buatlah mata pelajaran yang Anda ampu, pisa per mata pelajaran agar konten tidak tercampur. Cara nya klik aksi, kemudian pilih tambah mata pelajaran.

| seTARA daring 🕀 Beranda                                                                  | 🎥 Kelas 👻 🔩 Sumber Belajar                    | ۰                          |
|------------------------------------------------------------------------------------------|-----------------------------------------------|----------------------------|
| Budi Gunawan (Administrator K<br>Kelas X<br><sub>Kelas</sub>                             | Selas)<br><b>1</b><br>Anggota                 | <b>O</b><br>Mata Pelajaran |
| Kode Kelas Aksi -                                                                        | Apa yang ingin anda beritahukan?              | Kirim                      |
| Tentang Kelas                                                                            | Belum ada Postingan saat ini.                 |                            |
| Daftar Mata Pelajaran Aka a<br>Belum ac Tambah Mata Pelajaran<br>& Kelola Mata Pelajaran | Klik aksi, dan pilih<br>tambah mata pelajaran |                            |
|                                                                                          | All rights reserve                            | d SEAMOLEC © 2017          |

Beri nama pelajaran, kemudian klik Simpan.

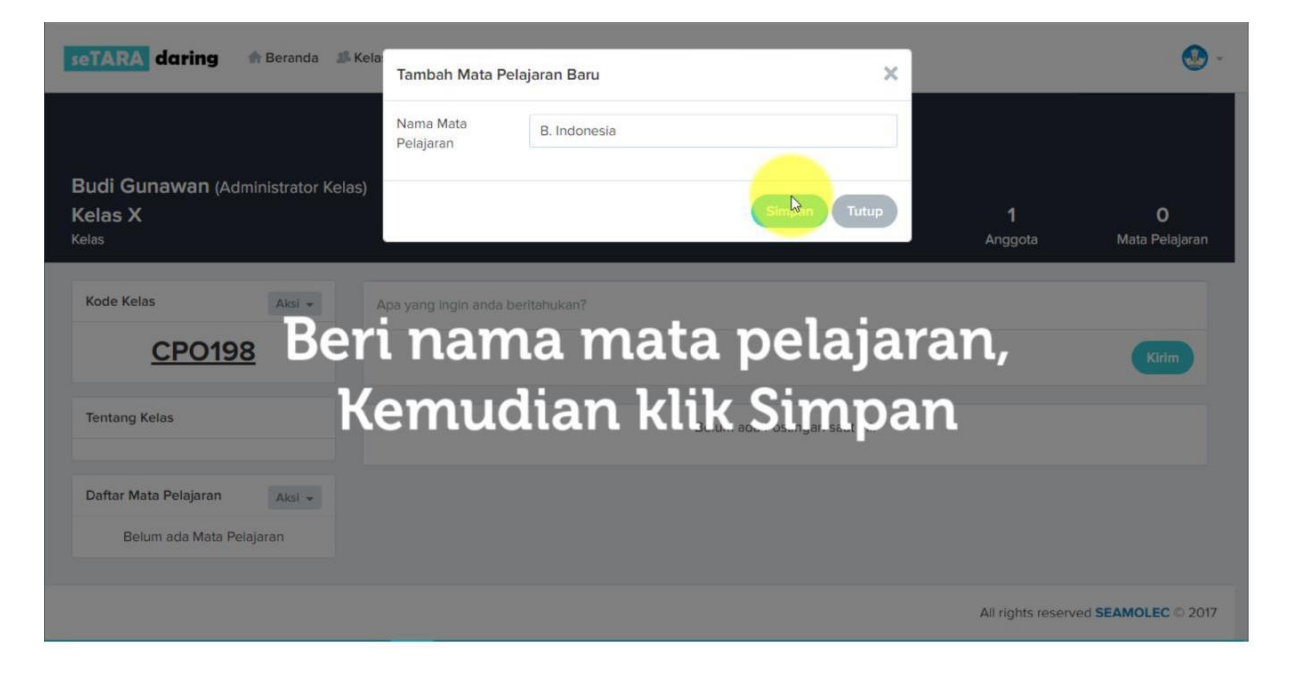

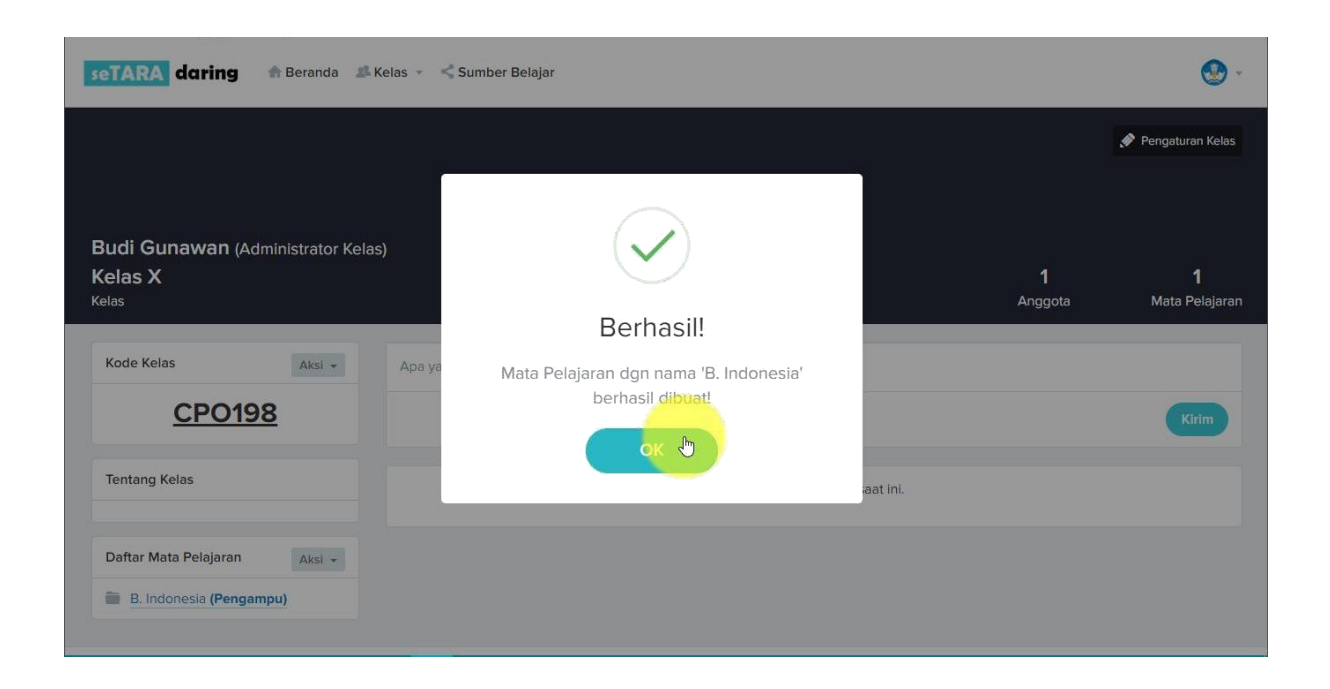

Jika berhasil, Anda akan masuk ke halaman Mata Pelajaran yang baru dibuat. Terdapat 3 Menu Pilihan yaitu Silabus, Pelajaran, dan Perkembangan.

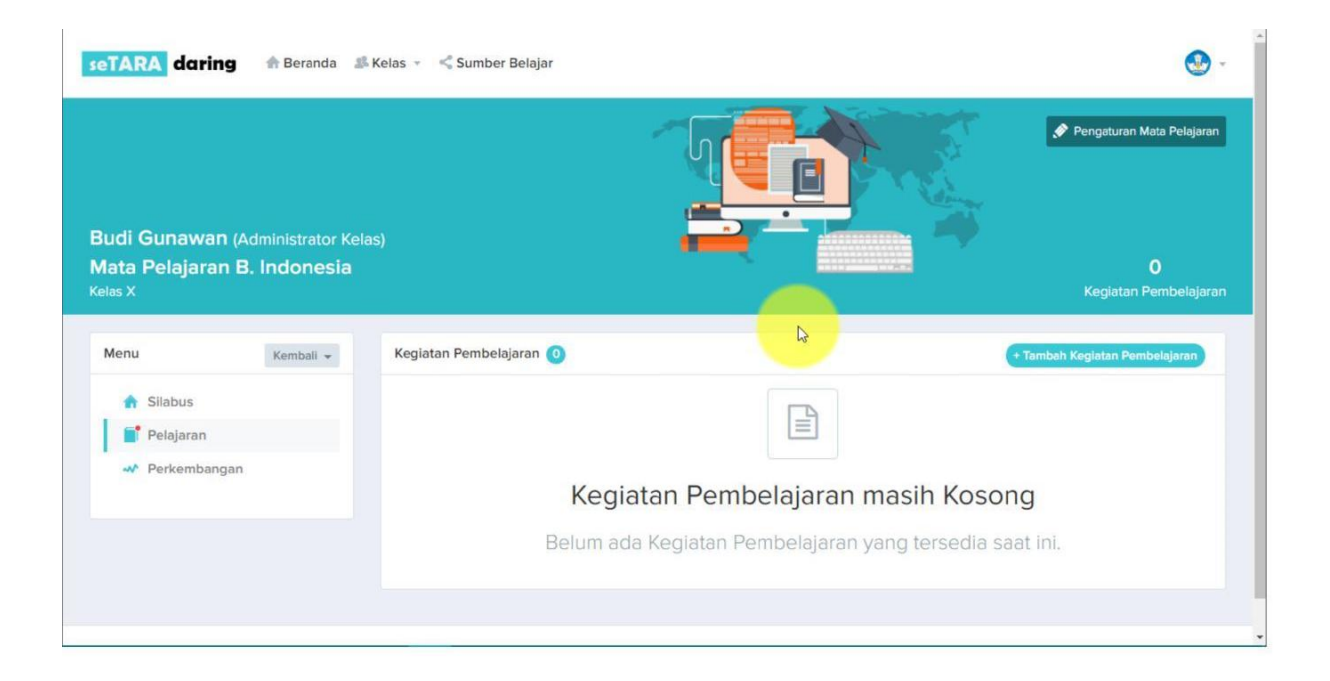

#### 6. Menu Silabus

Hal pertama yang perlu dibuat adalah membuat silabus, guna sebagai acuan bagi guru dalam melaksanakan kegiatan pembelajaran.

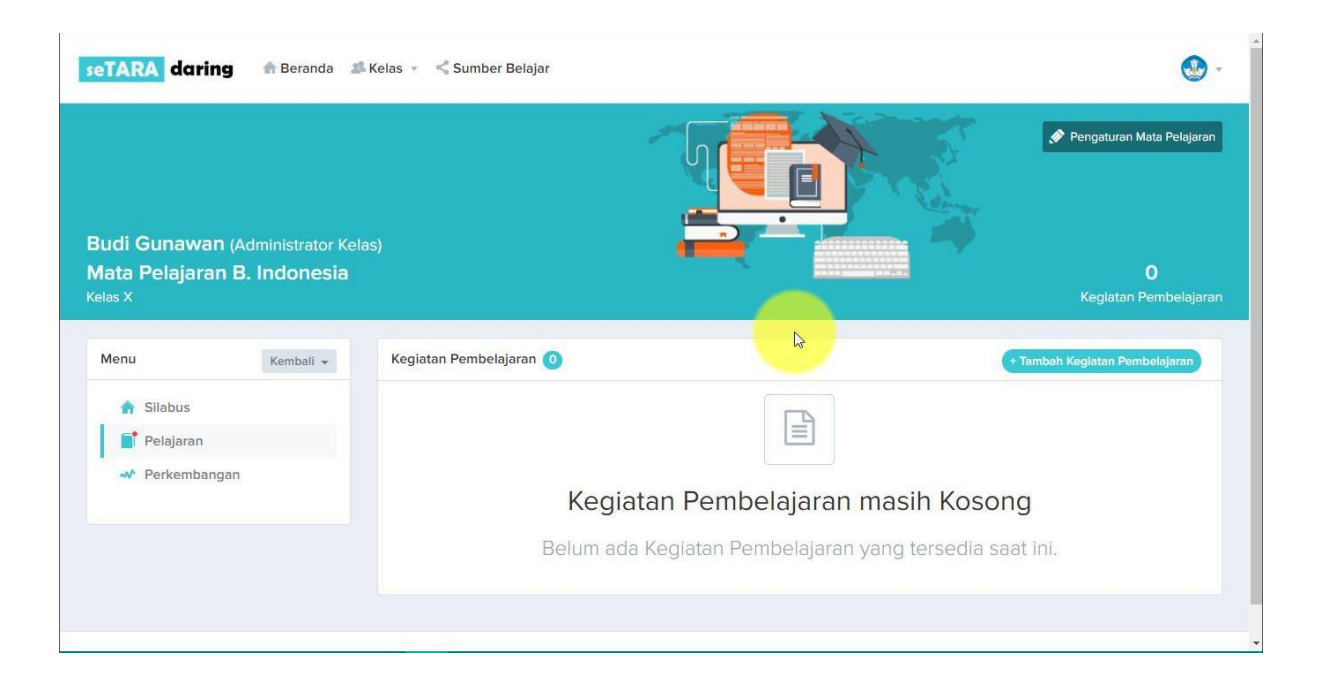

Untuk membuat silabus, langkah yang harus dilakukan adalah klik tombol edit.

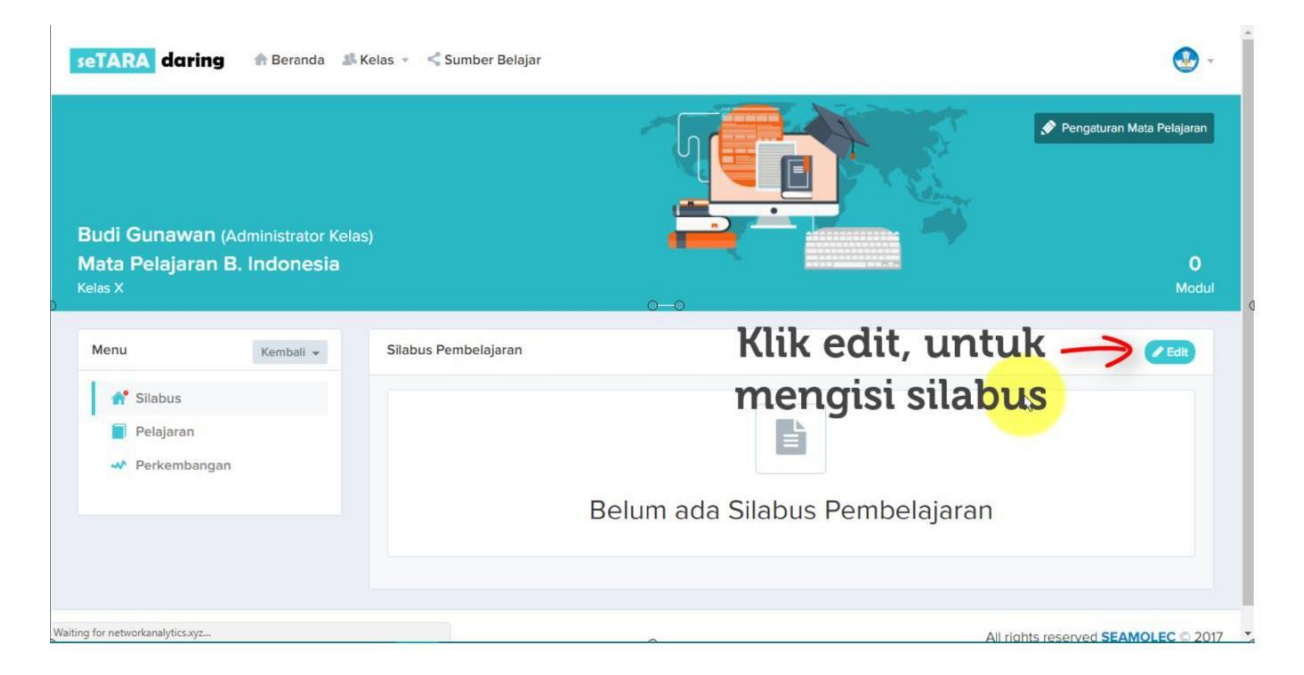

Kemudian akan muncul text box untuk mengisi silabus. Konten silabus dapat dibuat bervariasi, tersedia konten seperti teks, gambar, link, audio, video, maupun file. Sesuai kan konten dan buat sekreatif mungkin sehingga menarik minat peserta didik untuk membaca.

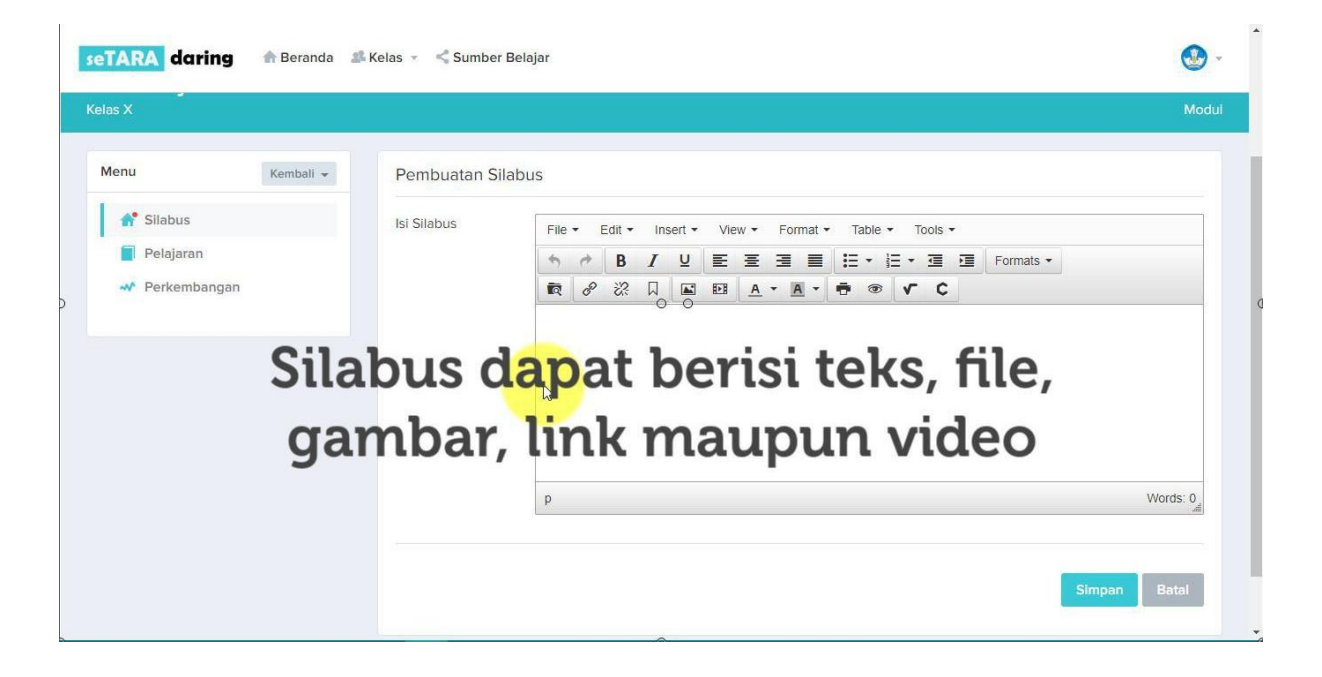

Yang pertama adalah bagaimana menautkan sebuah file ke dalam silabus. Caranya klik insert file.

| TARA daring                                         | 👚 Beranda 🛛 👪 | Kelas 👻 < Sumber | Belajar                                                | ٩    |
|-----------------------------------------------------|---------------|------------------|--------------------------------------------------------|------|
| as X                                                |               |                  |                                                        | Modu |
| Nenu                                                | Kembali 👻     | Pembuatan Sil    | labus                                                  |      |
| f Silabus                                           |               | lsi Silabus      | File + Edit + Insert + View + Format + Table + Tools + |      |
| <ul> <li>Pelajaran</li> <li>Perkembangan</li> </ul> |               | -                |                                                        |      |
| Klik                                                | insert        | file             |                                                        |      |
|                                                     |               |                  |                                                        |      |
|                                                     |               |                  |                                                        |      |

Klik logo upload file.

| Tata Kelola File         |     |          | ×    |
|--------------------------|-----|----------|------|
|                          |     | Filters: | ×    |
| Ke (0 Files - 0 Folders) |     | I⊤ ⊂ 0 0 | >    |
|                          |     |          |      |
|                          |     |          |      |
| Klik logo                |     |          | - 11 |
| unload file              |     |          | - 11 |
| upioau nie               |     |          | - 11 |
|                          | 0_0 |          | - 11 |
|                          |     |          | - 11 |
|                          |     |          | - 11 |
|                          |     |          | - 11 |
|                          |     |          | - 11 |
|                          |     |          | - 11 |
|                          |     |          | - 11 |
|                          |     |          |      |
|                          |     |          |      |
|                          |     |          |      |

Kemudian klik Upload Message.

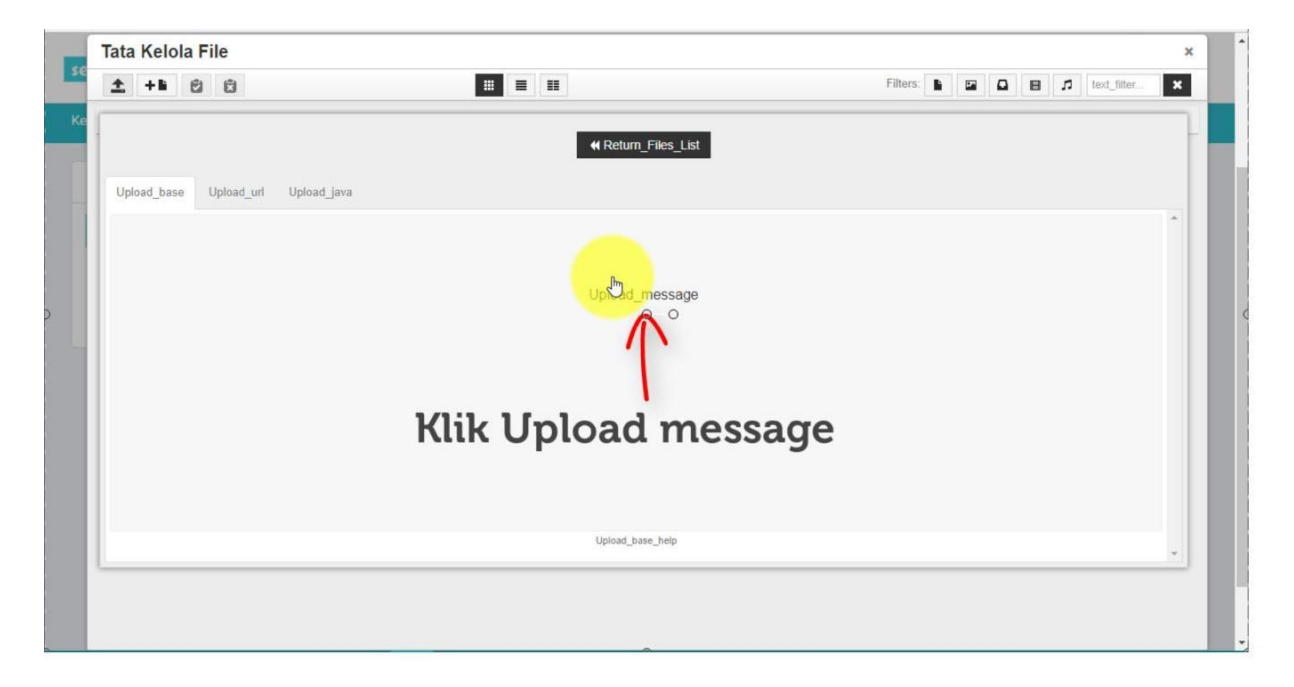

| 🧿 Open                                                                                                    | ×                                                                  | θ -                                     | ٥    | ×` |
|----------------------------------------------------------------------------------------------------|--------------------------------------------------------------------|-----------------------------------------|------|----|
| $\leftarrow$ $\rightarrow$ $\checkmark$ $\uparrow$ $\square$ $\rightarrow$ This PC $\rightarrow$ Downloads $\rightarrow$ Daring $\checkmark$                                | ල් Search Daring , P                                               | ☆ 🖸                                     | @ II |    |
| Organise 👻 New folder                                                                                                    | III 👻 🛄 ()                                                         |                                         | ×    | 1  |
| <ul> <li>ConeDrive</li> <li>This PC</li> <li>30 Objects</li> <li>Desktop</li> <li>Documents</li> <li>Ocuments</li> <li>Music</li> <li>Pictures</li> <li>Pictures</li> </ul> | Date modified     Type       1/30/2018 9:12 PM     Adobe Acrobat D | Filters:  Filters: Filters: FiltersList | *    |    |
| File name:                                                                                                    | All Files     Open     Cancel                                      | message<br>O O                          |      | (  |
| Pilih fi                                                                                                    | le yang a                                                          | akan di upload                          | *    |    |
|                                                                                                    |                                                                    |                                         |      |    |

Kemudian pilih file yang akan diupload ke dalam silabus.

Kemudian klik pada file yang berhasil di upload untuk menyemat kan file tersebut ke dalam silabus.

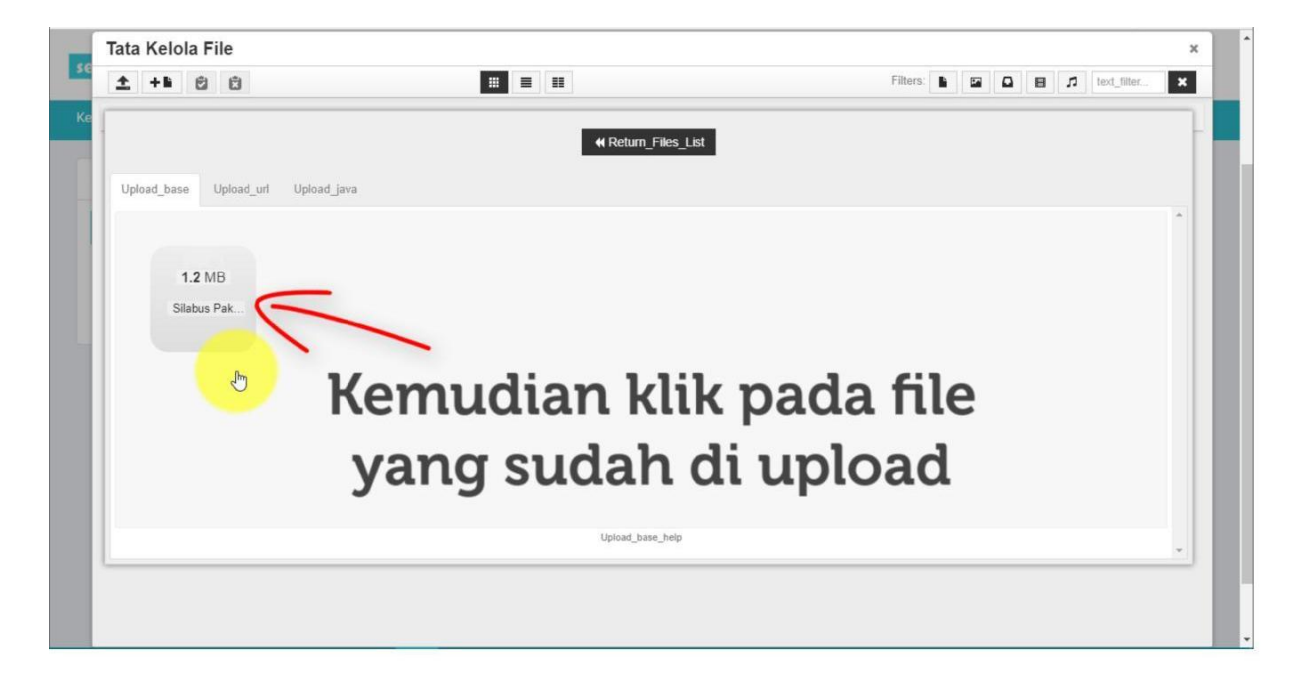

Jika berhasiil, akan muncul teks berupa link, yang jika diklik akan mengarahkan ke file yang diupload sebelumnya.

| TARA daring                                                                                                    | 🕈 Beranda | Kelas 👻 🔩 Sumbe | r Belajar                                                                                                    |          |
|----------------------------------------------------------------------------------------------------|-----------|-----------------|----------------------------------------------------------------------------------------------------|----------|
| las X                                                                                                    |           |                 |                                                                                                    | Modu     |
| Menu                                                                                                    | Kembali 👻 | Pembuatan S     | ilabus                                                                                                    |          |
| <ul> <li>A<sup>™</sup> Silabus</li> <li>Pelajaran</li> <li>✓ Perkembangan</li> <li>wmload with IDM (2) ×</li> </ul> |           | lsi Silabus     | File * Edit * Insert * View * Format * Table * Tools *         *       *         *       *         B       I       U       E       E       E       E       Formats *         R       Ø       ※       D       E       E       E       E       E       E       E       Formats *         R       Ø       ※       D       E       E       E       E       E       Formats *         Silabus Paket C B Indonesia       I       I |          |
|                                                                                                    | Jik<br>mu | a bei<br>incul  | rhasil maka akan<br>teks berupa link                                                                                                    | Words: 5 |
|                                                                                                    |           |                 | Simpa                                                                                                    | n Batal  |

Kemudian yang selanjutnya adalah cara memasukkan teks. Caranya sama seperti biasanya, klik pada kolom yang sudah tersedia, dan kemudian ketikkan kalimat yang ingin dimasukkan.

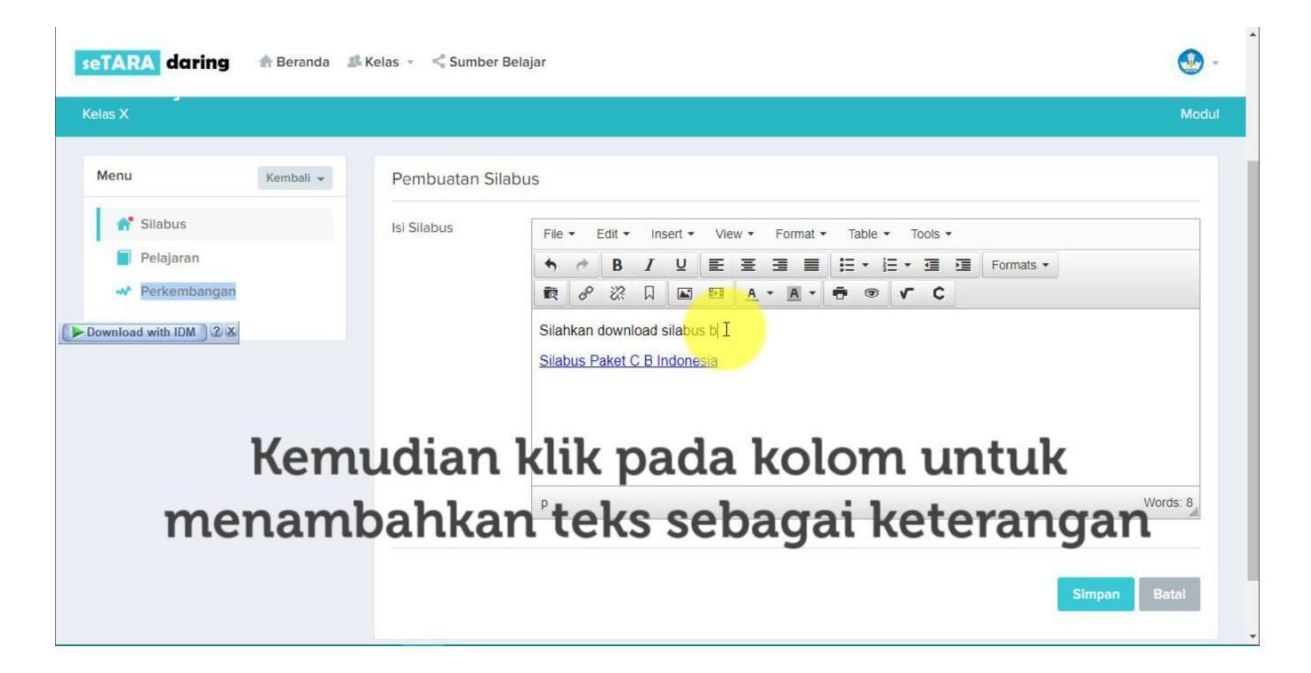

Berikutnya adalah cara untuk menautkan link dari website yang ingin dijadikan refrensi oleh Anda. Caranya adalah klik insert link.

| 1enu                                                             | Kembali 👻 | Pembuatan Si | ilabus                                                                                                    |
|------------------------------------------------------------------|-----------|--------------|----------------------------------------------------------------------------------------------------|
| <ul><li>Silabus</li><li>Pelajaran</li><li>Perkembangan</li></ul> |           | Isi Silabus  | File + Edit + Insert + View + Format + Table + Tools +         ●       ●       Ⅰ       里       三       三       Formats +         ●       ●       Ⅰ       里       三       三       三       Formats +         ●       ●       ●       ●       ●       ●       ●       ●         Silahkan download silabus Bahasa Indonesia pada link dibawah ini:       ■       ■       ■       ■       ■ |
|                                                                  |           |              |                                                                                                    |
| Klik                                                             | a inser   | t link       | <u>Silabus Paket C B Indonesia</u>                                                                                                    |

Kemudian masukkan link dan ketikkan teks yang ingin ditampilkan yang merepresentatifkan link tersebut. Pilih juga Target sebagai new window, hal ini berguna agar ketika link di klik, halaman dari link tersebut akan terbuka bada window/jendela baru pada browser. Kemudian klik Ok.

| enu            | Kembali 👻 | Pembuatan Sil   | labus                                                  |              |
|----------------|-----------|-----------------|--------------------------------------------------------|--------------|
| A Silabus      |           | lsi Silabus     | File + Edit + Insert + View + Format + Table + Tools + |              |
| Pelajaran      |           |                 | ♠ B I U E E E E E · E · E · E · E · Formats ·          |              |
| M Perkembangan |           | Inser           | rt link × × × C                                        |              |
|                |           | Title<br>Target | None                                                   | Words: 14    |
|                |           |                 | Caricei                                                |              |
|                | Cop       | y url y         | yang ingin ditautkan, 🗌                                |              |
|                | 1         |                 |                                                        | Simpan Batal |

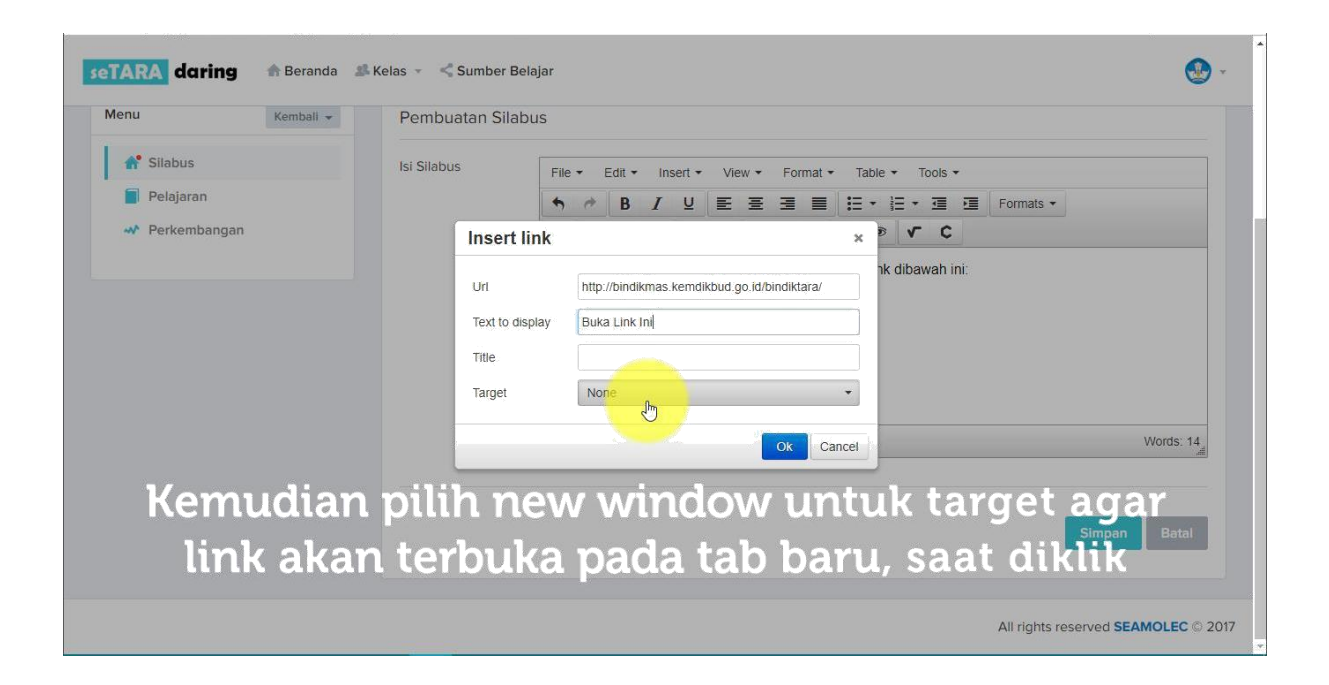

Selanjutnya adalah melampirkan file yang bisa langsung ditampilkan pada silabus. Kalua pada sebelumnya file yang dimasukkan hanya berupa link. Kali ini file tersebut akan de-embed sehingga bisa langsung tampil atau dilihat pada silabus.

Dalan hal ini, akan menggunakan fitur lainnya yang ada pada seTARA Daring, yaitu Sumber Belajar. Sumber Belajar merupakan Gudang dari konten konten yang mendukung pembelajaran daring ini. Konten yang tersedia merupakan kumpulan konten dari Kemdikbud dan juga kontribusi dari guru/tutor lainnya. Konten tersebut bisa digunakan sebagain media pendukung yang bisa disematkan ke dalam kelas daring. Berikut adalah cara menggunakan Sumber Belajar untuk menyematkan sebuah konten ke dalama silabus.

Klik tab Sumber Belajar yang ada dibagian atas.

|                  | Kembali 🔻 | Pembuatan Sila | ibus                                                              |
|------------------|-----------|----------------|-------------------------------------------------------------------|
| <b>f</b> Silabus |           | Isi Silabus    | File + Edit + Insert + View + Format + Table + Tools +            |
| Pelajaran        |           |                | ♠ ▶ B I 및 트 프 프 트 프 · E · 프 프 Formats ·                           |
| Nerkembangan     |           |                |                                                                   |
|                  |           |                | Silahkan download silabus Bahasa Indonesia pada link dibawah ini: |
|                  |           |                | Silabus Paket C B Indonesia                                       |
|                  |           |                | Buka Link Ini                                                     |
|                  |           |                |                                                                   |
|                  |           |                |                                                                   |
|                  |           |                |                                                                   |
|                  |           |                | p Words: 17                                                       |
|                  |           |                |                                                                   |
|                  |           |                |                                                                   |
|                  |           |                |                                                                   |
|                  |           |                | Simpan Batal                                                      |

Kemudian Anda akan dialihkan ke halaman Sumber Belajar. Kemudian klik Login.

| sumber 🍙 Beranda 🙎<br>belajar                              | Kategori - Lownload                                                                                                    | Login —> 🗗                                                         | Search Q                                        |
|------------------------------------------------------------|----------------------------------------------------------------------------------------------------|--------------------------------------------------------------------|-------------------------------------------------|
| Tag Terbanyak                                              | Tugas redoks<br>1 hari yang lalu                                                                                                    | Reaksi Redoks<br>1 hari yang falu                                  | Media Ajar Bahasa Indonesia<br>4 hari yang lalu |
| smk keles 10 sma<br>semester 1<br>direktorat pembinaan smk | Oksidasi                                                                                                    | Oksidasi                                                           | BAH ASA RIDONE SA                               |
| Total Dokumen<br>2177                                      | $\operatorname{Cr}_2 \operatorname{O}_{3(aq)} + 2\operatorname{Al}_{(c)} \rightarrow 2\operatorname{Al}_2 \operatorname{O}_{3(aq)} + 2\operatorname{Cr}_{(c)}$ | $Cr_2O_{3(aq)} + 2AI_{(s)} \rightarrow 2AI_2O_{3(aq)} + 2Cr_{(s)}$ |                                                 |
|                                                            | +3 U Reduksi 6.2019KiSPiane                                                                                                    | rs U Reduksi 0203HiSPiane                                          |                                                 |
|                                                            | Diunggah oleh Arista Nisa Purwanti,<br>M.Pd                                                                                                    | Diunggah oleh Arista Nisa Purwanti,<br>M.Pd                        | Diunggah oleh NENENG DESI SOLIHAH               |
| umberbelajar.seamolec.org/Auth/Signin.php                  | Bahan Aiar Mandiri Bahasa                                                                                                    | SIMULASI DN KOMUNIKASI                                             | Midao carita rakuat                             |

Untuk Login ke dalam Sumber Belajar, Anda bisa menggunakan akun yang sama saat Anda membuat aku seTARA Daring. Masukkan username dan password yang dicatat sebelumnya. Kemudian klik Sign In.

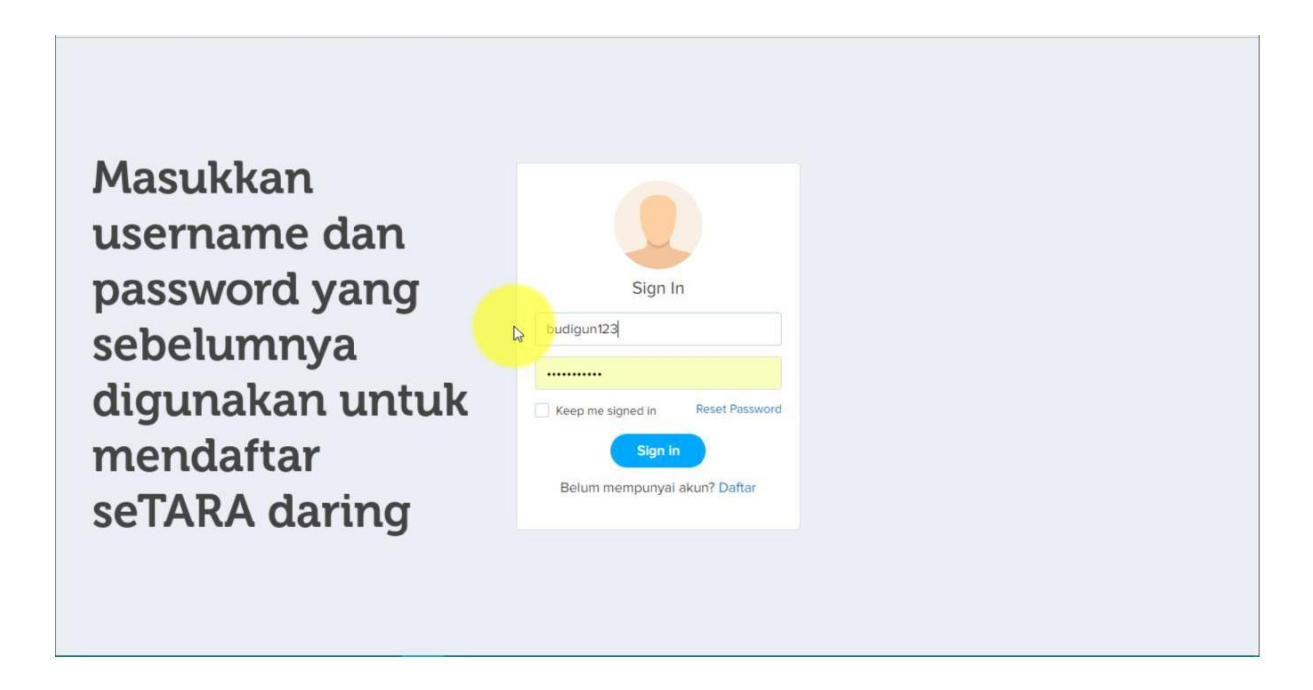

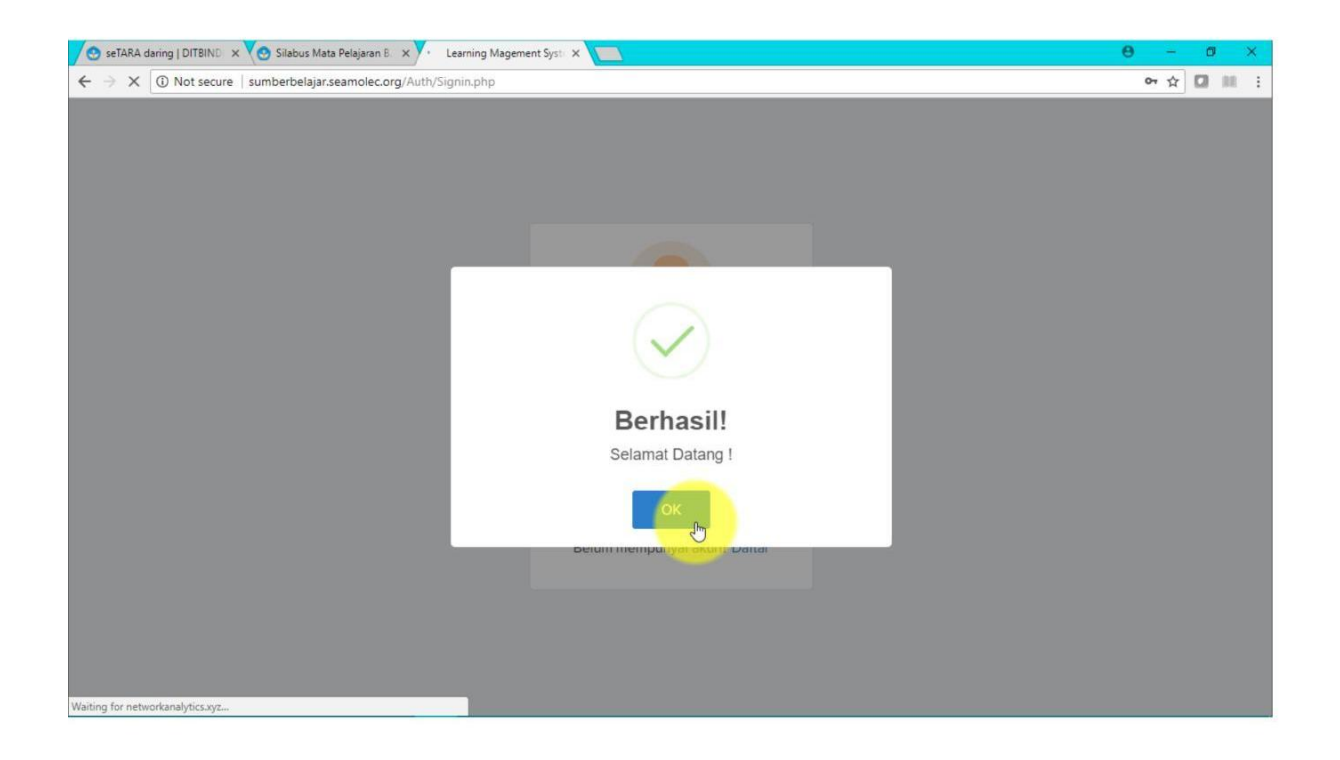

Kemudian akan dialihkan ke halaman profil dari akun Sumber Belajar Anda. Untuk mencari dokumen yang dibutuhkan. Anda bisa mencari pada kolom search atau mencari berdasarkan kategori.

Untuk mencari melalui kolom search, Anda bisa memasukkan kata kunci konten yang dicari, misalnya Bahasa Indonesia.

Untuk mencari melalui kategori, Anda bisa klik tab Kategori, kemudian pilih kategori yang memuat konten yang ingin dicari.

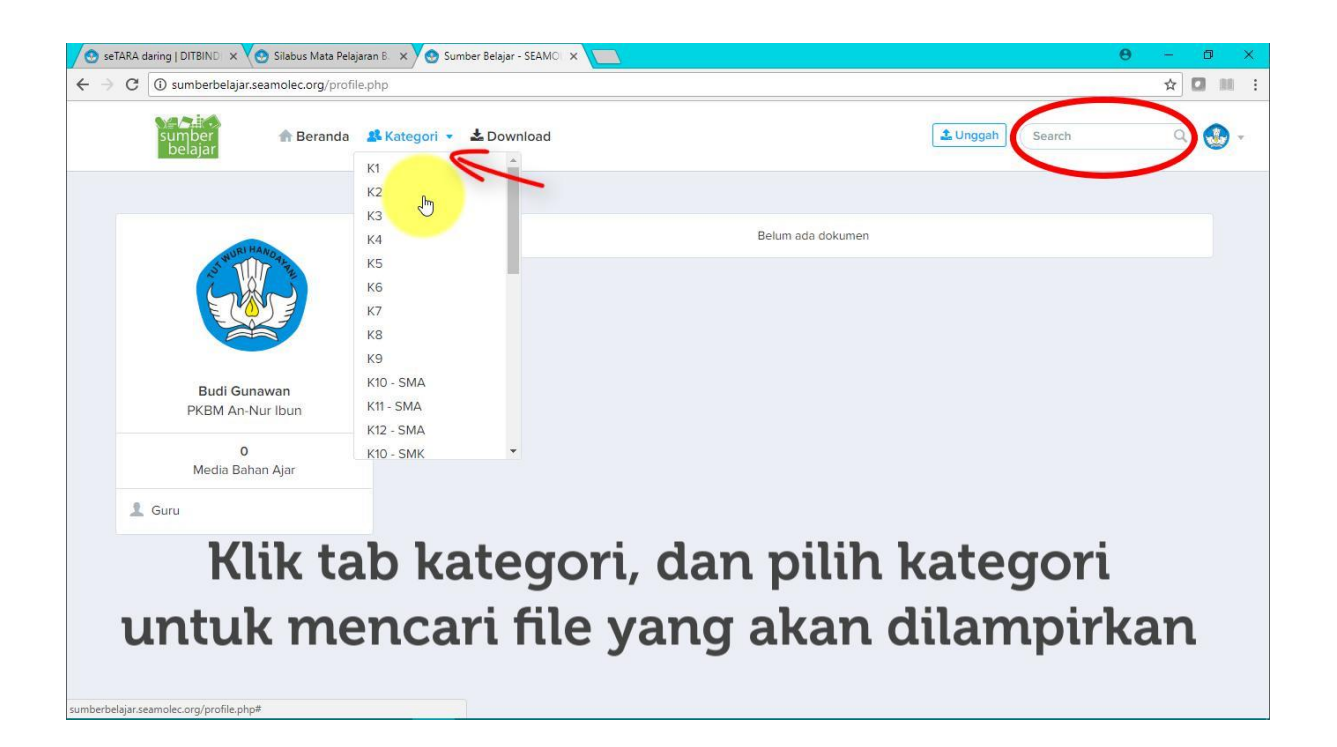

Kemudian akan muncul daftar file yang ada pada kategori yang dipilih, kemudian cari file yang ingin dilampirkan.

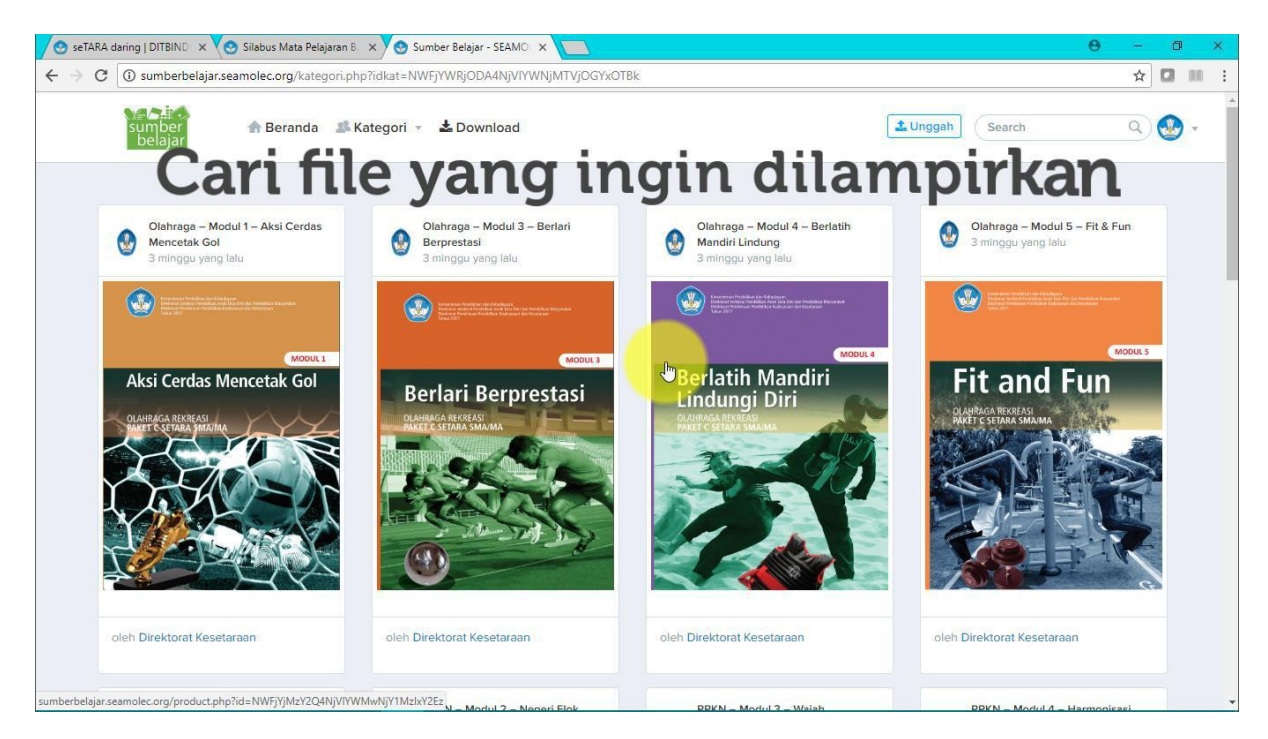

Klik pada file yang diinginkan untuk membuka file tersebut.

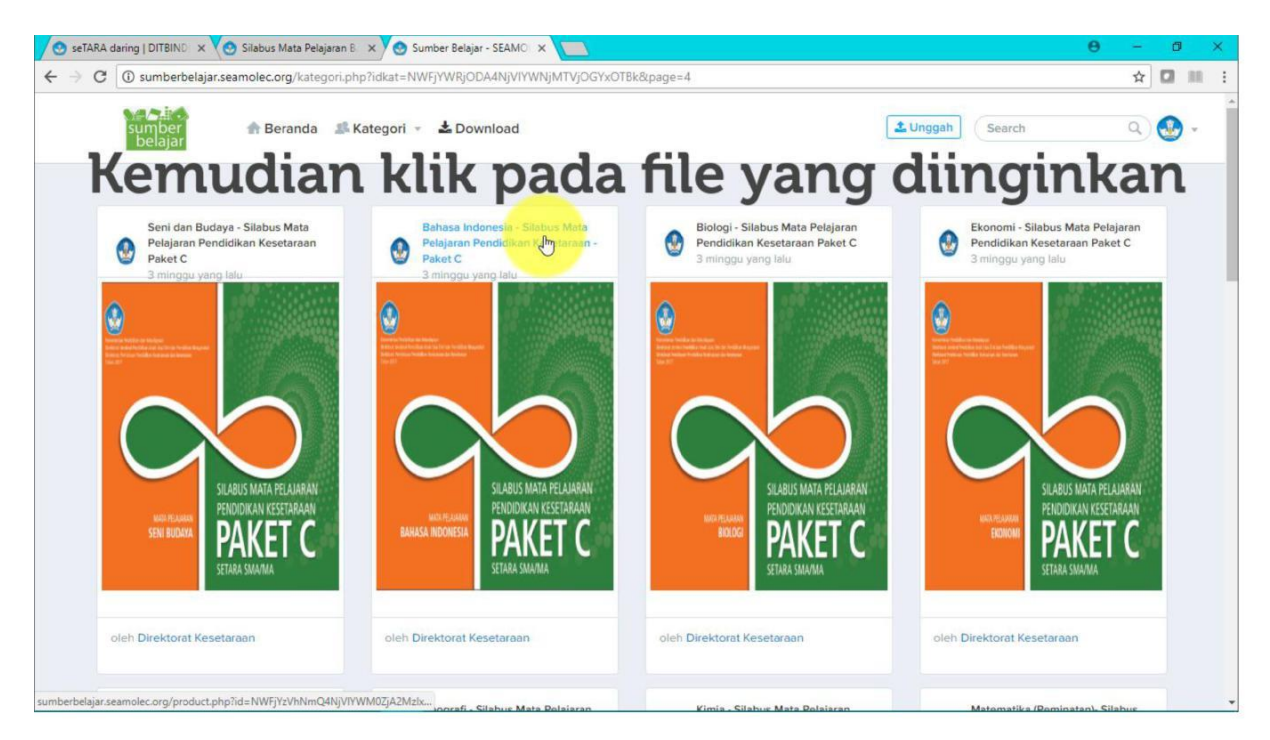

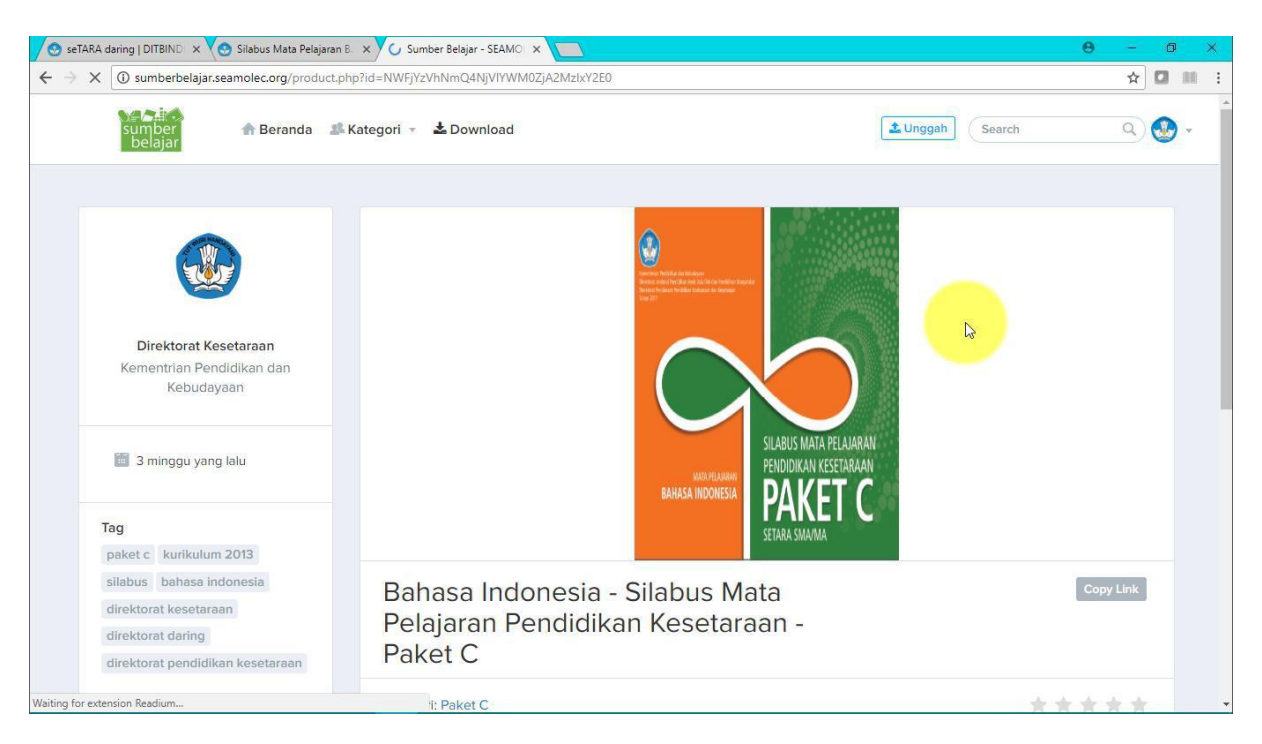

Dan akan masuk ke halaman dari file yang dipilih sebelumnya.

Scroll halaman ke bagian bawah, kemudian klik link Lampirkan. Maka file yang dipilih akan otomatis disalin.

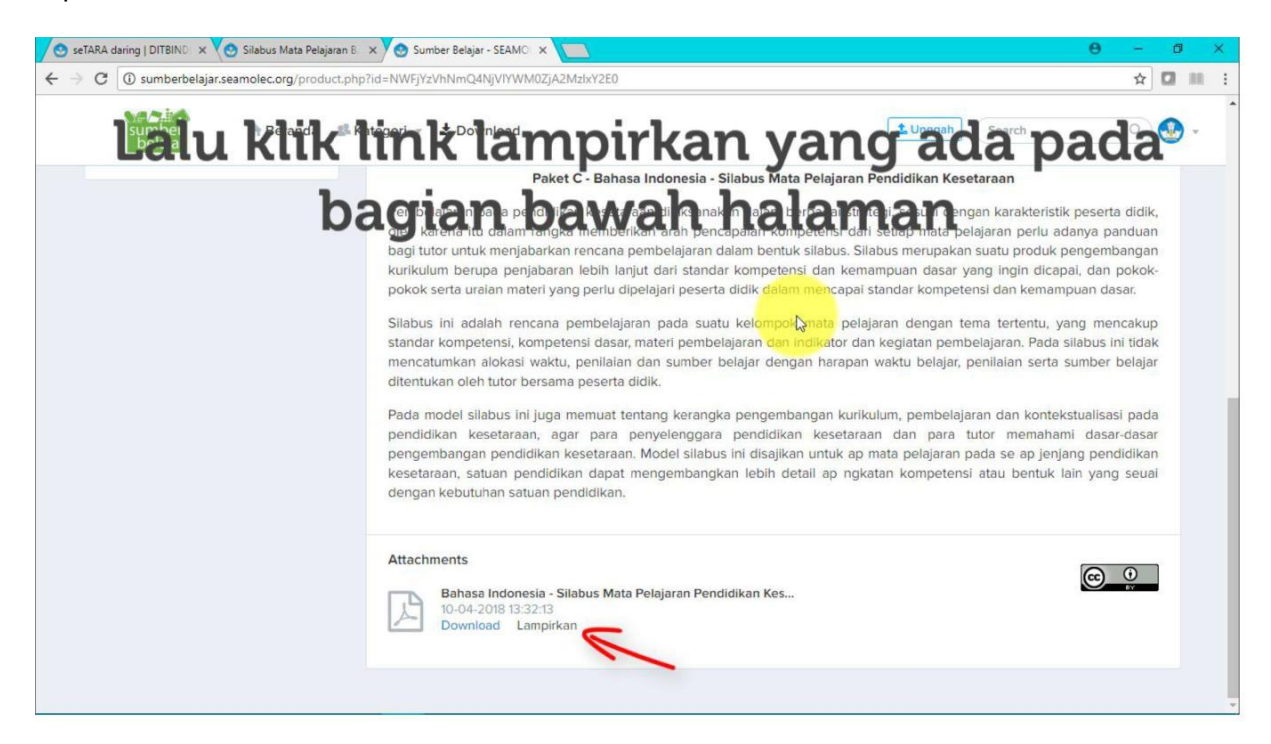

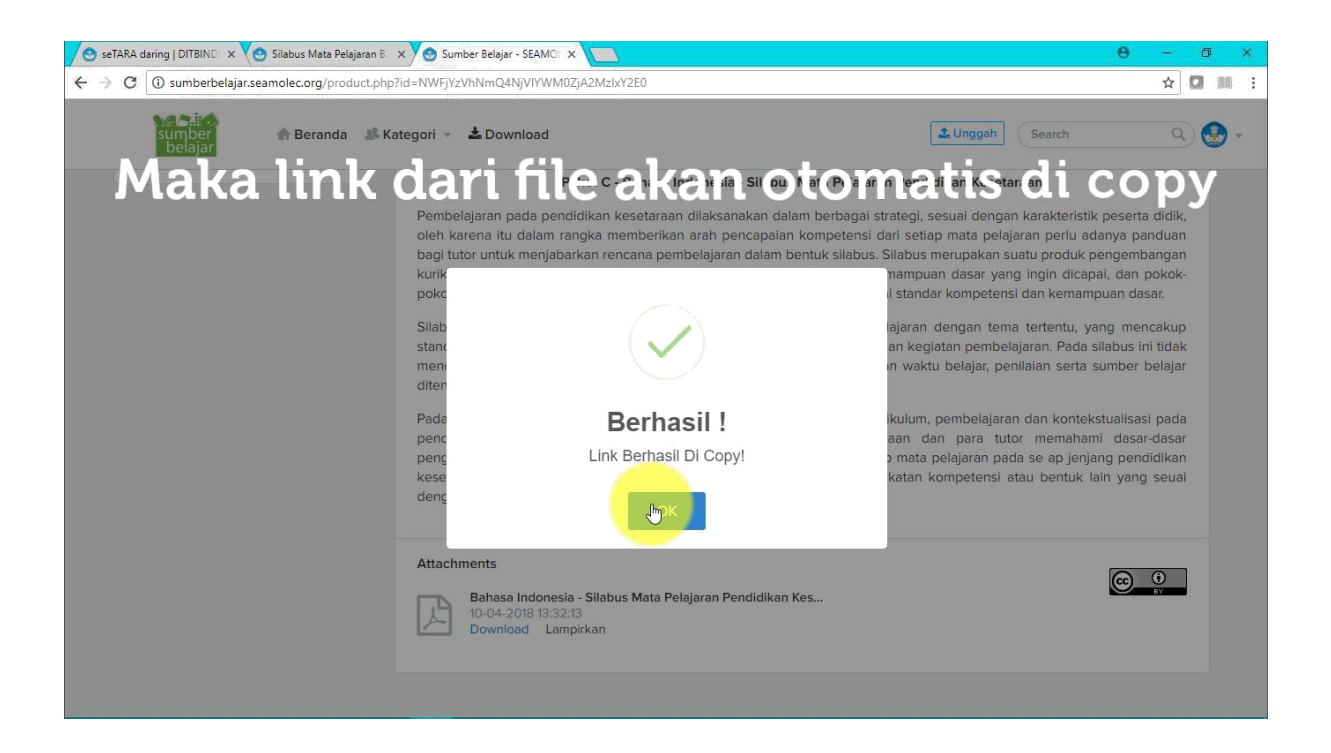

Kemudian kembali ke web seTARA Daring, lalu klik insert/edit video.

| Menu Kembali 👻                                                       | Pembuatan S | ilabus                                                                                                    | Pengaturan |
|----------------------------------------------------------------------|-------------|----------------------------------------------------------------------------------------------------|------------|
| <ul><li>☆ Silabus</li><li>Pelajaran</li><li>৵ Perkembangan</li></ul> | Isi Silabus | File *       Edit *       Insert *       View *       Format *       Table *       Tools *         •       •       •       •       •       •       •       •       •       •       •       •       •       •       •       •       •       •       •       •       •       •       •       •       •       •       •       •       •       •       •       •       •       •       •       •       •       •       •       •       •       •       •       •       •       •       •       •       •       •       •       •       •       •       •       •       •       •       •       •       •       •       •       •       •       •       •       •       •       •       •       •       •       •       •       •       •       •       •       •       •       •       •       •       •       •       •       •       •       •       •       •       •       •       •       •       •       •       •       •       •       •       •       •       •       •       •       • <th< th=""><th>G Bantuan</th></th<> | G Bantuan  |
|                                                                      |             | Silahkan download silabus Bahar Indonesia pada link dibawah ini:<br>Silabus Paket C B Indonesia<br>Buka Link Ini<br>I Klik insert/edit                                                                                                    | video      |
|                                                                      |             | Silahkan download silabus Bahar Indonesia pada link dibawah ini:<br>Silabus Paket C B Indonesia<br>Buka Link Ini<br>I<br>J                                                                                                    | video      |

Kemudian akan muncul popup dari insert/edit video, kemudian klik embed.

| lenu                                                                 | Kembali 👻 | Pembuatan Si                                                                | ilabus                                                                                                    |
|----------------------------------------------------------------------|-----------|-----------------------------------------------------------------------------|----------------------------------------------------------------------------------------------------|
| <ul> <li>Silabus</li> <li>Pelajaran</li> <li>Perkembangan</li> </ul> |           | Isi Silabus<br>Insert<br>General<br>Source<br>Alternat<br>Poster<br>Dimensi | File + Edit + Insert * View + Format + Table + Tools *         R / U = = = = : - : : : : : : : : : : : : : : |
|                                                                      |           |                                                                             | Ok Cancel Words: 17                                                                                          |

Kemudian tekan Ctrl+V atau paste pada kolom embed. Maka akan keluar hasil dari yang dicopykan pada sumber belajar sebelumnya. Kemudian klik Ok.

| 📌 Silabus      | Isi Silabus                                                                                                    | File • Edit • Insert • V                                                                                                 | iew • Format • Table • Tools                                              | •         |
|----------------|----------------------------------------------------------------------------------------------------|----------------------------------------------------------------------------------------------------|---------------------------------------------------------------------------|-----------|
| 📕 Pelajaran    |                                                                                                    | •                                                                                                    |                                                                           | Formats - |
| M Perkembangan | Insert                                                                                                    | edit video                                                                                                    | × v v                                                                     | :         |
|                | General<br>Paste you<br>«frame<br>scia="btip<br>scia="btip<br>scia="btip<br>scia="btip<br>scia="btip<br>scia="btip<br>scia="btip<br>scia="btip<br>scia="btip<br>height="btip<br>height="bti | Embed<br>r embed code below:<br>I<br>Wienberbelaar, seamolec.org/Media/Dob<br>Wienseach4c32be42cd2b8ad6b5a2d66<br>00px"> | . dibawah<br>u <u>men/5acb1a65865eac2</u><br>0. <u>pdf</u> " width="100%" | ini.      |
|                |                                                                                                    |                                                                                                    | Ok Cancel                                                                 | Words: 17 |
|                |                                                                                                    |                                                                                                    |                                                                           |           |

Maka akan muncul gambar biru yang berarti file tersebut berhasil diembed. Lalu klik Simpan untuk melihat hasil dari silabus yang baru saja dibuat.

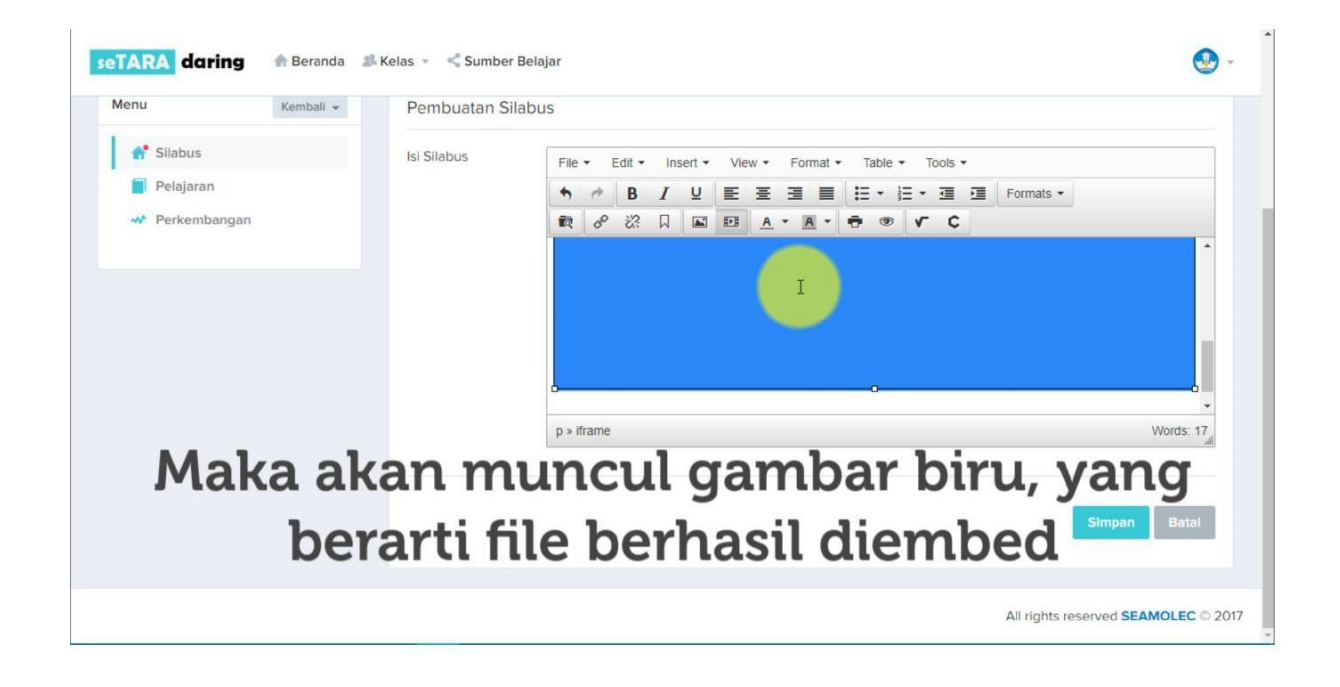

| C ONot secure   ke | setaraan.lms.seamol | ec.org/silabus.php?id=5ae | 67ad3865eac502a42bb14                                  | x 🖸 1           |
|--------------------|---------------------|---------------------------|--------------------------------------------------------|-----------------|
| eTARA daring       | 🕈 Beranda 🏼 🔊       | Kelas 🐇 < Sumber          | Belajar                                                | <b></b>         |
| Menu               | Kembali 👻           | Pembuatan Si              | labus                                                  |                 |
| 📌 Silabus          |                     | lsi Silabus               | File • Edit • Insert • View • Format • Table • Tools • |                 |
| Pelajaran          |                     |                           | ♠ ● B I 및 톤 프 프 프 트 · 프 · 프 프 Formats ·                |                 |
| Nerkembangan       |                     |                           |                                                        |                 |
|                    |                     |                           |                                                        | •               |
|                    |                     |                           |                                                        |                 |
|                    |                     |                           |                                                        |                 |
|                    |                     |                           |                                                        |                 |
|                    |                     |                           | ьо                                                     |                 |
|                    |                     |                           | p » iframe                                             | Words: 17       |
|                    |                     |                           |                                                        |                 |
|                    |                     | Viile                     | immon untul molihot                                    |                 |
|                    |                     | RILK S                    | impan untuk melinat 🌙 🔤                                | pan Batal       |
|                    |                     | silab                     | ous vang sudah diisi                                   |                 |
|                    |                     |                           |                                                        | d SEAMOLEC @ 20 |
|                    |                     |                           |                                                        |                 |

Berikut adalah tampilan dari silabus yang baru saja dibuat.

| 🌲 Kelas 🔹 🛸 Sumber Belajar                                                                                                    | •                                                                                                    |
|----------------------------------------------------------------------------------------------------|----------------------------------------------------------------------------------------------------|
|                                                                                                    | Mod                                                                                                    |
| Silabus Pembelajaran                                                                                                    | ✓ Edit                                                                                                    |
| Silahkan download silabus Bahasa Indonesia pada link dibawah ini:<br>Silabus Paket C B Indonesia<br>Buka Link Ini<br>Silabus Paket C B Indonesia.indd 1 / 22                                                                                                    | ± ē ^                                                                                                    |
| Example a second second |                                                                                                    |
| SILABUS MATA<br>PENDIDIKAN KE                                                                                                    | PELAJABAN<br>SETAH +                                                                                                    |
|                                                                                                    | Silabus Pembelajaran<br>Silahkan download silabus Bahasa Indonesia pada link dibawah ini:<br>Silabus Paket C B Indonesia<br>Buka Link Ini<br>Silabus Paket C B Indonesia.ind 1 / /2 ¢¢¢<br>() vertical of the second second se |

| X (i) kesetaraan.lms.seamolec.org/silabus.php | ?id=5ae67ad3865eac502a42bb14                    |                                                                                                    | \$                                                                                                    |
|-----------------------------------------------|-------------------------------------------------|----------------------------------------------------------------------------------------------------|----------------------------------------------------------------------------------------------------|
| ARA daring 🏦 Beranda 🎎 Ke                     | las 🤟 端 Sumber Belajar                          |                                                                                                    | 3                                                                                                    |
| N Perkembangan                                | Buka Link Ini                                   |                                                                                                    |                                                                                                    |
|                                               | Silabus Paket C B Indonesia.indd                | 4 / 22 Č                                                                                                    | ±                                                                                                    |
|                                               | 3 The Carlo Prime advances and and an interview |                                                                                                    | A                                                                                                    |
|                                               | DAFTAR ISI                                      | I. MODEL SILABUS KURIKULUM<br>PENDIDIKAN KISETARAAN PROGRAM PAKET C                                                                                                    |                                                                                                    |
|                                               | KMI PENGANYA                                    | A. MODENE<br>The ADDR and particles labors indicate survey users have been approximately a strate and<br>manufactory server to always be approximately a strategiest server and<br>and approximately strategiest server and approximately server and approximately<br>server and approximately server and approximately server and approximately<br>server and approximately server and approximately server and approximately<br>server and approximately server and approximately server and approximately<br>server and approximately server and approximately server and approximately<br>server and approximately server and approximately server and approximately<br>server and approximately server and approximately server and approximately<br>server and approximately server and approximately server and approximately<br>server and approximately server and approximately server and approximately<br>server and approximately server and approximately server and approximately<br>server and approximately server and approximately server and approximately<br>server and approximately server and approximately server and approximately<br>server and approximately server and approximately server and approximately server<br>approximately server and approximately server and approximately server and<br>server and approximately server and approximately server and approximately server<br>server and approximately server and server and server and server and server and server<br>server and server and server and server and server and server and server and server<br>server and server and server and server and server and server and server and<br>server and server and server and server and server and server and server and<br>server and server and server and server and server and server and server and<br>server and server and server and server and server and server and server<br>server and server and server and server and server and server and server and<br>server and server and server and server and server and server and server and<br>server and server and server and server and server and server and server and<br>server and server and s | All namps mandragetter.<br>That right of highlight series<br>that right of highlight series<br>that taking the series<br>that taking the series<br>that taking t |
|                                               | y balan kunn kanna kana kela ka                 |                                                                                                    | loss/200010 1                                                                                                    |
|                                               |                                                 |                                                                                                    |                                                                                                    |

Kemudian untuk menambahkan lagi isi silabus, dapat dilakukan dengan cara klik edit.

| lenu                                                            | Kembali 👻 | Silabus Pembelajaran                                                                       |                        | Edit<br>Tombol untuk menambahkan tugas                 | a Chigan |
|-----------------------------------------------------------------|-----------|--------------------------------------------------------------------------------------------|------------------------|--------------------------------------------------------|----------|
| <ul><li>Silabus</li><li>Pelajaran</li><li>Perkembanga</li></ul> | m         | Silahkan download silabus Bahasa Indonesia<br>Silabus Paket C B Indonesia<br>Buka Link Ini | pada link dibawah ini: | Dard.                                                  |          |
|                                                                 |           | Silabus Paket C B Indonesia.indd                                                           | 1 / 22                 |                                                        | ∍<br>Î   |
|                                                                 |           |                                                                                            | Вана                   | SILABUS MATA PELAJAB<br>PENDIDIKAN KESETAR<br>DA L/ ET |          |

Kalau sebelumnya file yang diembed merupakan file yang sudah tersedia di Sumber Belajar, Berikutnya adalah cara untuk meng-embed file yang Anda punya sendiri.

Masuk kembali ke halaman Sumber Belajar yang sudah dibuka sebelumnya.

Jika belum Login, klik login dan masukkan username dan password yang sama dengan akun seTARA Daring.
## Jika sudah login, klik Unggah.

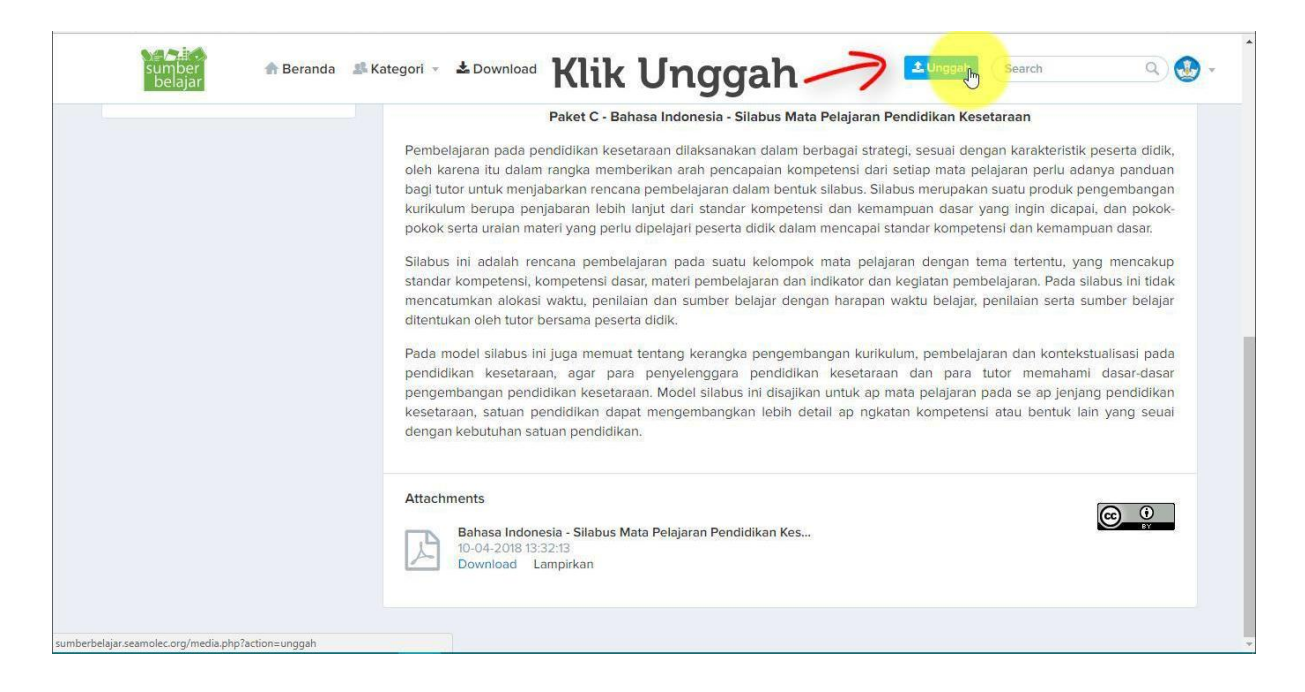

Lengkapi dan isi data yang diperlukan untuk mengunggah file.

| 🔗 seTARA daring   DITBIND 🗙 🏹 😒 Silabus Mata Pelajaran B. 🗧                  | 🕐 🕙 Sumber Belajar - SEAMO 🗙 🚺 | θ                 | -        | ٥ | ×   |
|------------------------------------------------------------------------------|--------------------------------|-------------------|----------|---|-----|
| $\leftrightarrow$ $\rightarrow$ C () sumberbelajar.seamolec.org/media.php?ac | tion=unggah                    |                   | ☆        |   | E E |
| 、 日本<br>sumber 合 Beranda 単 Kat<br>belajar                                    | egori 🔹 🛓 Download             | LUnggah Search    | ۹)       | 9 | r   |
|                                                                              | Media Ajar                     |                   |          |   |     |
|                                                                              |                                | Judul             |          |   |     |
| PKBM An-Nur Ibun                                                             |                                |                   |          |   |     |
| Media Bahan Ajar                                                             | CHANGE FILE                    |                   |          |   |     |
| E3                                                                           |                                |                   |          |   |     |
| 53 menit yang lalu                                                           |                                | p V               | Vords: 0 |   |     |
| Lengka                                                                       | pi dan isi                     | form yang tersedi | a        |   |     |

| 📀 seTARA daring   DITBIND 🗙 🈒 Silabus Mata Pelajaran B. 🗙 | 🧐 Sumber Belajar - SEAMO 🗙 🚺 |                                                                                                    | θ - Ο Χ  |
|-----------------------------------------------------------|------------------------------|----------------------------------------------------------------------------------------------------|----------|
| ← → C ③ Not secure   sumberbelajar.seamolec.org/med       | ia.php?action=unggah         |                                                                                                    | ☆ 🛛 🖩 :  |
| sumber 🏫 Beranda 🎿 Katego                                 | ri 👻 Download                | Lunggah Sear                                                                                                    | ch Q 🔮 * |
| M                                                         | ledia Ajar                   |                                                                                                    |          |
| Budi Gunawan<br>PKBM An-Nur Ibun<br>0<br>Media Bahan Ajar |                              | Judul<br><u>Silabus</u> Bahasa Indonesia Pake<br>Deskripsi<br><i>아 아 B 한 및 트 프 프 트 트 프 트</i><br><i>아 淡 지 트 팬 A - A - F C</i> |          |
| 🐼 🖬 🖬 53 menit yang lalu                                  | CHANGE FILE                  | p                                                                                                    | Words: 0 |
| Isi Judul F<br>Deskrip                                    | ile &<br>si                  | Kategori Resource Docu<br>K1 ~ Pilih Salah<br>Tags                                                                           |          |

| 🕑 se | TARA daring   DITBIND 🛛 🗙 🏹 😋 Silabus Mata Pelajara                                                                                                    | n B. 🗙 🐼 Sumber Belajar - SEAMO 🗙 🚺 | θ                                                                                                    |          | ٥   | ×    |
|------|----------------------------------------------------------------------------------------------------|-------------------------------------|----------------------------------------------------------------------------------------------------|----------|-----|------|
| ← →  | C 🛈 Not secure   sumberbelajar.seamole                                                                                                    | c.org/media.php?action=unggah       |                                                                                                    | ☆        | 0.1 | 10 E |
|      | sumber 🎧 Beranda 🚽                                                                                                    | 🖡 Kategori 🔹 📥 Download             | Lunggah Search                                                                                                    | ٩        | . 🕑 | -    |
|      | Budi Gunawan         Budi Gunawan         PKBM An-Nur Ibun         O         Media Bahan Ajar         Image: Comparison of the second second s | CHANGE FILE                         | Judul<br>Silabus Bahasa Indonesia Paket C<br>Deskripsi<br>Paket C Daring<br>Umum<br>3D Print - Lesson Plan<br>SMA<br>SMK<br>Paket A<br>Paket B<br>Paket C | fords: 0 |     |      |
| Î    | Pilih kate                                                                                                    | gori file                           | Tags<br>Fitur Lisensi                                                                                                    | ~        |     | Ţ    |

| 📀 seTARA daring   DITBIND 🛛 🗙 🌏 Silabus Mata Pelajaran B 🛛 🗙 🌏 Sumber Belajar - SEAMO 🗶 🦲 | <b>e</b> – e ×                                          |
|-------------------------------------------------------------------------------------------|---------------------------------------------------------|
| ← → C ① Not secure   sumberbelajar.seamolec.org/media.php?action=unggah                   | ☆ 🖸 🗰 :                                                 |
| sumber 🏤 Beranda 🎿 Kategori 👻 🕹 Download belajar                                          | 🛓 Unggàh 🛛 Search 🔍 🥸 🗸                                 |
| Budi Gunawan<br>PKBM An-Nur Ibun                                                          | Deskripsi                                               |
|                                                                                           |                                                         |
| 0<br>Modia Pahan Alar                                                                     | 8 22 - <u>A</u> - <u>A</u> - <u>C</u> - S               |
| CHANGE FILE                                                                               |                                                         |
|                                                                                           |                                                         |
|                                                                                           |                                                         |
| 53 menit yang lalu                                                                        | p Words: 0                                              |
|                                                                                           | Kategori Resource Document                              |
|                                                                                           | Paket C 👻 Pilih Salah 👻                                 |
|                                                                                           | Pilih Salah                                             |
|                                                                                           | Tags Link Website                                       |
|                                                                                           | Dokumen                                                 |
|                                                                                           |                                                         |
| Dilih "Dokumon" G                                                                         |                                                         |
| Filler Dokumen o                                                                          | Fitur Lisensi                                           |
| 3.6 3.63                                                                                  | Izinkan adaptasi ciptaan Anda untuk disebarluaskan?     |
| Unggah file                                                                               | Ya      Tidak     Ya, asalkan orang lain berbagi serupa |
|                                                                                           | Izinkan penggunaan komersial atas ciptaan Anda?         |

| 📀 seTARA daring   DITBIND 🗙 📀 Silabus Mata Pelajaran 8. x 🔗 Sumber Belajar - SEAMO 🗴 | <b>e</b> – • ×                                      |
|--------------------------------------------------------------------------------------|-----------------------------------------------------|
| ← → C O Not secure   sumberbelajar.seamolec.org/media.php?action=unggah              | x 🛛 🖩 :                                             |
| sumber 🏤 Beranda 🍱 Kategori 👻 📥 Download belajar                                     | 🕹 Unggah Search Q 🧶 🔹                               |
| Budi Gunawan<br>PKBM An-Nur Ibun                                                     | Deskripsi                                           |
|                                                                                      |                                                     |
| 0<br>Media Bahan Aiar                                                                | 8 22 A M M A + A + C                                |
| CHANGE FILE                                                                          |                                                     |
|                                                                                      |                                                     |
| 53 menit yang lalu                                                                   |                                                     |
|                                                                                      | p Words: 0                                          |
|                                                                                      | Kategori Resource Document                          |
|                                                                                      | Paket C 💙 Dokumen 💙                                 |
|                                                                                      | Unggah File                                         |
|                                                                                      | Choose File No file chosen                          |
|                                                                                      | No file choren h                                    |
|                                                                                      | lags Indine chosen                                  |
| Pilih "Dokumen" &                                                                    |                                                     |
|                                                                                      |                                                     |
| Unggah file                                                                          | Fitur Lisensi                                       |
|                                                                                      | Izinkan adaptasi ciptaan Anda untuk disebarluaskan? |

| Open X                                                       | <b>e</b> – • ×                                      |
|--------------------------------------------------------------|-----------------------------------------------------|
| ← → - ↑ 📴 > This PC > Downloads > Daring v 🖸 Search Daring 🔎 | ☆ 🛛 🖩 🗄                                             |
| Organise 🕶 New folder 🛛 👔 🕐                                  |                                                     |
| ConeDrive Name Date modified Type                            | Lunggah Search Q 🥸 🗸                                |
| This PC                                                      | Deskrinsi                                           |
| 3D Objects                                                   |                                                     |
| Desktop                                                      |                                                     |
| J Downloads                                                  |                                                     |
| J Music                                                      |                                                     |
| F Pictures                                                   |                                                     |
| Videos                                                       |                                                     |
| Data (D:)                                                    | p Words: 0                                          |
| v <                                                          |                                                     |
| File name: V All Files V                                     | Kategori Resource Document                          |
| Open 🔽 Cancel                                                | Paket C 👻 Dokumen 👻                                 |
|                                                              | Unggah File                                         |
|                                                              | Choose File No file chosen                          |
|                                                              |                                                     |
|                                                              | Tags                                                |
| Dilih "Dokumon" &                                            |                                                     |
| Filler Dokumen o                                             |                                                     |
|                                                              |                                                     |
| Unggah file                                                  | Fitur Lisensi                                       |
| 55                                                           | Izinkan adaptasi ciptaan Anda untuk disebarluaskan? |

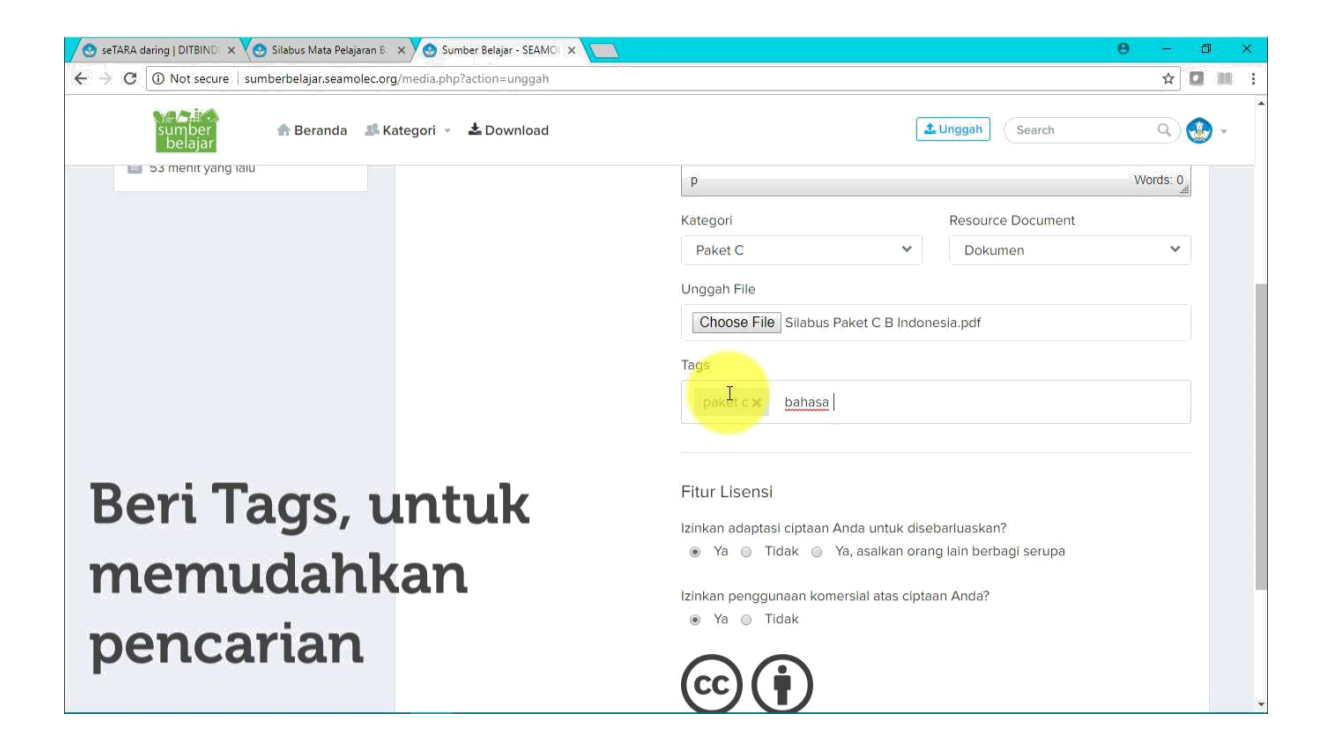

| 📀 seTARA daring   DITBIND 🗙 🚫 Silabus Mata Pelajaran B. 🗙 🚫 Sumber Belajar - SEAMOI 🗙 🚺 | θ - σ ×                                                                                                    |
|-----------------------------------------------------------------------------------------|----------------------------------------------------------------------------------------------------|
| ← → C ③ Not secure   sumberbelajar.seamolec.org/media.php?action=unggah                 | ☆ 🖬 🗄                                                                                                    |
| sumber 🏫 Beranda 🎿 Kategori 👻 🕹 Download belajar                                        | Lunggah Search Q 🛃 -                                                                                       |
| Budi Gunawan<br>PKBM An-Nur Ibun<br>O<br>Media Bahan Ajar<br>OHONSE FILE                | Silabus Bahasa Indonesia Paket C<br>Deskripsi<br>今 伊 B J U 臣 臣 王 臣 王 臣 王 臣<br>分 怨 口 国 臣 <u>A * A * V C</u> |
|                                                                                         |                                                                                                    |
|                                                                                         | Resource Document                                                                                          |
| Upload gambar<br>yang akan dijadikan<br>cover dari file                                 | Unggah File Choose File Silabus Paket C B Indonesia.pdf Tags paket c x bahasa Indonesia x                  |

| Open X                                                                                                    | θ - α ×                                                                                                    |
|----------------------------------------------------------------------------------------------------|----------------------------------------------------------------------------------------------------|
| $\leftarrow \rightarrow \checkmark \uparrow$ is PC $\Rightarrow$ Downloads $\Rightarrow$ Daring $\checkmark \heartsuit$ Search Daring $\rho$         | ☆ 🖸 🖩 🗄                                                                                                    |
| Organise  New folder  Conceptive  PDF                                                                                                    | Lunggah Search Q 🥸 🗸                                                                                                    |
| This PC<br>3 D Objects<br>Desktop<br>Documents<br>Music<br>Pictures<br>Pictures<br>Pictures<br>Pictures<br>File name:<br>File name:<br>Open V Cancel | Silabus Bahasa Indonesia Paket C<br>Deskripsi                                                                                                   |
| Upload gambar<br>yang akan dijadikan<br>cover dari file                                                                                              | Paket C     Dokumen       Unggah File       Choose File       Silabus Paket C B Indonesia.pdf   Tags       paket c x         bahasa indonesia x |

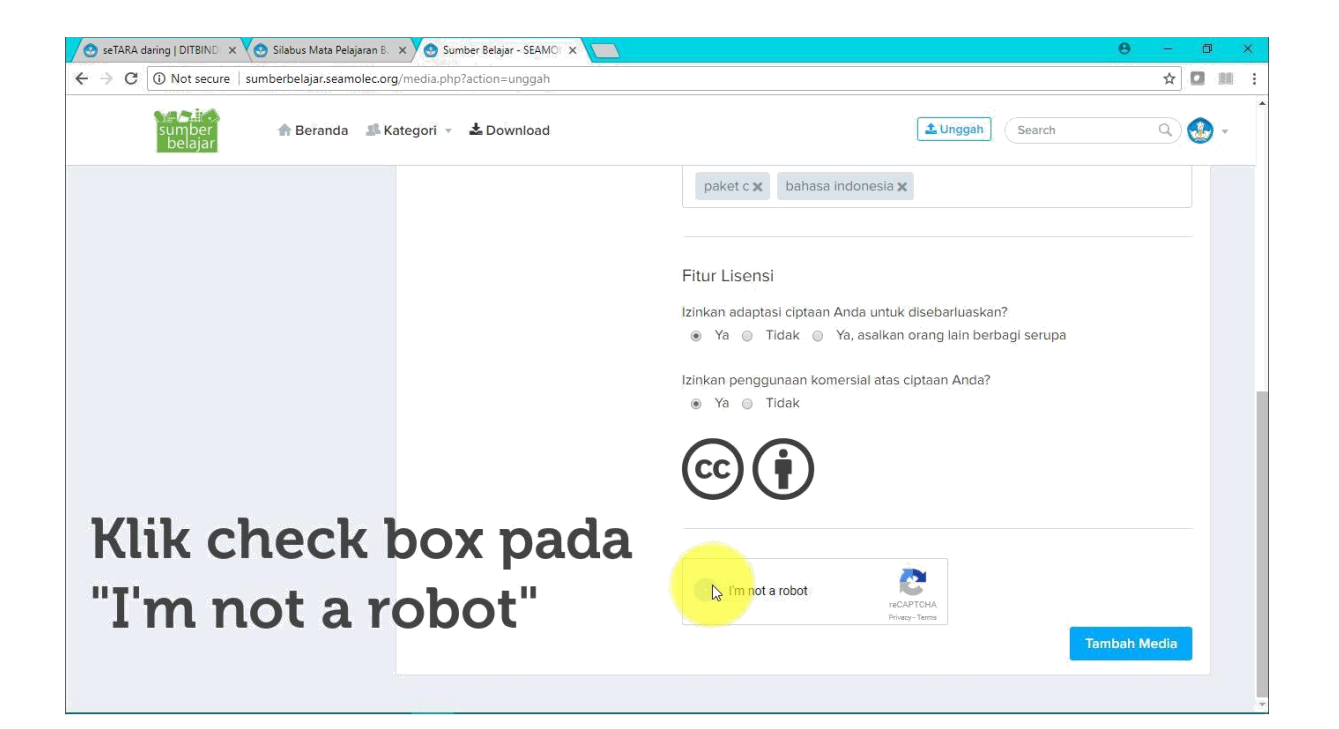

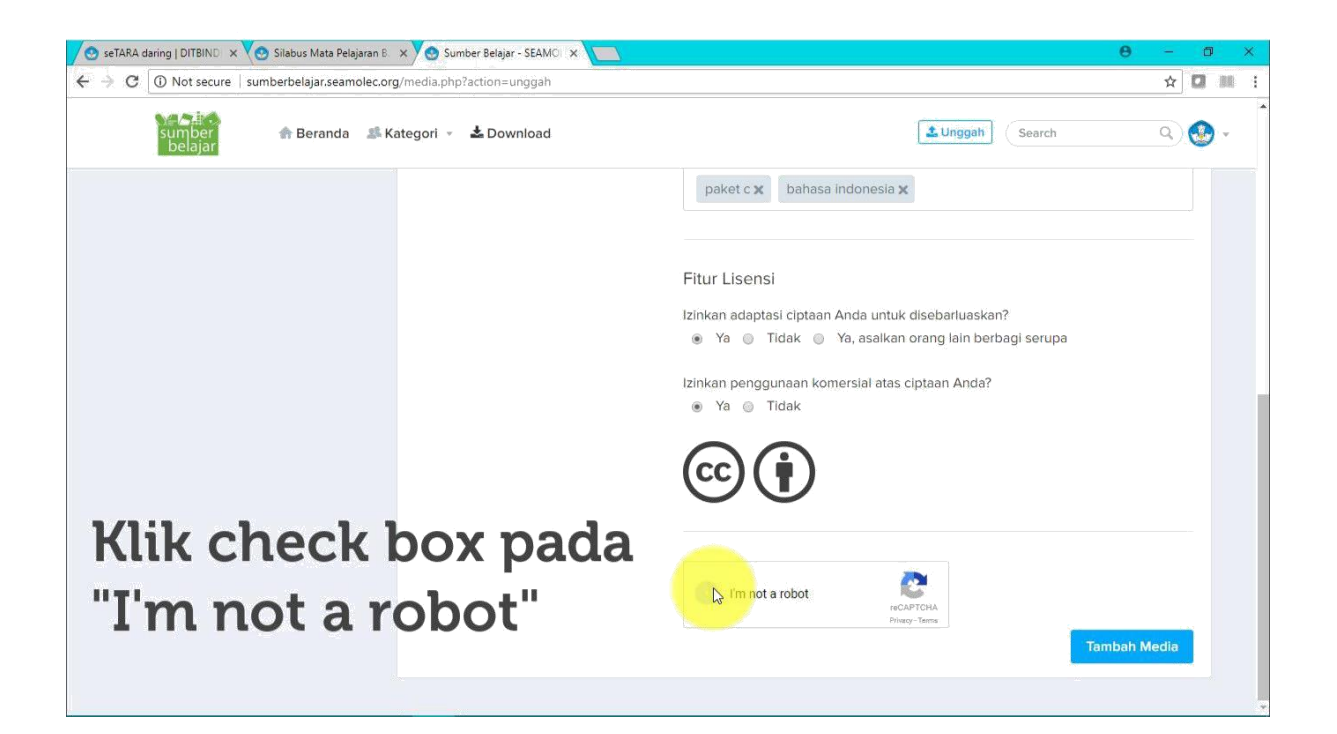

| 😒 seTARA daring   DITBIND 🗙 🏹 🌚 Silabus Mata Pelajaran B. 🗙 | 🕑 Sumber Belajar - SEAMOI 🗙   | <del>0</del> - 0 ×   |
|-------------------------------------------------------------|-------------------------------|----------------------|
|                                                             | n=unggah#                     | ☆ 🛛 20 🔅 :           |
| sumber 🏠 Beranda 🌲 Kater<br>belajar                         | gori 👻 🛓 Download             | Lunggah Search Q 🐼 * |
|                                                             | Media Ajar                    |                      |
| Budi Gunawan<br>PKBM An-Nur Ibun                            |                               |                      |
| 0<br>Media Bahan Ajar                                       | Berhasil !                    |                      |
| 8                                                           | Media ajar berhasil disimpan! |                      |
| 55 menit yang lalu                                          |                               | Words: 0             |
|                                                             | Kategori                      | Resource Document    |
|                                                             | KI                            | Pilin Salah V        |
|                                                             | Tags                          |                      |
| Vaiting for networkanalytics.xyz                            |                               |                      |

Maka file Anda berhasil diupload di Sumber Belajar. Kemudian untuk mengembed file tersebut, klik pada file yang berhasil diupload seelumnya.

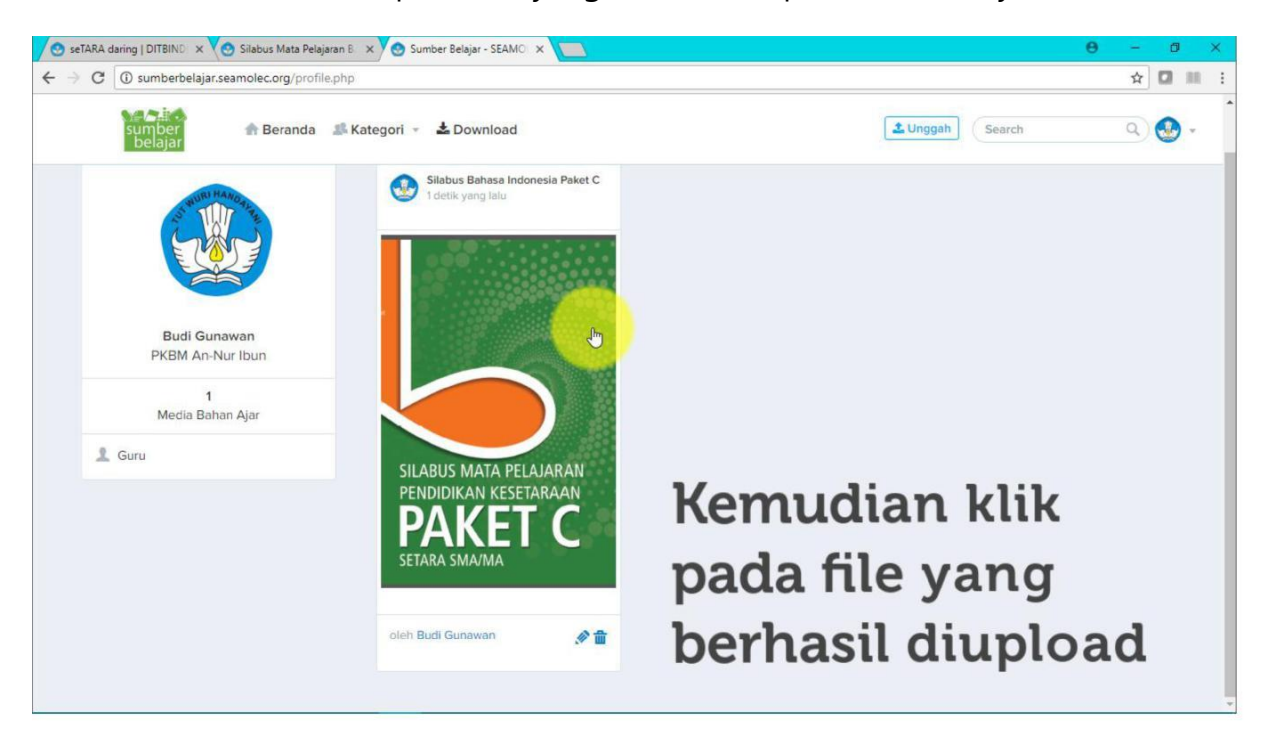

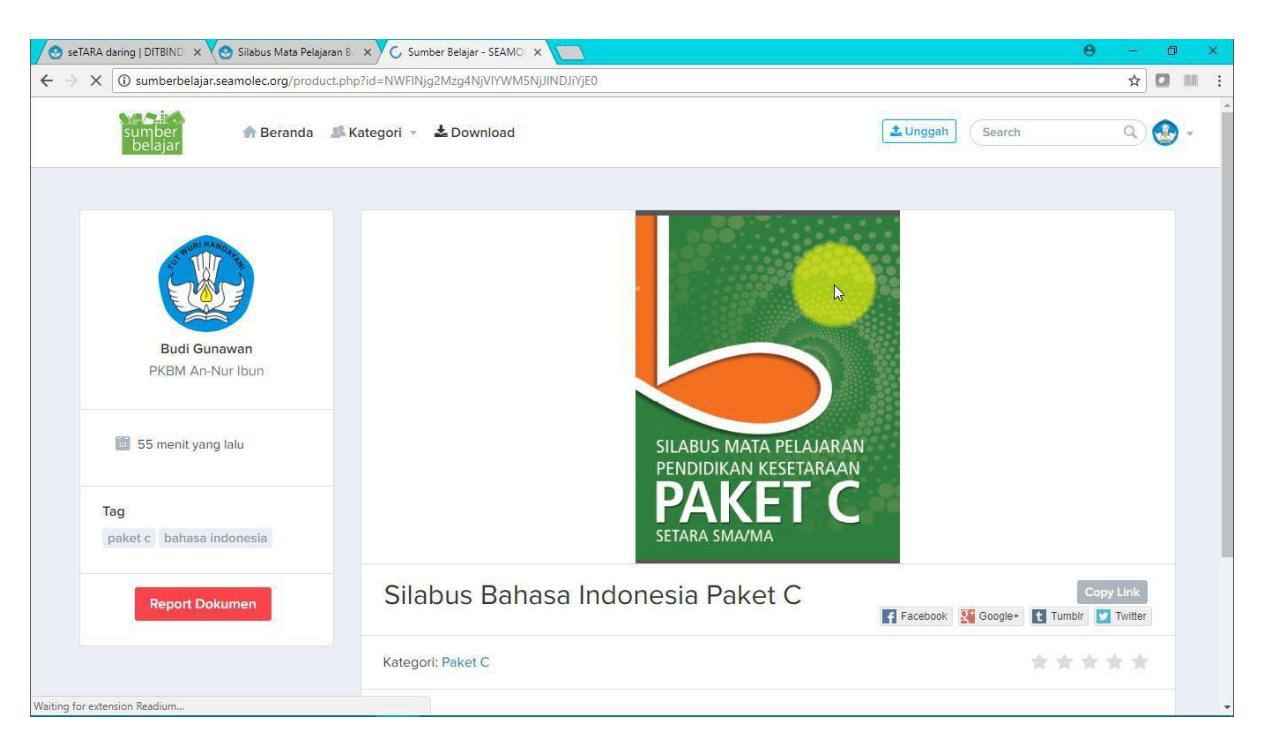

Kemudian akan masuk ke halaman dari file tersebut.

Scroll halaman ke bagian bawah, kemudian klik link Lampirkan. Maka file yang dipilih akan otomatis disalin.

| 😒 seTARA daring   DITBIND 🗙 🏹 🕙 Silabus Mata Pelajar                     | an B 🗙 🗅 Sumber Belajar - SEAMO 🗙 🔁                                                              | θ - σ ×                                            |
|--------------------------------------------------------------------------|--------------------------------------------------------------------------------------------------|----------------------------------------------------|
| $\leftrightarrow$ $\rightarrow$ C $($ sumberbelajar.seamolec.org/produce | t,php?id=NWFlNjg2Mzg4NjVlYWM5NjJINDJiYjE0                                                        | ☆ 🖬 🗄                                              |
| PKBM An-Nur Ibun                                                         | tink tampirkan yan                                                                               | g ada pada                                         |
| 55 menit yang lalu                                                       | Dagian Dawan daya<br>silabus mata pelajaran<br>pendidikan kesetaraan                             | an                                                 |
| Tag                                                                      | PAKEIC                                                                                           | 8° 0                                               |
| paket c bahasa indonesia                                                 | SETARA SMA/MA                                                                                    |                                                    |
| Report Dokumen                                                           | Silabus Bahasa Indonesia Paket C                                                                 | Copy Link<br>Facebook 👯 Google+ 💽 Tumbir 💟 Twitter |
|                                                                          | Kategori: Paket C                                                                                | ****                                               |
|                                                                          | Attachments<br>Silabus Bahasa Indonesia Paket C.pdf<br>30-04-2018 09:58:00<br>Download Lampirkan | <u>e</u>                                           |
| Waiting for networkanalyticsyz                                           |                                                                                                  |                                                    |

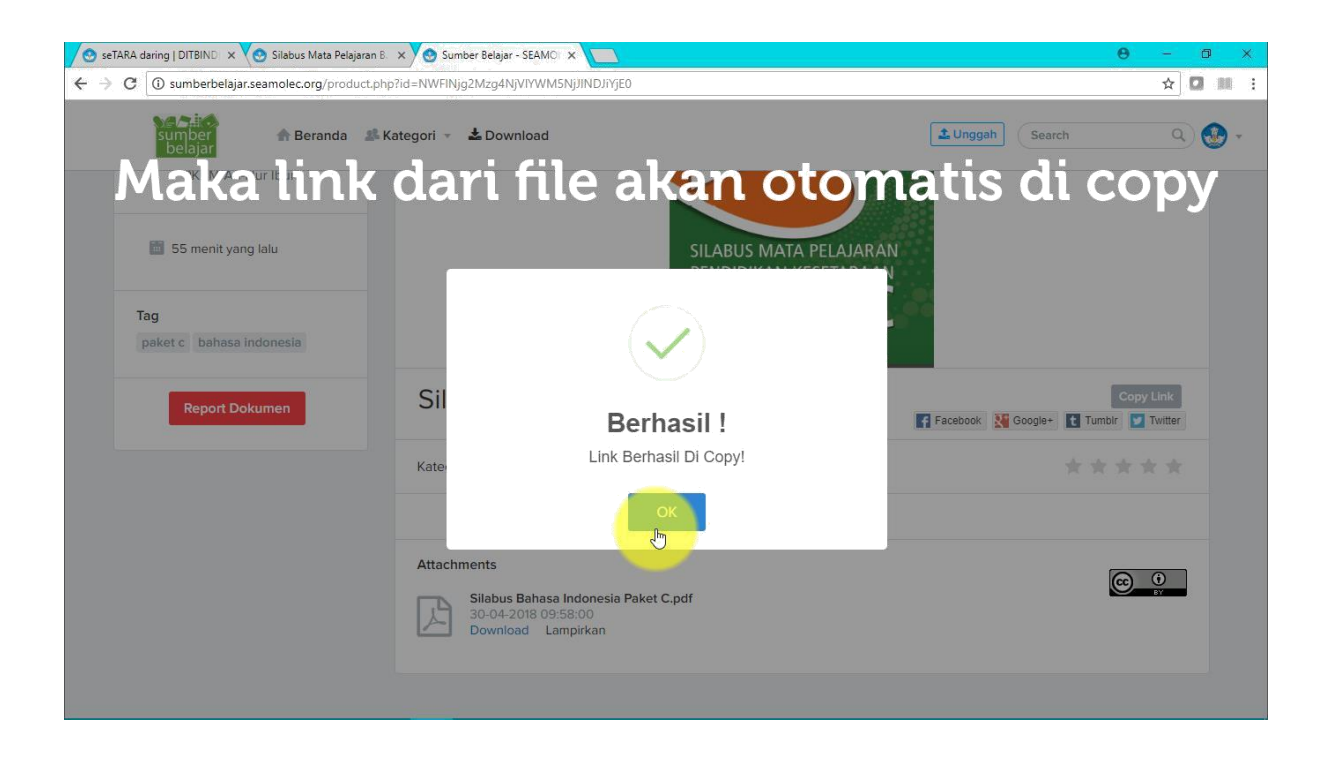

Kemudian kembali ke web seTARA Daring, lalu klik insert/edit video.

|              | Kembali 👻 | Pembuatan Si | ilabus                                                 |
|--------------|-----------|--------------|--------------------------------------------------------|
| 📌 Silabus    |           | lsi Silabus  | File + Edit + Insert + View + Format + Table + Tools + |
| Pelajaran    |           |              | ♠  B I 및 E 프 프 프 E · E · 프 프 Formats ·                 |
| Nerkembangan |           |              |                                                        |
|              |           |              | Klik insert/edit video                                 |
|              |           |              | Klik insert/edit video                                 |
|              |           |              | Klik insert/edit video                                 |

Kemudian akan muncul popup dari insert/edit video, kemudian klik embed.

| lenu Kembali                                                             | - Pembuatan Silabus                                                                                                    |
|--------------------------------------------------------------------------|----------------------------------------------------------------------------------------------------|
| <ul> <li>✔ Silabus</li> <li>Pelajaran</li> <li>✔ Perkembangan</li> </ul> | Isi Silabus<br>Insert/edit video<br>General Endby<br>Paste your embed code below:<br>Tools *<br>E * I I Formats *<br>C C |
|                                                                          | Words                                                                                                    |

Kemudian tekan Ctrl+V atau paste pada kolom embed. Maka akan keluar hasil dari yang dicopykan pada sumber belajar sebelumnya. Kemudian klik Ok.

| f Sliabus      | Isi Sila | Insert/edit video                                                                                                    | * Tools *       |
|----------------|----------|----------------------------------------------------------------------------------------------------|-----------------|
| Pelajaran      |          | General Embed                                                                                                    | E • I Formats • |
| N Perkembangan |          | Paste vour embed code below:                                                                                                    | v c             |
|                |          | <iframe< td=""><td></td></iframe<>                                                                                                  |                 |
|                |          | src="http://sumberbelajar.seamolec.org/Media/Dokumen/5ae6796d865eac<br>b2842bb14/b01cfab04a906/5bc8eeafb4a060b6d7.pdf" width="100%" | 8               |
|                |          | height=" <u>400px</u> "> <u iframe>                                                                                                 |                 |
|                |          |                                                                                                    |                 |
|                |          |                                                                                                    |                 |
|                |          | Ok Cance                                                                                                    | el              |
|                |          |                                                                                                    | Words: 17       |
|                |          |                                                                                                    |                 |

Maka akan muncul gambar biru yang berarti file tersebut berhasil diembed. Lalu klik Simpan untuk melihat hasil dari silabus yang baru saja dibuat.

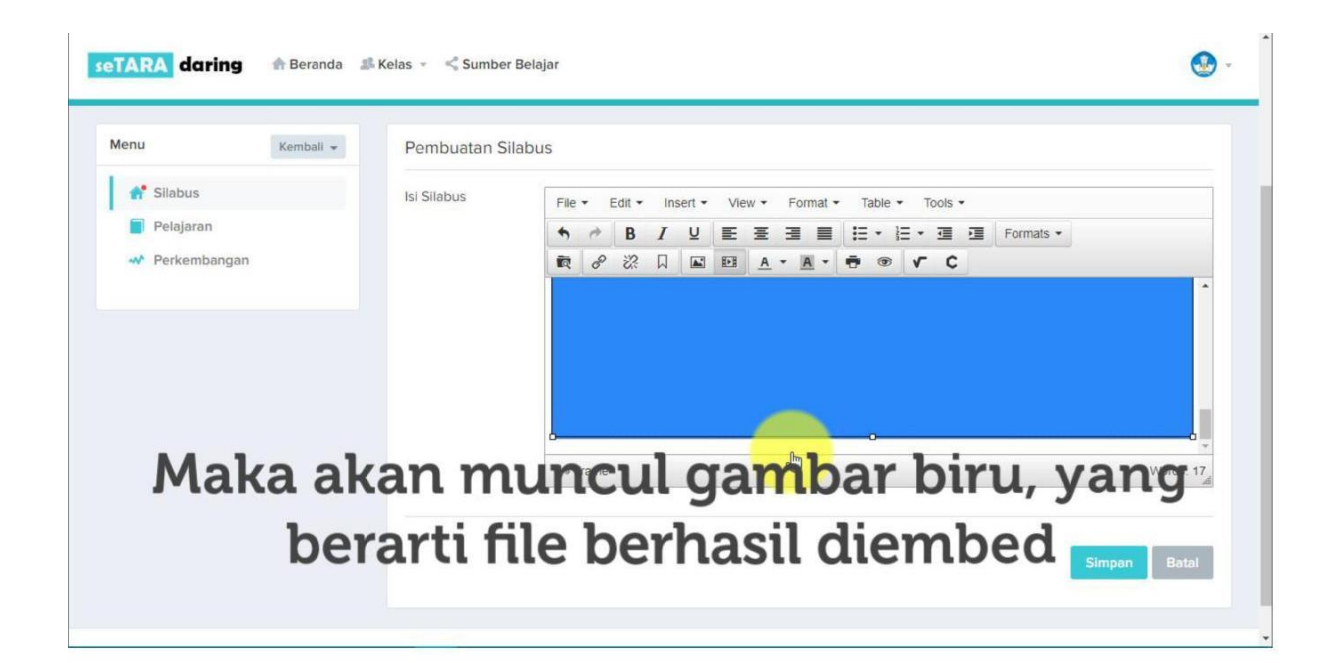

| C O Not secure   k | esetaraan.lms.seamole | ec.org/silabus.php?id=5a | e67ad3865eac502a42bb14<br>r Belajar                                                     | * 🛛       |
|--------------------|-----------------------|--------------------------|-----------------------------------------------------------------------------------------|-----------|
| Menu               | Kemball 👻             | Pembuatan S              | ilabus                                                                                  |           |
| 📌 Silabus          |                       | Isi Silabus              | File + Edit + Insert + View + Format + Table + Tools +                                  |           |
| Pelajaran          |                       |                          | <ul> <li>◆ </li> <li>▶ I 및 트 프 프 ■ II · II · II · II · II</li> <li>Formats ·</li> </ul> |           |
|                    |                       |                          |                                                                                         |           |
|                    |                       |                          | p » iframe                                                                              | Words: 17 |
|                    |                       | Klik s                   | impan untuk melihat                                                                     |           |

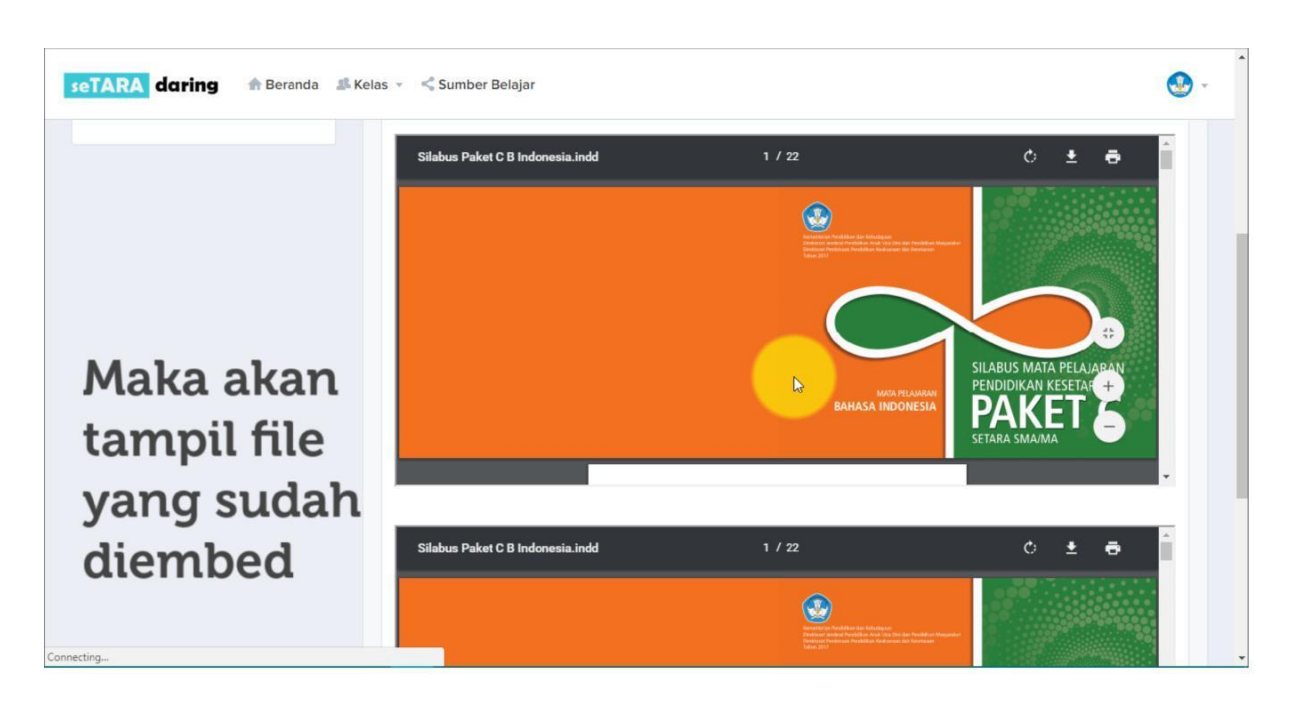

Berikut adalah tampilan dari silabus yang baru saja dibuat.

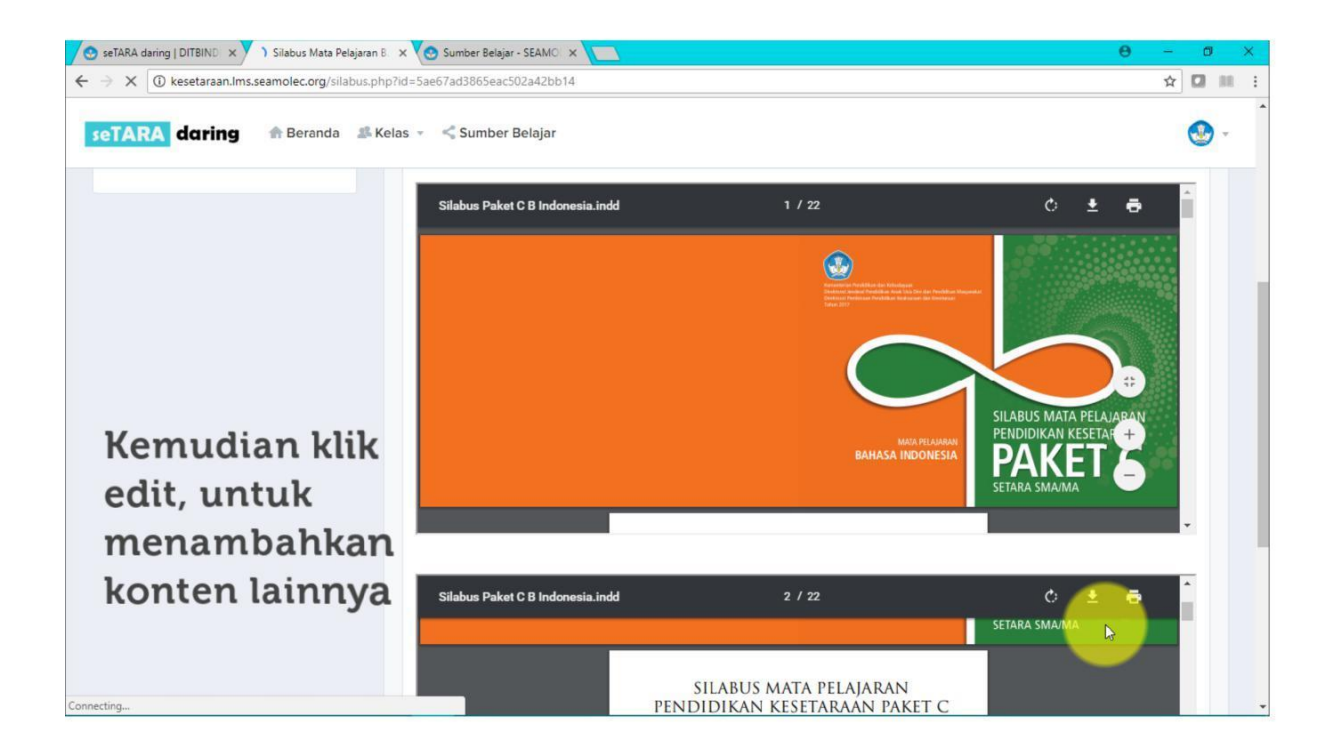

Untuk menambahkan konten lainnya, kilk Edit.

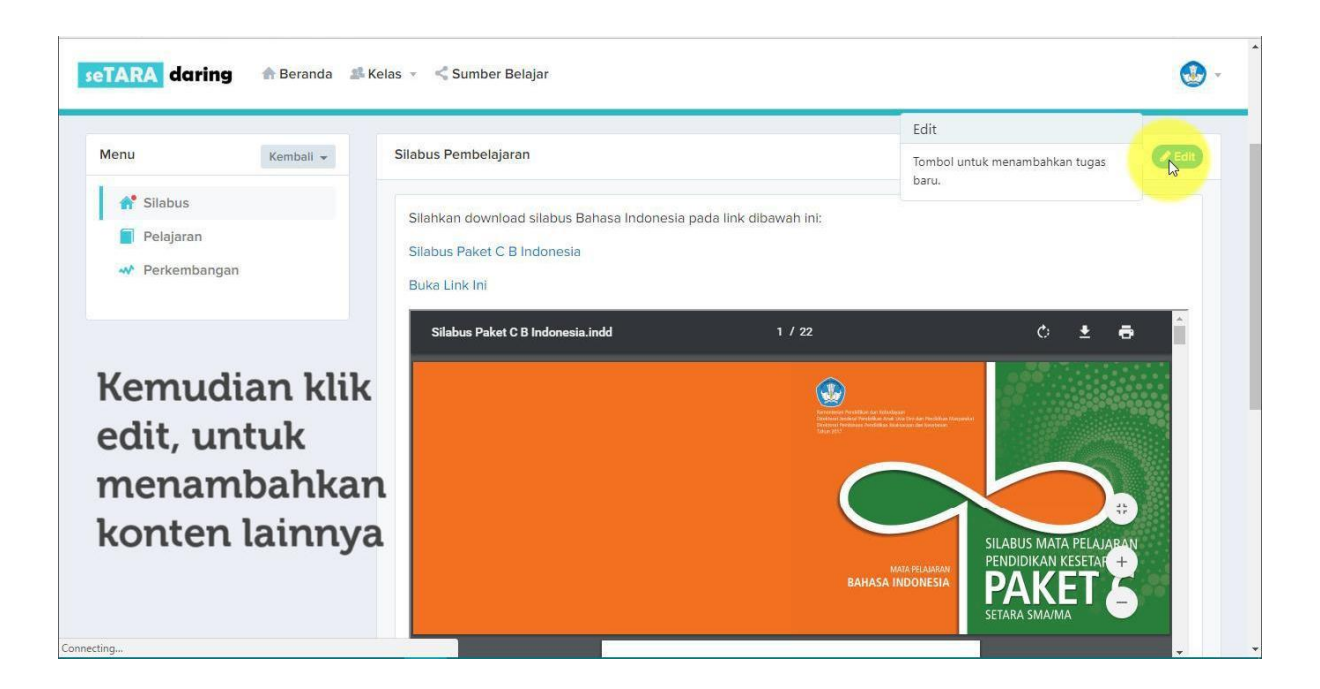

Berikutnya adalah cara untuk menampilkan gambar ke dalam silabus. Kilik insert file.

| enu            | Kembali 👻 | Pembuatan Si | ilabus                                                                                                    |
|----------------|-----------|--------------|----------------------------------------------------------------------------------------------------|
| 📌 Silabus      |           | lsi Silabus  | File + Edit + Insert + View + Format + Table + Tools +                                                                                                    |
| Pelajaran      |           |              | ● ● B I U E E E E ■ Ⅲ ・ Ⅲ ・ Ξ 理 Formats ・                                                                                                    |
| 🛷 Perkembangan |           |              |                                                                                                    |
| Kli            | k inse    | rt file      | Silahkan download silabus Bahasa Indonesia pada link dibawah ini:<br>Silabus Paket C B Indonesia<br>Buka Link lai                                                                                                    |
| Kli            | k inse    | rt file      | Silahkan download silabus Bahasa Indonesia pada link dibawah ini:<br>Silabus Paket C B Indonesia<br>Buka Link Ini                                                                                                    |
| Klii           | k inse    | rt file      | Silahkan download silabus Bahasa Indonesia pada link dibawah ini:         Silahkan download silabus Bahasa Indonesia pada link dibawah ini:         Silabus Paket C B Indonesia         Buka Link Ini         p         Words: 17 |

Kemudian klik logo upload file.

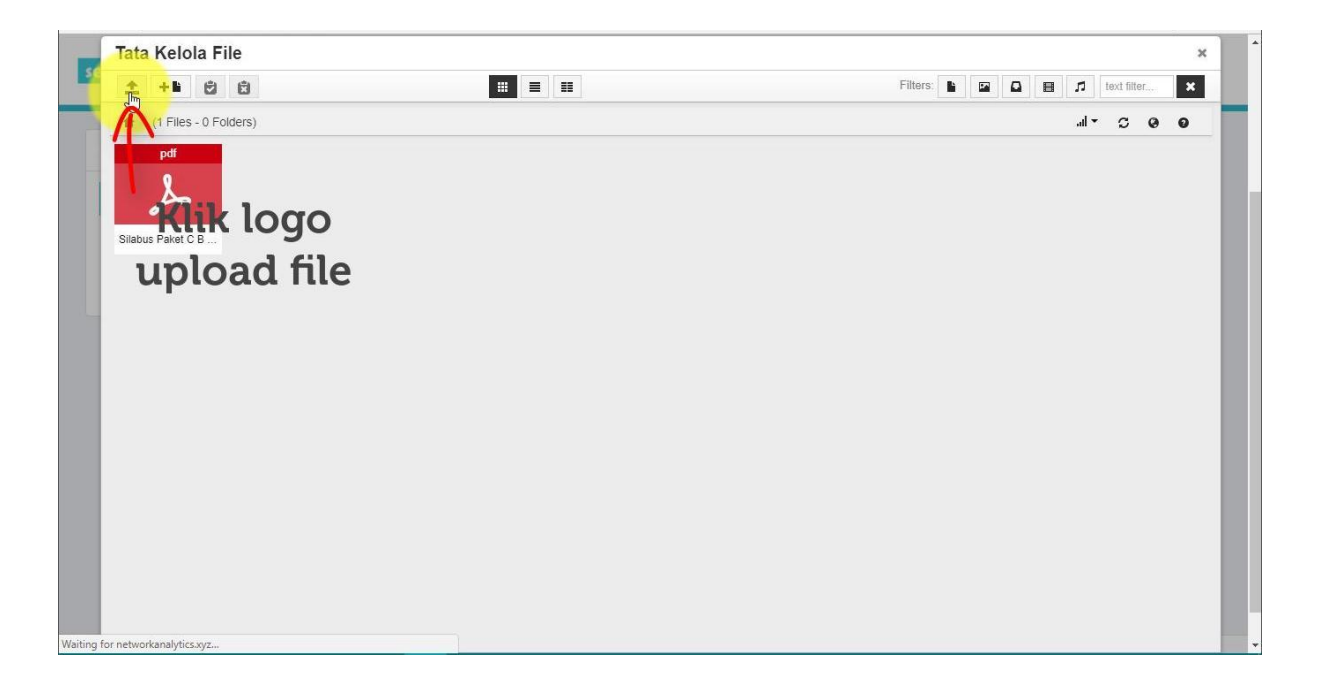

Dan klik upload message, nanti akan keluar pop up untuk memlilih gambar yang akan diupload.

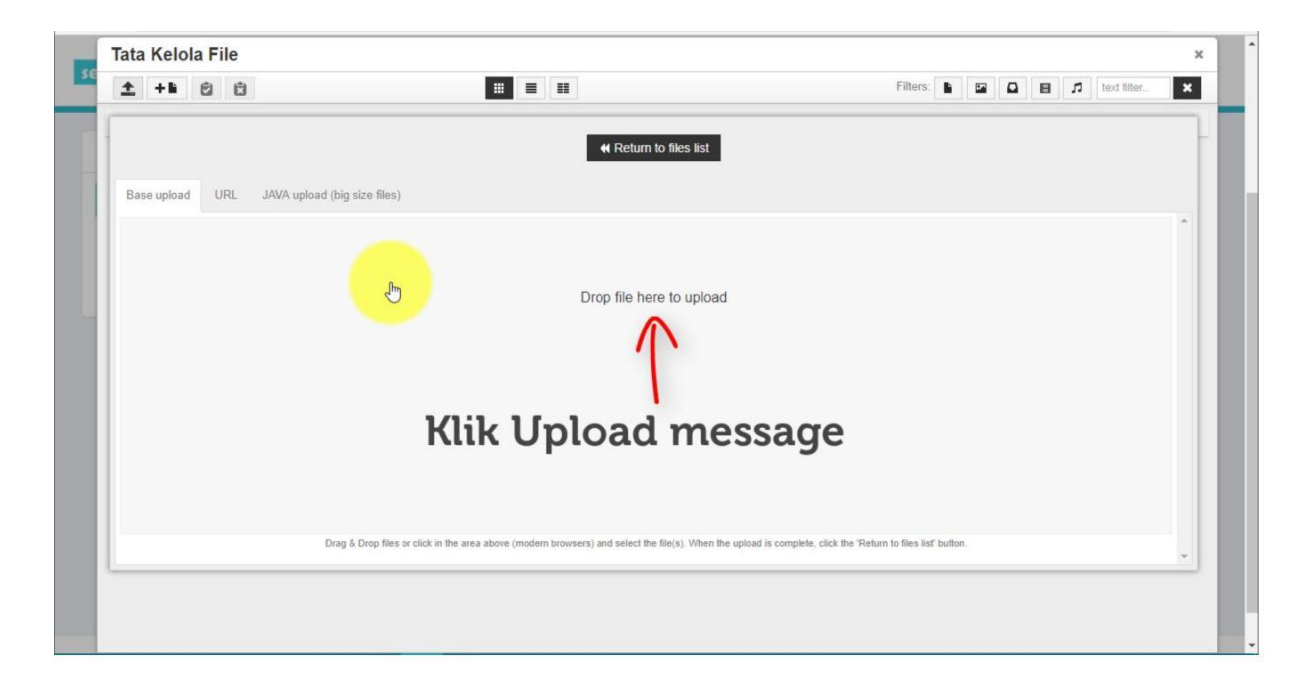

Pilih gambar yang akan diupload.

| 😨 Open                                                                                                    | ×                                  | <b>e</b> – a × |
|----------------------------------------------------------------------------------------------------|------------------------------------|----------------|
| $\leftrightarrow$ $\rightarrow$ $\checkmark$ $\uparrow$ $\blacksquare$ $\Rightarrow$ This PC $\Rightarrow$ Downloads $\Rightarrow$ Daring $\checkmark$                                                                                                    | 🖔 Search Daring 🔎                  | ☆ 🛛 🛤 🗄        |
| Organise 🕶 New folder                                                                                                    | E • 🔳 💡                            | ×              |
| Image: Construction         Image: Construction         Image: Constructi | All Files<br>Open Cancel<br>Cancel | re to upload   |

Kemudian agar gambar tersebut berhasil disematkan, klik pada gambar yang sudah diupload sebelumnya.

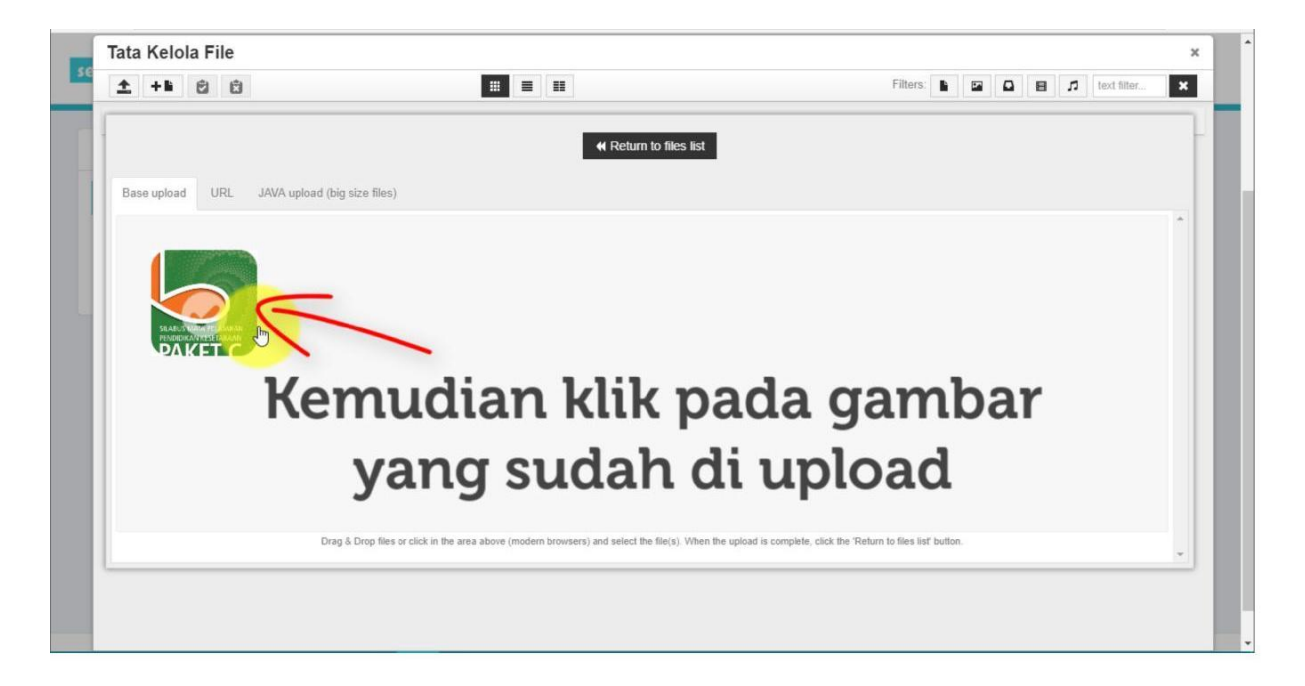

Jika berhasil maka gambar tersebut akan tampil pada kolom silabus. Kemudian klik simpan untuk melihat hasil dari silabus yang baru saja dibuat/

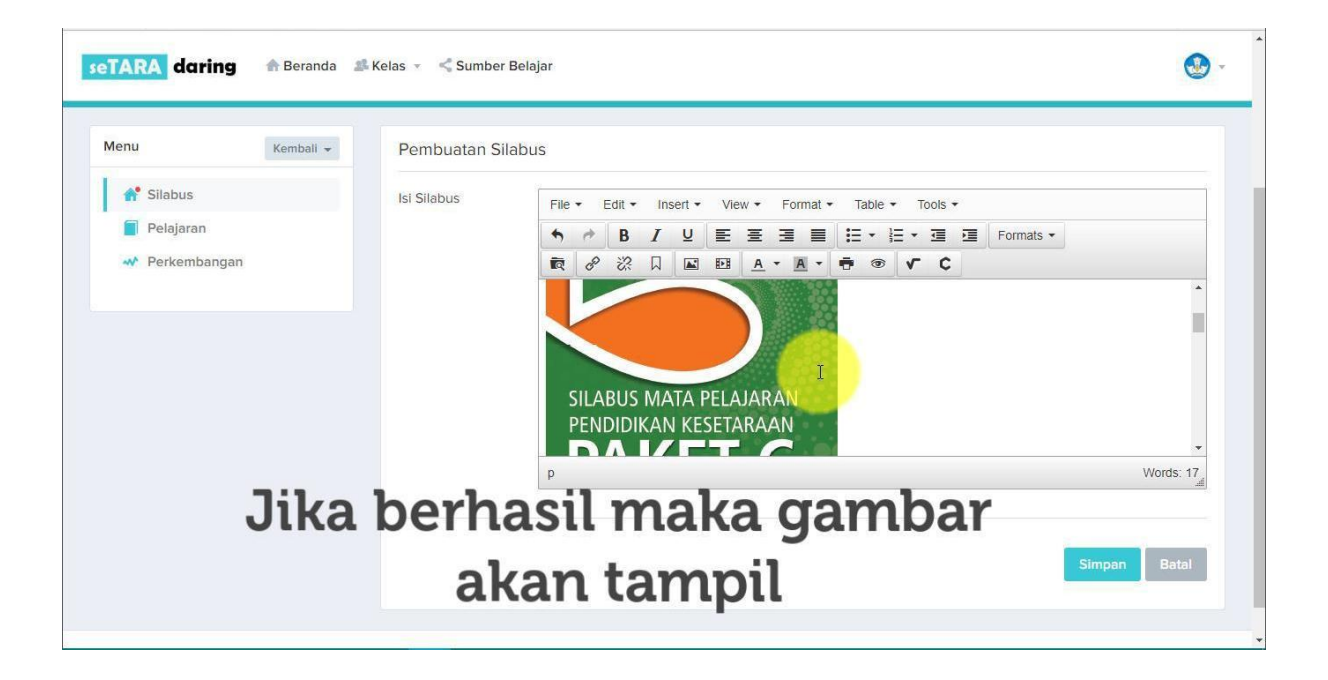

Kemudian rapikan konten dengan tool yang sudah tersedia, seperti rata kanan kiri, bold, italic, dll.

|                                                               |                                                       |                    |                                                                                                    | ituran Mata Pelajara |
|---------------------------------------------------------------|-------------------------------------------------------|--------------------|----------------------------------------------------------------------------------------------------|----------------------|
| udi Gunawa<br>ata Pelajara<br><sup>Ias X</sup>                | In (Administrator Kel<br>an B. Indonesia<br>Kembali - | as)<br>Pembuatan S | illabus                                                                                                    | O<br>Mod             |
|                                                               |                                                       |                    |                                                                                                    |                      |
| A Silabus                                                     |                                                       | Isi Silabus        | Finance Faile and the Manual Foundation Table of Table 2                                                                                                    |                      |
| 📌 Silabus                                                     |                                                       | lsi Silabus        | File ▼     Edit ▼     Insert ▼     View ▼     Format ▼     Table ▼     Tools ▼       ↑     ●     B     7     U     E     E     E     E     E     Formats ▼                                                                                                    |                      |
| <ul><li>Silabus</li><li>Pelajaran</li><li>Perkembar</li></ul> | ngan                                                  | Isi Silabus        | File ▼       Edit ▼       Insert ▼       View ▼       Format ▼       Table ▼       Tools ▼         ♠       ●       ●       ●       ●       ●       ●       ●       ●       ●       ●       ●       ●       ●       ●       ●       ●       ●       ●       ●       ●       ●       ●       ●       ●       ●       ●       ●       ●       ●       ●       ●       ●       ●       ●       ●       ●       ●       ●       ●       ●       ●       ●       ●       ●       ●       ●       ●       ●       ●       ●       ●       ●       ●       ●       ●       ●       ●       ●       ●       ●       ●       ●       ●       ●       ●       ●       ●       ●       ●       ●       ●       ●       ●       ●       ●       ●       ●       ●       ●       ●       ●       ●       ●       ●       ●       ●       ●       ●       ●       ●       ●       ●       ●       ●       ●       ●       ●       ●       ●       ●       ●       ●       ●       ●       ●       ●       ● <th< td=""><td></td></th<> |                      |

Berikutnya adalah cara untuk meng-embed video yang berasal dari youtube ke dalam silabus.

Buka youtube.com pada tab baru.

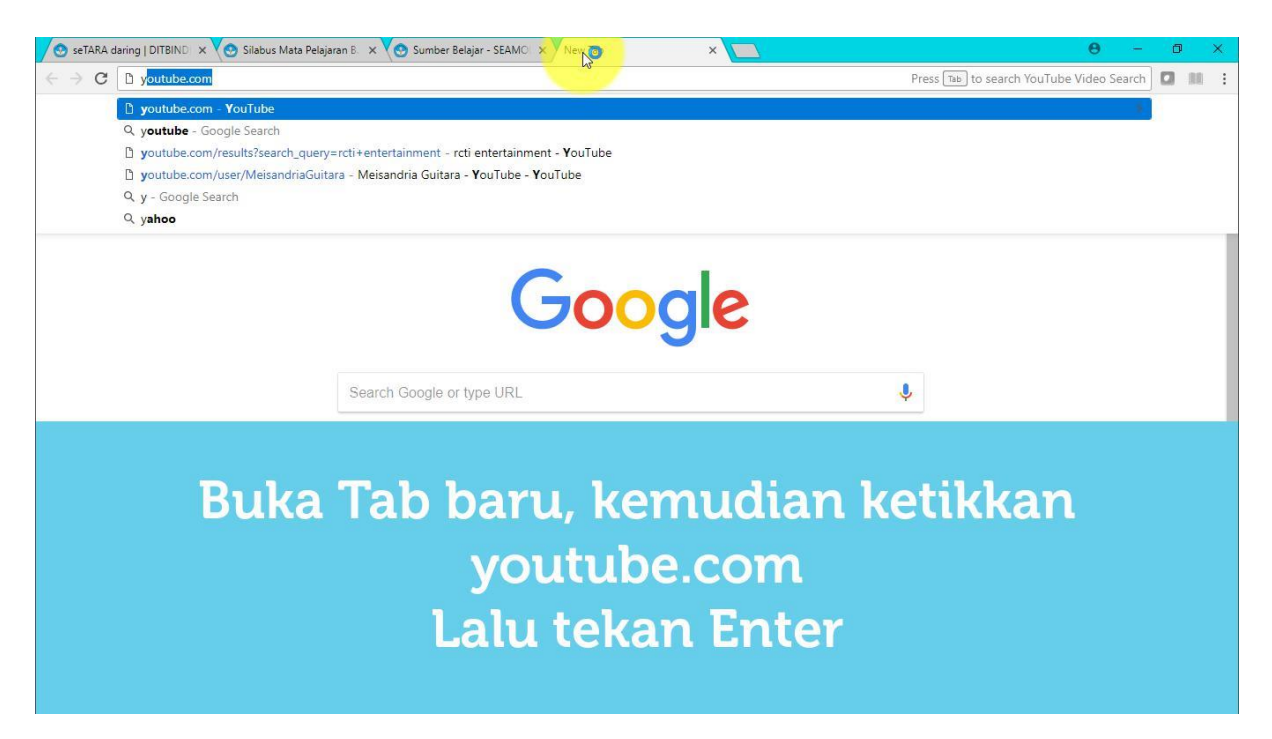

Kemudian cari video yang ingin di-embed. Lalu buka video nya.

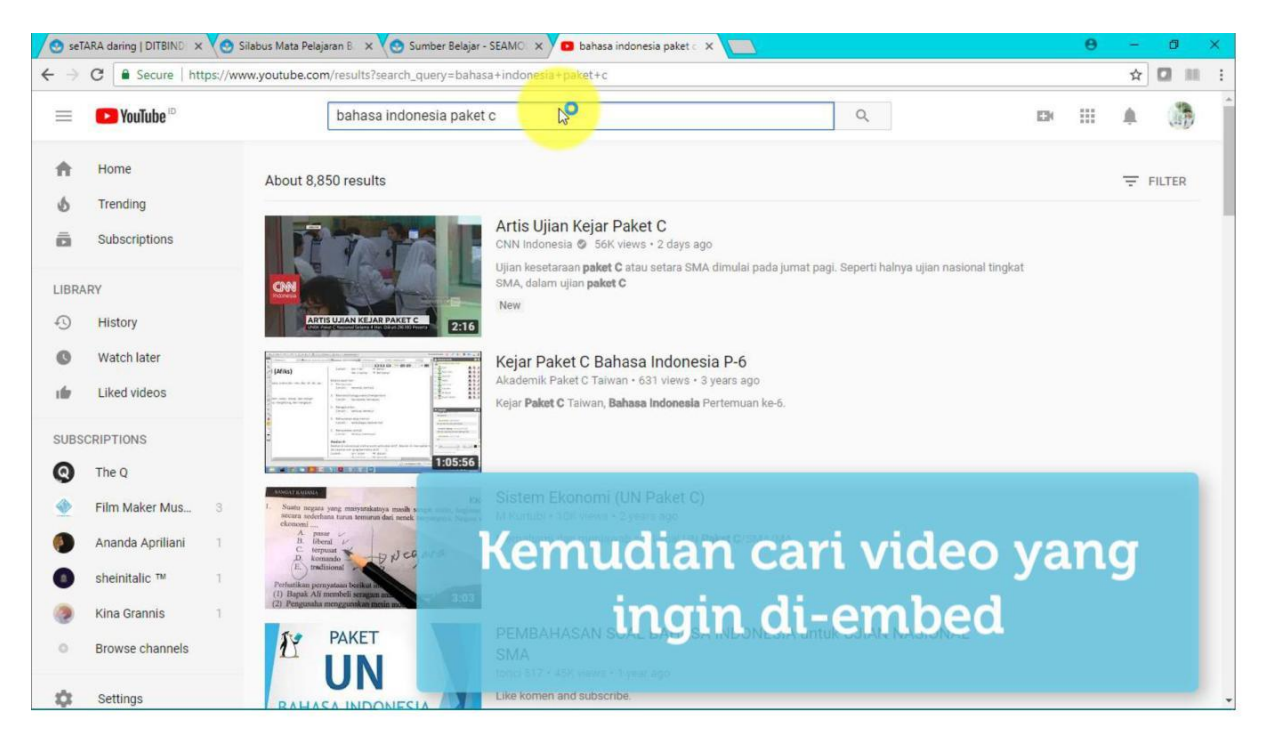

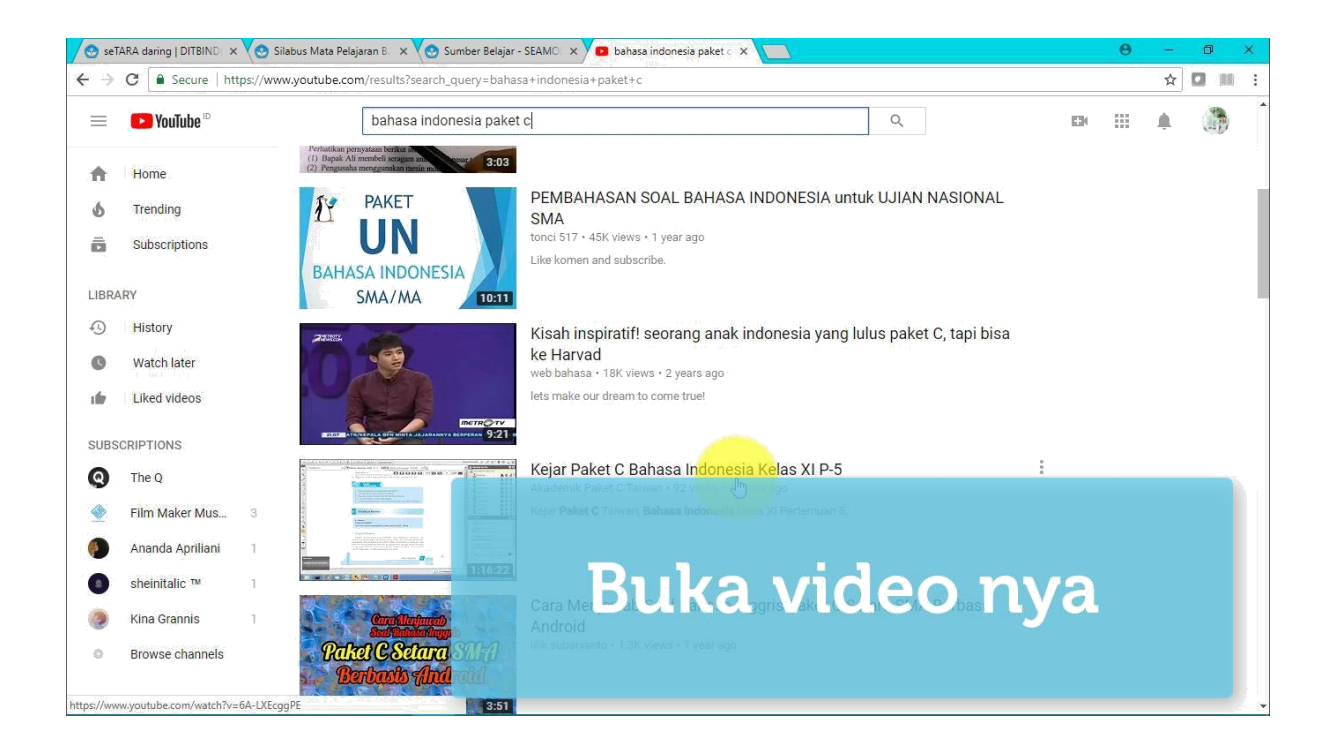

Setalah video terbuka, scroll ke bagian bawah dan klik SHARE.

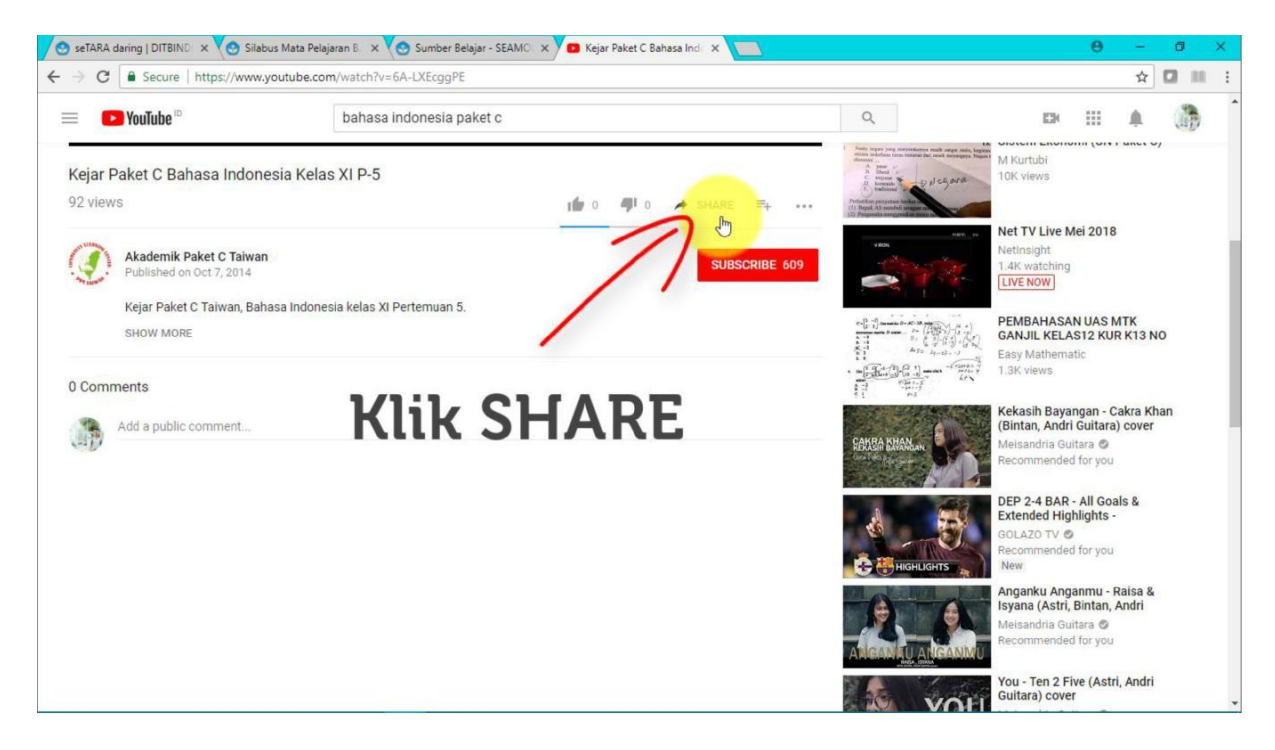

Klik EMBED.

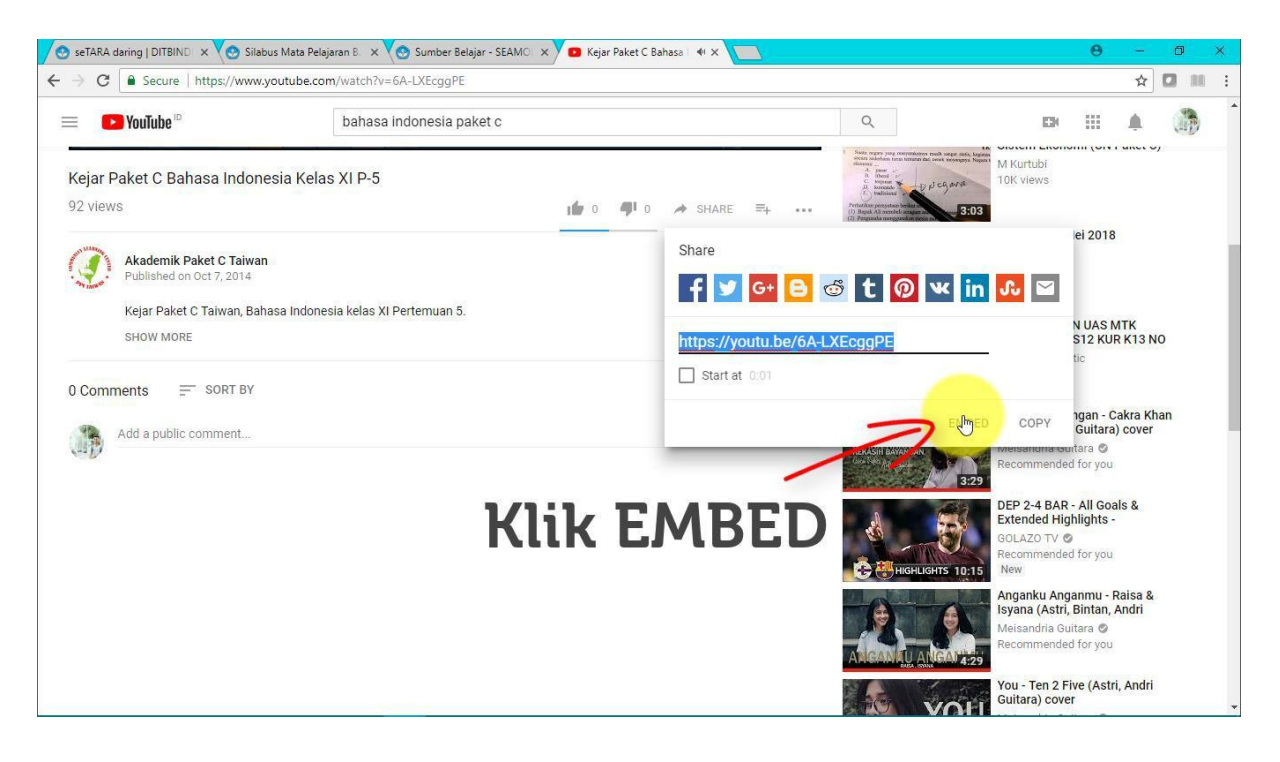

Hilangkan checklist.

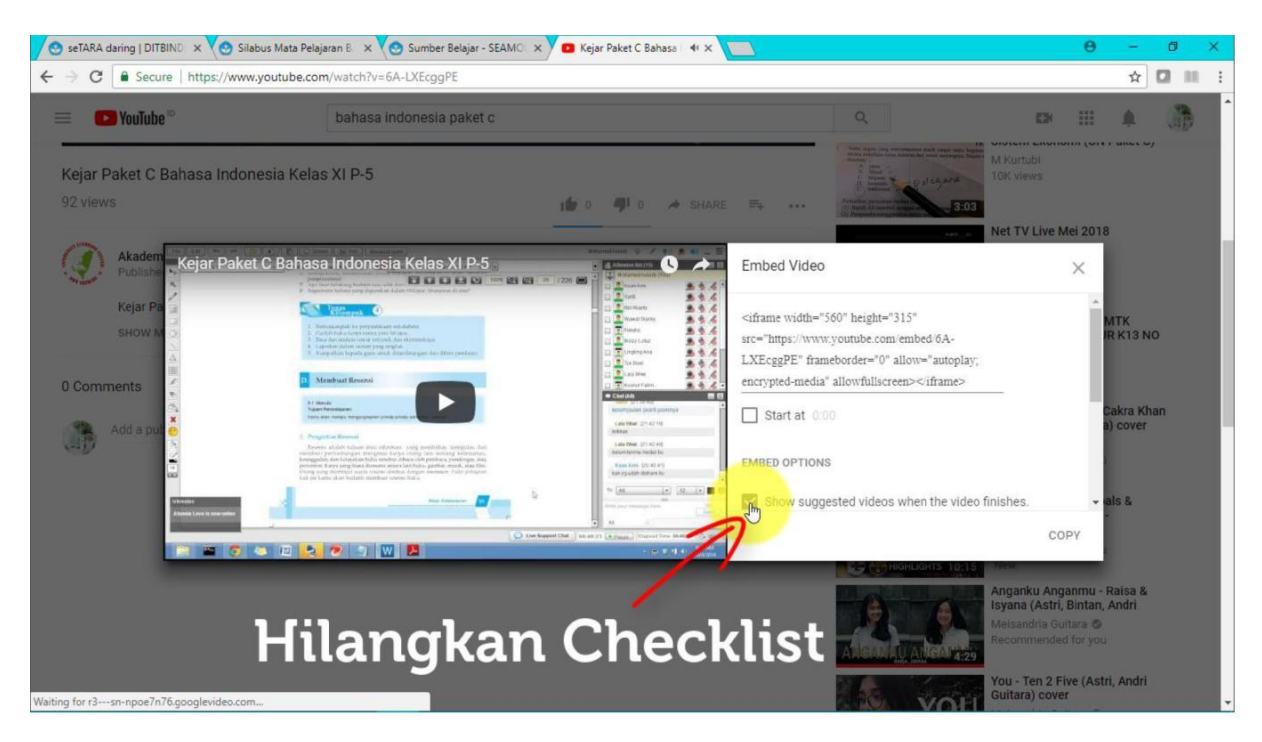

Kemudian klik copy, untuk menyalin kode yang digunakan untuk meng-embed video.

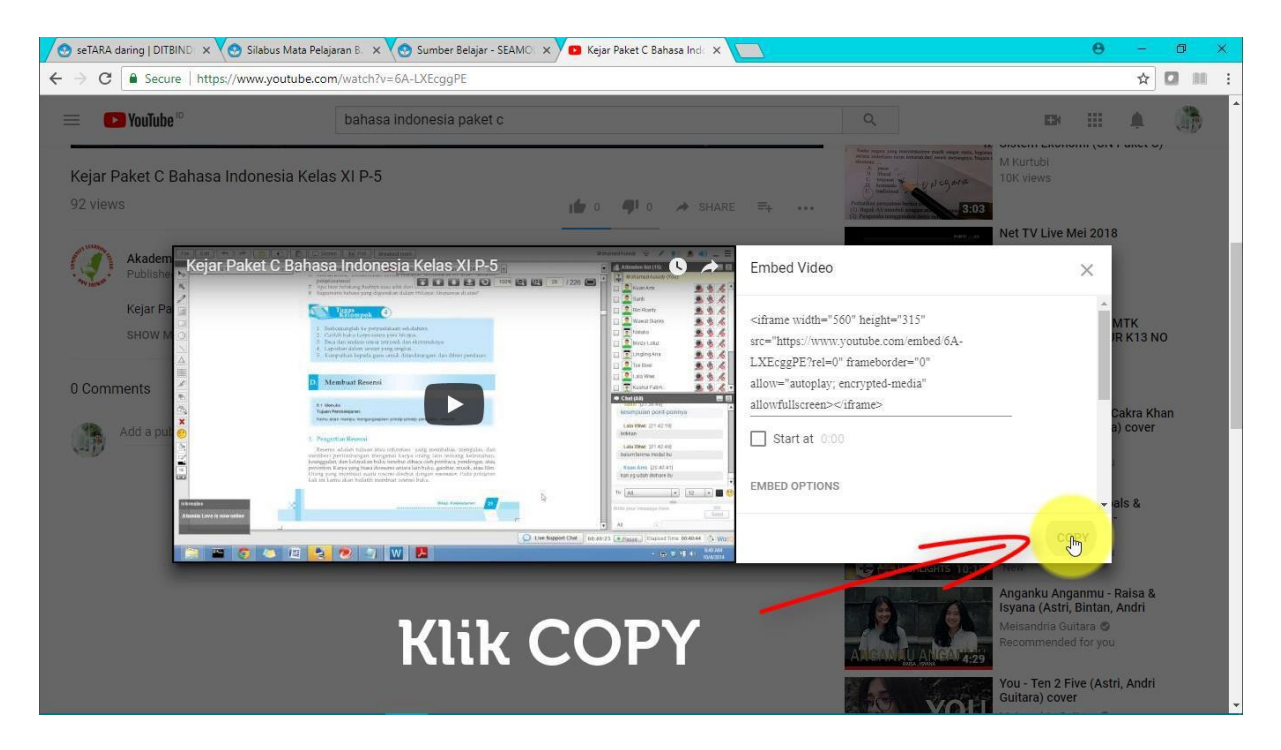

Buka kembali Web seTARA Daring. Klik insert/edit video.

|                                                                                                    | Kembali 👻 | nu                       |
|----------------------------------------------------------------------------------------------------|-----------|--------------------------|
| File * Edit * Insert * View * Format * Table * Tools *         *       *       *       *       *       *       *       *       *       *       *       *       *       *       *       *       *       *       *       *       *       *       *       *       *       *       *       *       *       *       *       *       *       *       *       *       *       *       *       *       *       *       *       *       *       *       *       *       *       *       *       *       *       *       *       *       *       *       *       *       *       *       *       *       *       *       *       *       *       *       *       *       *       *       *       *       *       *       *       *       *       *       *       *       *       *       *       *       *       *       *       *       *       *       *       *       *       *       *       *       *       *       *       *       *       *       *       *       *       *       *       *       *       * <th></th> <th>🕈 Silabus<br/>📔 Pelajaran</th> |           | 🕈 Silabus<br>📔 Pelajaran |
| l<br>p Words                                                                                                    |           |                          |

Klik Embed.

| Menu Kembali 👻                                                         | Pembuatan Silabus |                           |
|------------------------------------------------------------------------|-------------------|---------------------------|
| <ul><li>♣ Silabus</li><li>➡ Pelajaran</li><li>➡ Perkembangan</li></ul> | Isi Silabus       |                           |
|                                                                        | OK Cancel         | Words: 17<br>Simpan Batal |

Kemudian tekan Ctrl+v atau paste pada kolom embed, sehingga kode yang disalin dari youtube akan muncul pada kolom embed.

| enu                                                 | Kembali 👻 | Pembuatan                                                            | Silabus                                                                                                    |              |
|-----------------------------------------------------|-----------|----------------------------------------------------------------------|----------------------------------------------------------------------------------------------------|--------------|
| Silabus                                             |           | lsi Silabus                                                          | File + Edit + Insert + View + Format + Table + Tools +                                                                                                 |              |
| <ul> <li>Pelajaran</li> <li>Perkembangan</li> </ul> |           | Inse                                                                 | th → R / U F F F F F F F F F F F F F F F F F F                                                                                                    |              |
|                                                     |           | <ir> <iffar< td="">       stc="transcord"       france</iffar<></ir> | voir emoto dob eleght="315"<br>tips://www.youtube.com/embedigA-LXEcogPE?rel=0"<br>synder="0" allow="autoplay: encrypted-media" allowfullscreen><br>te? |              |
|                                                     |           |                                                                      | Ok Cancel                                                                                                    | Words: 17    |
|                                                     |           |                                                                      |                                                                                                    | Simpan Batal |

Maka akan muncul gambar biru yang berarti file tersebut berhasil diembed. Lalu klik Simpan untuk melihat hasil dari silabus yang baru saja dibuat.

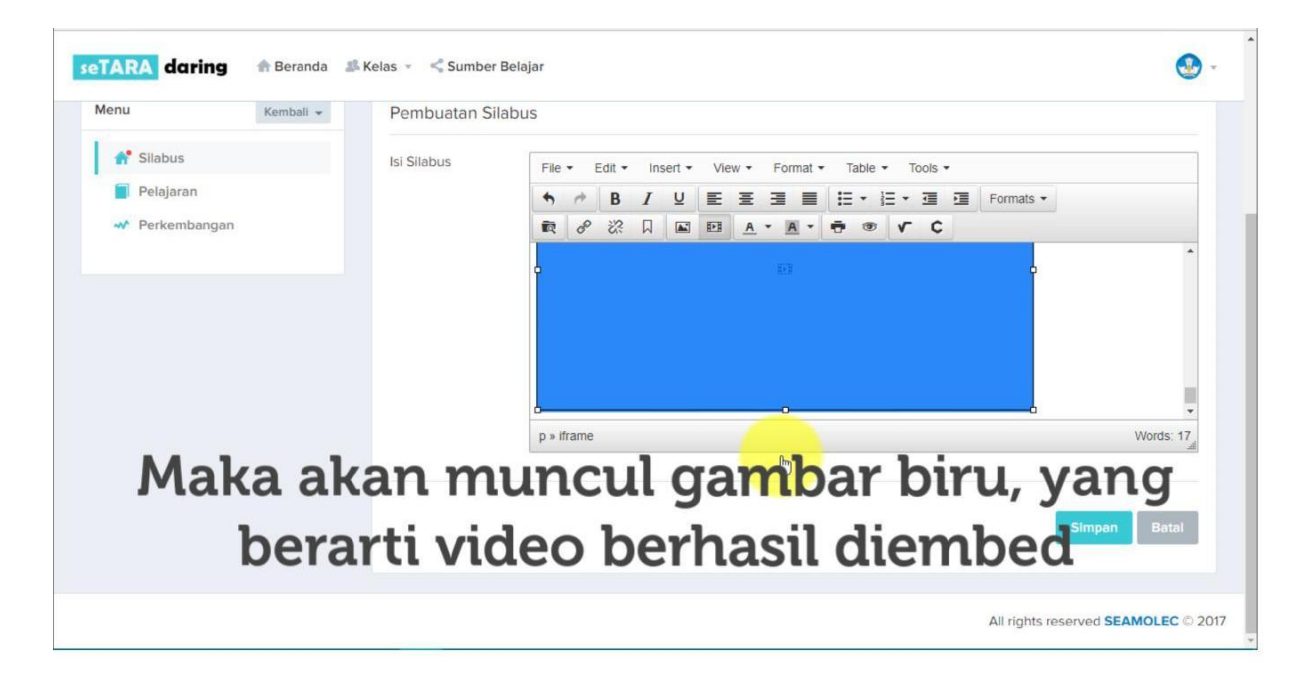

| 🧿 seTARA daring   DITBIND 🗙 🗸 | 😒 Silabus Mata Pelajara | in B 🗙 🏹 😋 Sumber Belaja | ar - SEAMO 🗙 🔽 Kejar Paket C Bahasa Ind 🗙 🔽            | 0 - 0               |
|-------------------------------|-------------------------|--------------------------|--------------------------------------------------------|---------------------|
| → C O Not secure   ke         | esetaraan.lms.seamole   | ec.org/silabus.php?id=5a | e67ad3865eac502a42bb14                                 | ☆ 🖬 🛤               |
| seTARA daring                 | 🕈 Beranda 🏼 🚨           | Kelas 👻 < Sumber         | Belajar                                                | <b>S</b> -          |
| Menu                          | Kembali 👻               | Pembuatan Si             | labus                                                  |                     |
| 📌 Silabus                     |                         | Isi Silabus              | File + Edit + Insert + View + Format + Table + Tools + |                     |
| Pelajaran                     |                         |                          | ★ / B I U E 프 크 ■ H · H · 프 프 Formats ·                |                     |
| M Perkembangan                |                         |                          |                                                        |                     |
|                               |                         |                          |                                                        | *                   |
|                               |                         |                          |                                                        |                     |
|                               |                         |                          |                                                        |                     |
|                               |                         |                          |                                                        |                     |
|                               |                         |                          | p » iframe                                             | Words: 17           |
|                               |                         |                          |                                                        |                     |
|                               |                         |                          |                                                        |                     |
|                               |                         |                          | Klik Simpan                                            | mpan Batal          |
|                               |                         |                          |                                                        |                     |
|                               |                         |                          | All rights resen                                       | ved SEAMOLEC © 2017 |
|                               |                         |                          | Air righta reach                                       | 2011                |

Berikut adalah tampilan dari silabus yang mencaup berbagai macam konten seperti teks, gambar, file, dan video.

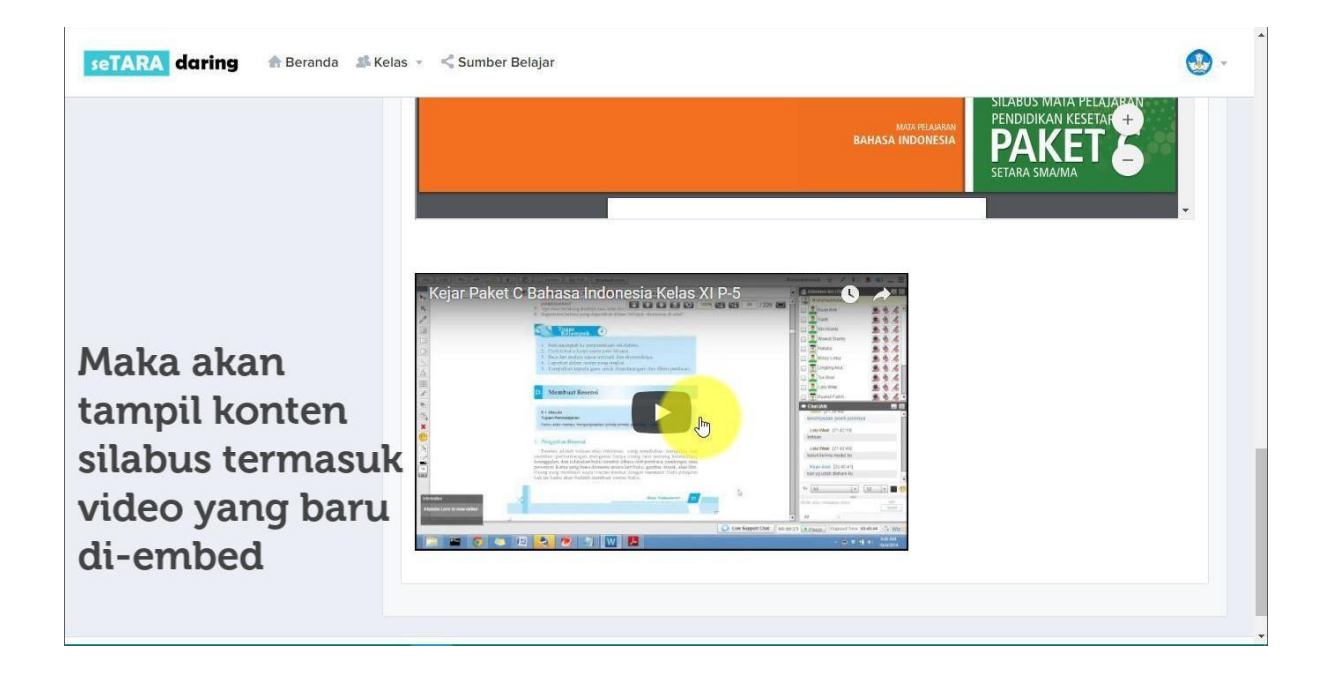

## 7. Menu Pelajaran

Menu Pelajaran berisi mengenai materi dan kegiatan pembelajaran yang terdiri dari materi , tugas, evaluasi dan diskusi. Untuk masuk ke menu Pelajaran. Klik Pelajaran.

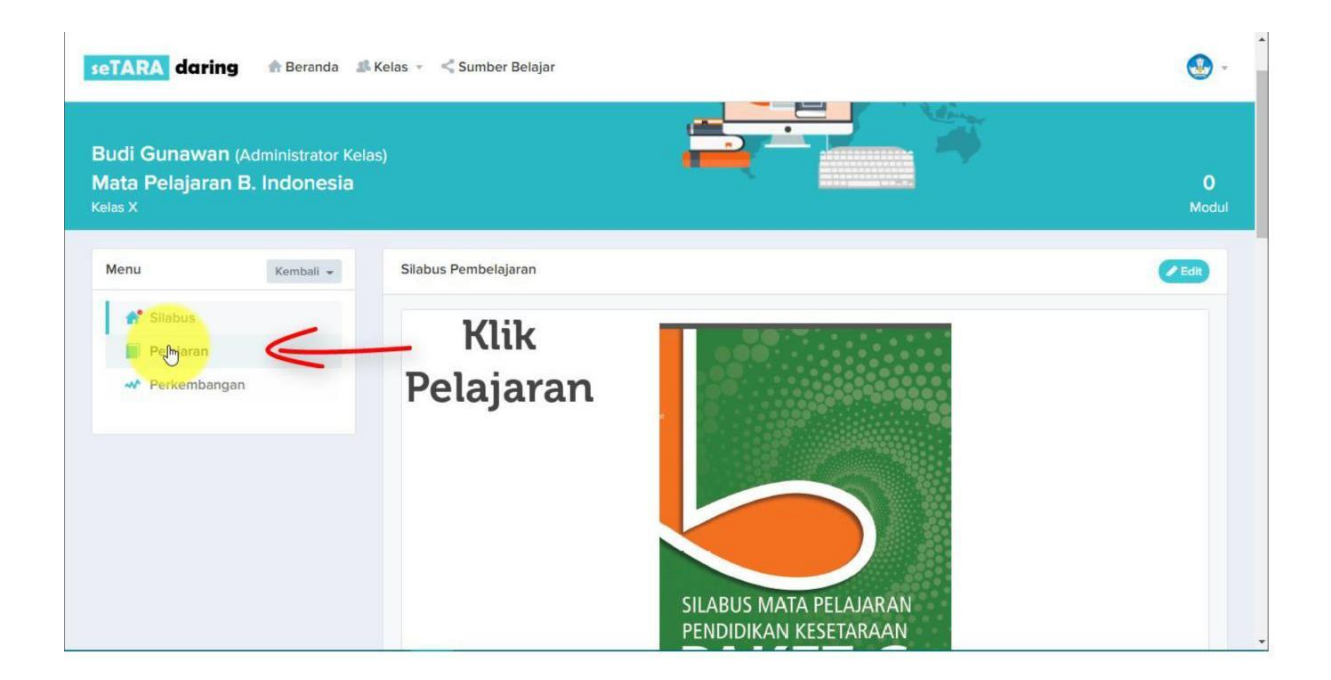

Kemudian klik Tambah Kegiatan Pembelajaran.

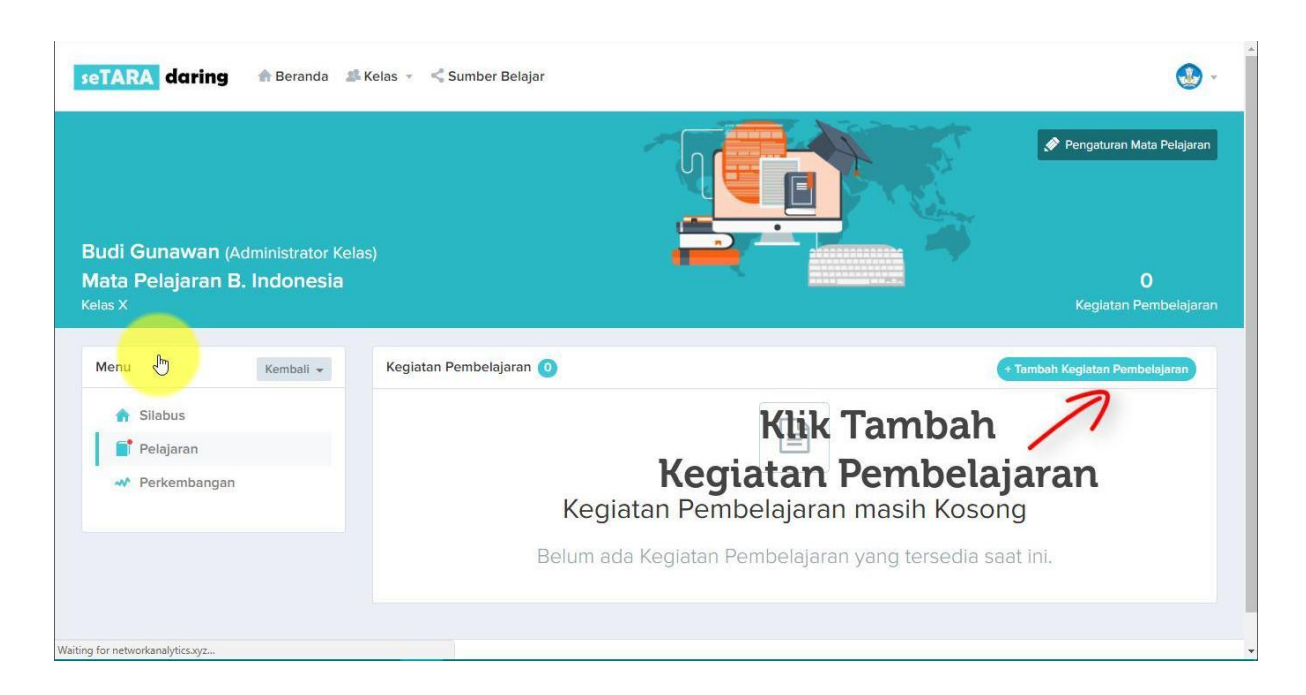

Kemudian isi dan lengkapi form, serta sesuaikan nilai. Lalu klik Simpan.

| seTARA daring 🖨 Beranda 🕮 Kela                    | Tambah Kegiat                   | an Pembelajaran        | ×                           | <b>@</b> -                   |
|---------------------------------------------------|---------------------------------|------------------------|-----------------------------|------------------------------|
|                                                   | Nama                            | Modul 1                | N.                          | 🔗 Pengaturan Mata Pelajaran  |
| Budi Gunawan (Administrator Kelas)                | Nilai Materi                    | Tidak ada<br>20 %      | · · · · ·                   |                              |
| Mata Pelajaran B. Indonesia<br><sub>Kelas X</sub> | Nilai Tugas                     | 40 %                   |                             |                              |
| Menu Kembali - K                                  | Nilai Evaluasi<br>Nilai Minimal | 40 %                   | G                           | Tambah Kegiatan Pembelajaran |
| <ul> <li>Silabus</li> <li>Pelajaran</li> </ul>    |                                 | cth: 1 - 100           |                             |                              |
| - Perkembangan                                    |                                 |                        | Sin Tutup                   | g                            |
|                                                   |                                 | Belum ada Kegiatan Pem | belajaran yang tersedia saa | at ini.                      |
|                                                   |                                 |                        |                             |                              |

Maka kegiatan pembelajaran berhasil dibuat.

| seTARA daring ABeranda                                                   | 🕼 Kelas 🔹 < Sumber Belajar              | 😍 -                                            |
|--------------------------------------------------------------------------|-----------------------------------------|------------------------------------------------|
|                                                                          |                                         | Pengaturan Mata Pelajaran                      |
| Budi Gunawan (Administrator Ke<br>Mata Pelajaran B. Indonesia<br>Kelas X | elas)                                   | 1<br>Kegiatan Pembelajaran                     |
| Menu Kembali 👻                                                           | Kegiatan Pembelajaran 📵                 | + Tambah Kegiatan Pembelajaran                 |
| ✿ Silabus ♥ Pelajaran                                                    | 1. Modul 1     3 detik yang lalu        | <i>1</i> 2 1 1 1 1 1 1 1 1 1 1 1 1 1 1 1 1 1 1 |
| Perkembangan                                                             |                                         |                                                |
| к                                                                        | egiatan pembelajaran<br>berhasil dibuat | All rights reserved SEAMOLEC © 2017            |
|                                                                          |                                         |                                                |

Klik pada kegiatan pembelajaran yang baru saja dibuat untuk mengisi konten kegiatan pembelajaran tersebut.

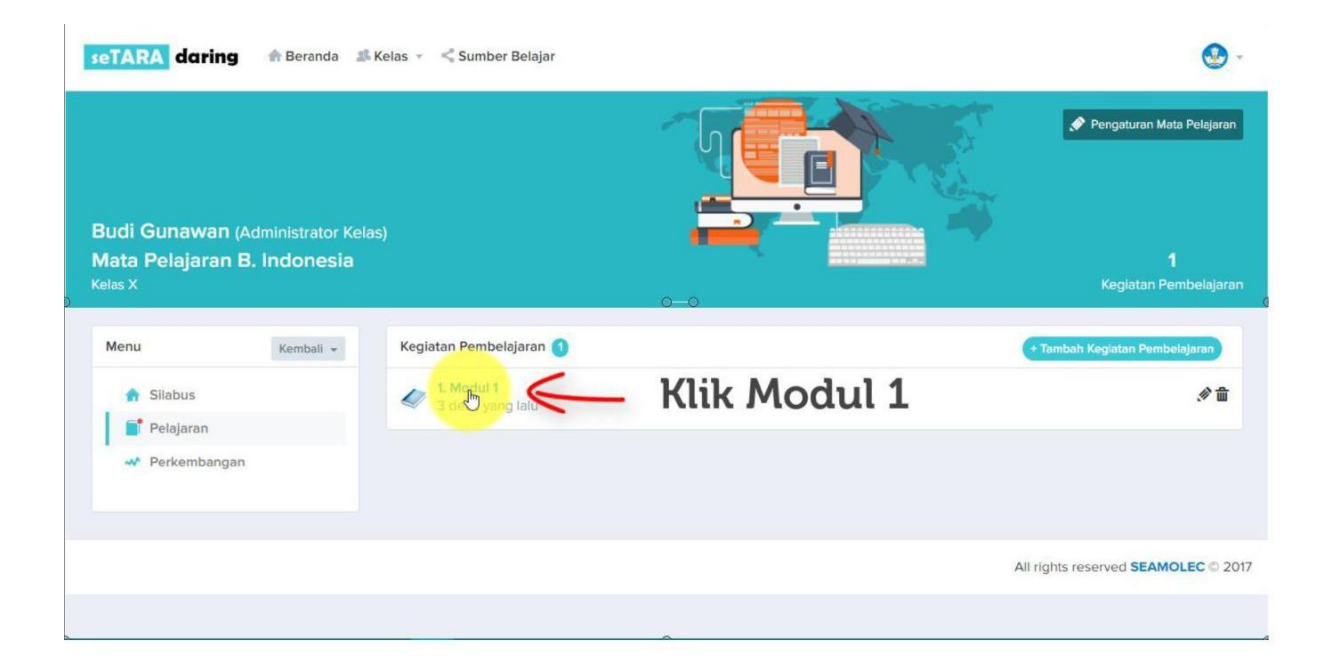

Maka akan keluar tampilan sebagai berikut. Pada halaman tersebut, bisa dilihat materi masih kosong karena belum ada konten yang di upload.

| seTARA daring                                                | 🛖 Beranda 🏻 🍰                                       | Kelas 👻 🔩 Sumber Belajar |                                          | 😍 -             |
|--------------------------------------------------------------|-----------------------------------------------------|--------------------------|------------------------------------------|-----------------|
|                                                              |                                                     |                          |                                          |                 |
|                                                              |                                                     |                          |                                          |                 |
| Budi Gunawan (<br>Kegiatan Pembe<br>Mata Pelajaran B. Indone | Administrator Kela<br>e <b>lajaran Modu</b><br>esia | ns)<br>  <b>1</b>        |                                          | 0<br>Materi     |
| Modul 1                                                      | Kembali 👻                                           | Kumpulan Materi          |                                          | + Tambah Materi |
| 📄 Materi                                                     |                                                     |                          |                                          |                 |
| Tugas                                                        |                                                     |                          |                                          |                 |
| 🗎 Evaluasi                                                   | N                                                   |                          |                                          |                 |
|                                                              | L3                                                  |                          | Materi Kosong                            |                 |
|                                                              |                                                     |                          | Belum ada materi yang tersedia saat ini. |                 |
|                                                              |                                                     |                          |                                          |                 |
| Waiting for networkanalytics.xyz                             |                                                     |                          |                                          | <u> </u>        |

Untuk memasukkan materi, klik Tambah Materi.

| seTARA daring                                                          | 🕈 Beranda 🛛 🍰 Kela                | s 🔹 < Sumber Belajar                                                                                        | <b>O</b> -                   |
|------------------------------------------------------------------------|-----------------------------------|----------------------------------------------------------------------------------------------------|------------------------------|
| Budi Gunawan (Adm<br>Kegiatan Pembelaja<br>Mata Pelajaran B. Indonesia | inistrator Kelas)<br>aran Modul 1 |                                                                                                    | O<br>Materi                  |
| Modul 1<br>Materi<br>Tugas<br>Evaluasi<br>Diskusi                      | Kembali 🕶                         | Kumpulan Materi<br>o o<br>Klik Tamba<br>Materi<br>Materi Kosong<br>Belum ada materi yang tersedia saat ini. | • Tambah Materi              |
|                                                                        |                                   | All rig                                                                                                    | hts reserved SEAMOLEC © 2017 |

Maka keluar tampilan sebagai berikut.

|                                                        |                                                        | <b>.</b> |
|--------------------------------------------------------|--------------------------------------------------------|----------|
| e <b>giatan Belajar M</b><br>ta Pelajaran B. Indonesia | odul 1                                                 |          |
| Penambahan Materi                                      |                                                        |          |
| Terbitkan ?                                            | _ Tidak Ο Ο                                            |          |
| Judul materi                                           | Judul dari materi                                      |          |
| lsi materi                                             | File - Edit - Insert - View - Format - Table - Tools - |          |
|                                                        | ♠ ● B I 및 E 프 클 ■ H · H · 프 프 Formats ·                |          |
|                                                        |                                                        |          |

| C 🛈 kesetaraan.lms.seam | lec.org/materi-action.php?modul=5ae68786865eac722f42bb14 |          | ☆ 🖸 I | 10 |
|-------------------------|----------------------------------------------------------|----------|-------|----|
| TARA daring 🏦           | Beranda 🗈 Kelas 👻 < Sumber Belajar                       |          | ۲     | v  |
| Terbitkan ?             | ● Ya ○ Tidak                                             |          |       |    |
| Judul materi            | Judul dari materi                                        |          |       |    |
| lsi materi              | File + Edit + Insert + View + Format + Table + Tools +   |          |       |    |
| Klik Ya                 | h / B / U E 프 프 ■ E · E · 프 ■ Formats ·                  |          |       |    |
|                         |                                                          |          |       |    |
|                         |                                                          |          |       |    |
|                         |                                                          |          |       |    |
|                         |                                                          |          |       |    |
|                         |                                                          |          |       |    |
|                         |                                                          |          |       |    |
|                         |                                                          |          |       |    |
|                         | p                                                        | Words: 0 |       |    |
|                         |                                                          |          |       |    |
|                         |                                                          |          |       |    |
|                         |                                                          | _        | _     |    |

| TARA daring  | 🌧 Beranda 🛛 🍰 Kelas 👻 < Sumber Belajar                                                                                                    |              |
|--------------|----------------------------------------------------------------------------------------------------|--------------|
| Terbitkan ?  |                                                                                                    |              |
| Judul materi | Materi Modul 1 Ketikkan Judul Materi                                                                                                    |              |
| lsi materi   | File + Edit + Insert + View + Format + Table + Tools +                                                                                                    |              |
|              | ★     ★     Image: A state of the state of the |              |
|              |                                                                                                    |              |
|              |                                                                                                    |              |
|              |                                                                                                    |              |
|              |                                                                                                    |              |
|              |                                                                                                    |              |
|              | p                                                                                                    | Words: 0     |
|              |                                                                                                    |              |
|              |                                                                                                    | Tambah Batal |
|              |                                                                                                    |              |

Masukkan isi materi dengan melampirkan file materi tersebut dengan cara sebagai berikut.

| Terbitkan ?  | ● Ya 〇 Tidak                                           |  |
|--------------|--------------------------------------------------------|--|
| Judul materi | Materi Modul 1                                         |  |
| si materi    | File + Edit + Insert + View + Format + Table + Tools + |  |
|              | ● B I U 臣 臣 臣 言 ■ 臣 · 臣 · 臣 理 Formats ·                |  |
|              | 1                                                      |  |
| Viilein      | sert file                                              |  |
|              |                                                        |  |

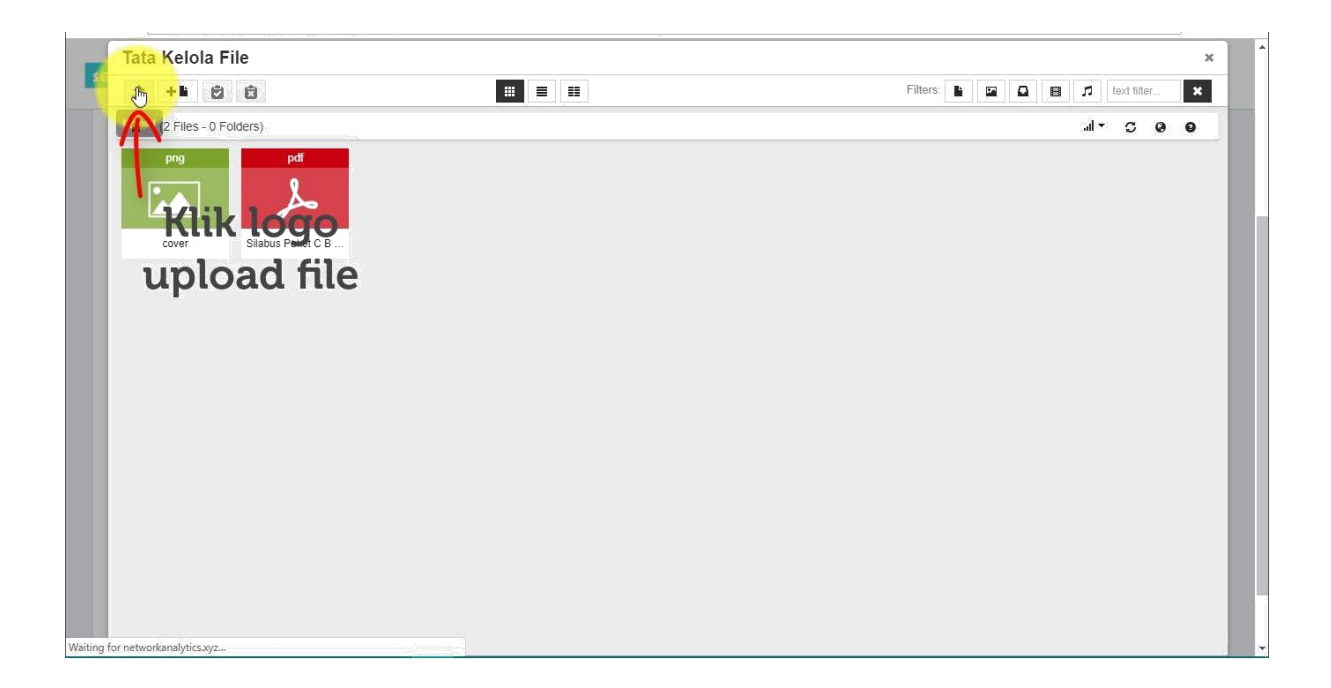

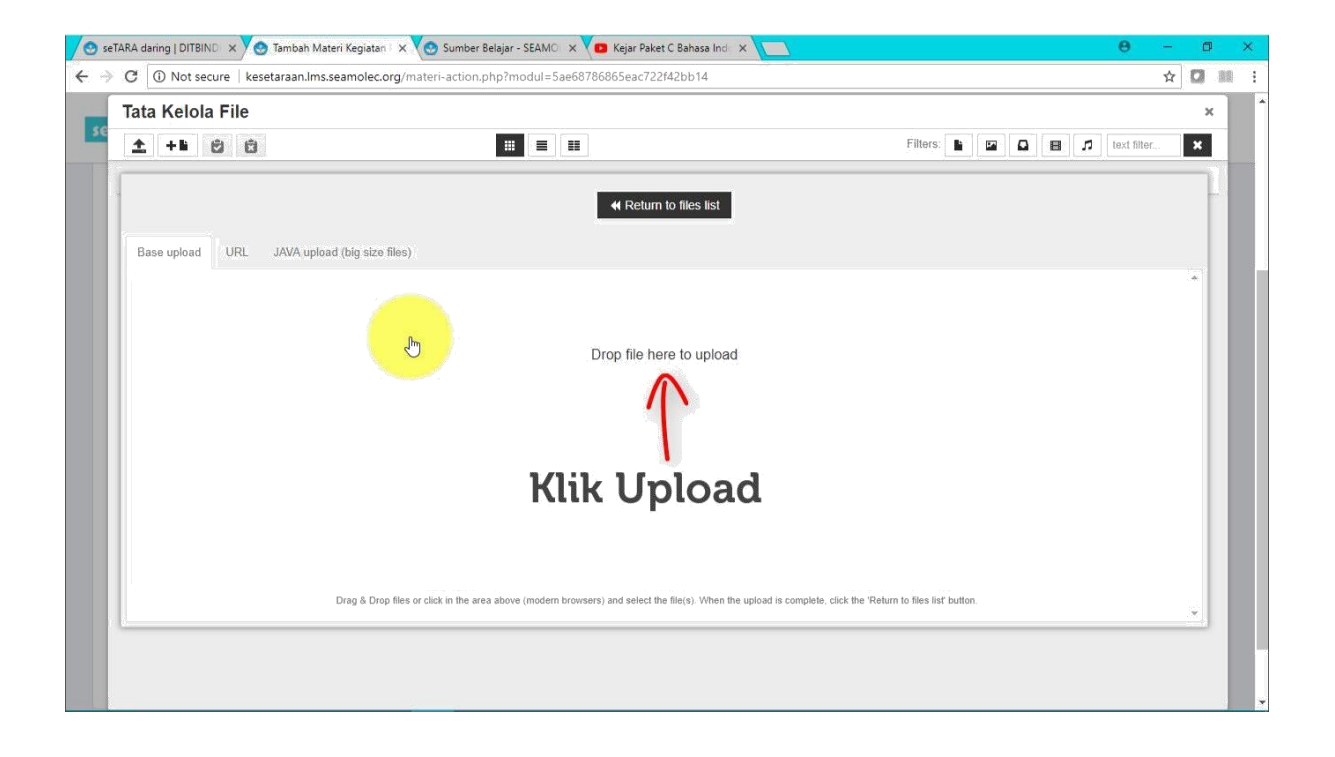

Kemudian pilih file yang akan di upload.

| Crganice * New folder     Organice * New folder     Image: Comparise * New folder     Image: Comparise * <th>Corganise New folder     Organise New folder     Image: Image: Ima</th> | Corganise New folder     Organise New folder     Image: Image: Ima |
|----------------------------------------------------------------------------------------------------|----------------------------------------------------------------------------------------------------|
| Organise *     New Folder       © OneDrive     ^       Image: Detectory     Date modified       This PC     Detectory       Image: Detectory     Date modified       Image: Detectory     Date modified       Image: Detectory     Date modified       Image: Detectory     Date modified       Image: Detectory     Detectory       Image: Detectory     Detectory       <                                                                                                    | Organise New folder     OneDrive     This PC   3D Objects     Detution of C-1_evaluad pdf   37/1/2018 330 AM     Adobe Acrobat D   Butu Bindo C-1_evaluad pdf   37/1/2018 329 AM   Adobe Acrobat D   Documents   Documents   Videos   Programs (C)   Data (D)     File name     Butu Bindo C-1_evaluad.pdf     All Files                                                                                                    |
| ConeDrive     Name     Date modified     Type       This PC     Buku Bindo C-1_awalindd.pdf     3/21/2018 330 AM     Adobe Acrobat D       Dolectsop     Buku Bindo C-3_awalindd.pdf     3/21/2018 330 AM     Adobe Acrobat D       Desktop     Buku Bindo C-4_awalindd.pdf     3/21/2018 330 AM     Adobe Acrobat D       Downloads     Buku Bindo C-5_awalindd.pdf     3/21/2018 330 AM     Adobe Acrobat D                                                                                                    | OneDrive Name     Date modified Type   Filters:   Date filter:      Filters:   Date filter:   Filters:   Date filter:      Status Bindo C-1_awalindd.pdf   Site Status Bindo C-1_awalindd.pdf   Site Status Bindo Bindo Bindo Bindo Bindo Bindo Bindo Bindo Bindo Bindo Bindo Bindo Bindo Bindo Bindo Bindo Bindo Bindo Bindo Bindo Bindo Bindo Bindo Bindo Bindo Bindo Bindo Bindo Bindo Bindo Bindo Bindo Bindo Bindo Bindo Bindo Bindo Bindo Bindo Bindo Bindo B                                                                                                    |
| Image: Section Control     Buku Bindo Control     3/21/2018 330 AM     Adobe Acrobat D       Dobjects     Buku Bindo Control     3/21/2018 330 AM     Adobe Acrobat D       Desktop     Buku Bindo Control     3/21/2018 330 AM     Adobe Acrobat D       Desktop     Buku Bindo Control     3/21/2018 330 AM     Adobe Acrobat D       Desktop     Buku Bindo Control     3/21/2018 330 AM     Adobe Acrobat D       Documents     Buku Bindo Control     3/21/2018 330 AM     Adobe Acrobat D       Downloads     Downloads     3/21/2018 330 AM     Adobe Acrobat D                                                                                                    | This PC   Buku Bindo C-1_swalindd.pdf   J2 Buku Bindo C-2_swalindd.pdf   J2 Buku Bindo C-2_swalindd.pdf   J2 Buku Bindo C-2_swalindd.pdf   J2 Buku Bindo C-2_swalindd.pdf   J2 Buku Bindo C-1_swalindd.pdf   J2 Buku Bindo C-1_swa                                                                                                    |
| Music<br>Pictures<br>Videos<br>La (D)<br>File name: Buku Bindo C-1_awaLindd,pdf All Files<br>Open Cancel                                                                                                    | Drag & Drop files or click in the area above (modern browsers) and select the file(s). When the upload is complete, click the 'Return to files list' button.                                                                                                    |

Lalu klik pada file yang baru saja diupload agar file tersebut masuk ke dalam materi.

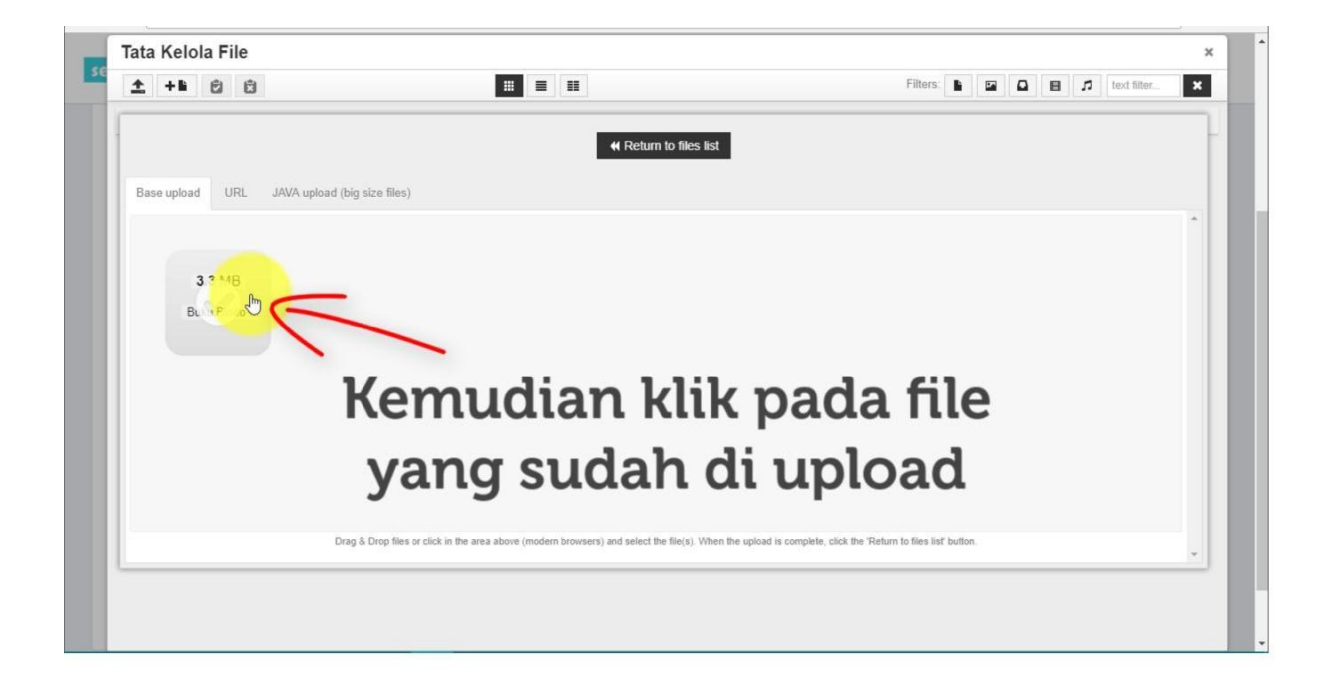

Jika berhasi akan muncul link berupa nama file yang nantinya dapat didownload oleh peserta didik.

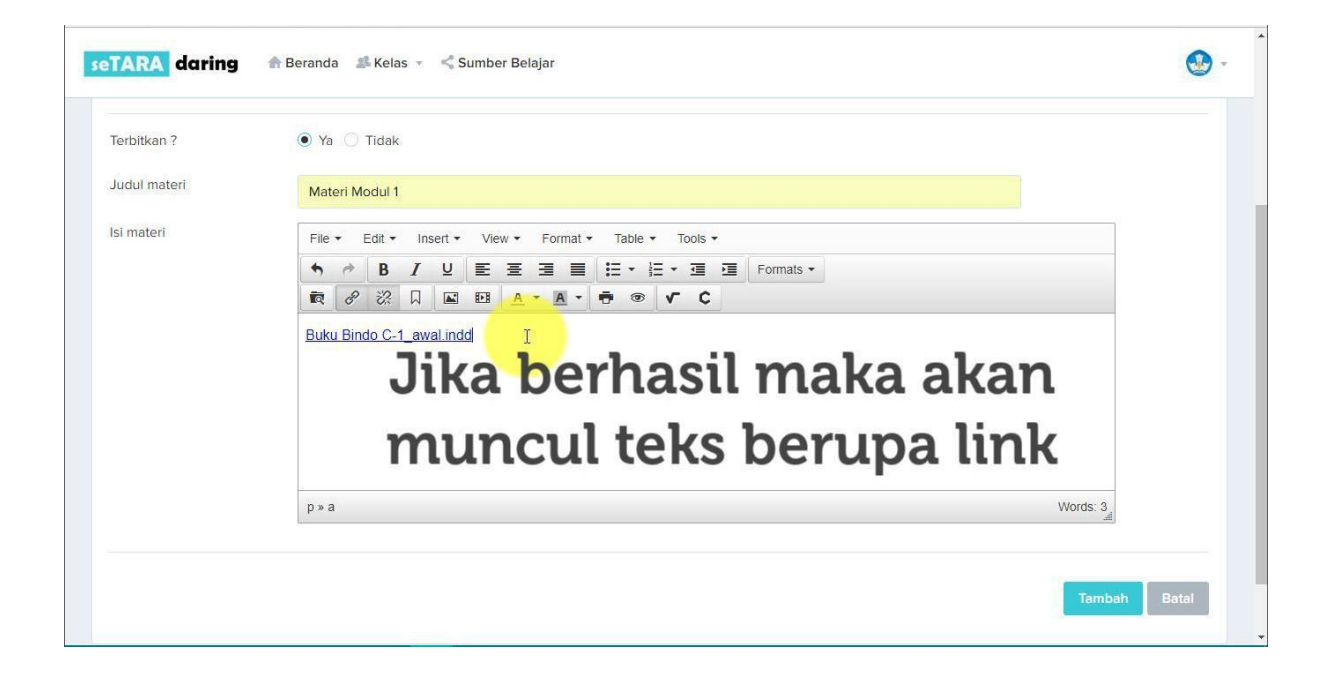

Tambahkan teks keterangan yang dapat membatu peserta didik sebagai petunjuk materi.

| ferbitkan ?  | • Ya 🔿 Tidak                                                                                                    |          |
|--------------|----------------------------------------------------------------------------------------------------|----------|
| Judul materi | Married Married                                                                                                    |          |
|              | Materi Modul 1                                                                                                    |          |
| si materi    | File - Edit - Insert - View - Format - Table - Tools -                                                                                                    |          |
|              | ★  B I U E E E E E E Formats +                                                                                                    |          |
|              |                                                                                                    |          |
|              | Image: Relation of the second second sec |          |
|              | Image: Constraint of the second second s               | Words: 6 |

Kemudian juga bisa ditambahkan gambar, file dari sumber belajar serta video dari youtube dengan cara yang sama seperti menambahkan konten pada silabus.

## 7.1 Menu Tugas

Pada Menu Tugas ini berisi soal atau tugas dalam bentuk essay atau lampiran, jadi peserta didik nantinya dalam mengerjakan tugas dapat menjawab melalui text box atau melampirkan jawaban. Untuk penilaian tugas dilakukan secara manual, jadi setelah peserta didik mengupload jawaban tugas nya maka Guru/Tutor dapat melakukan penilaian terhadap peserta didik.

Berikut adalah fitur menu Tugas. Pertama klik menu Tugas.

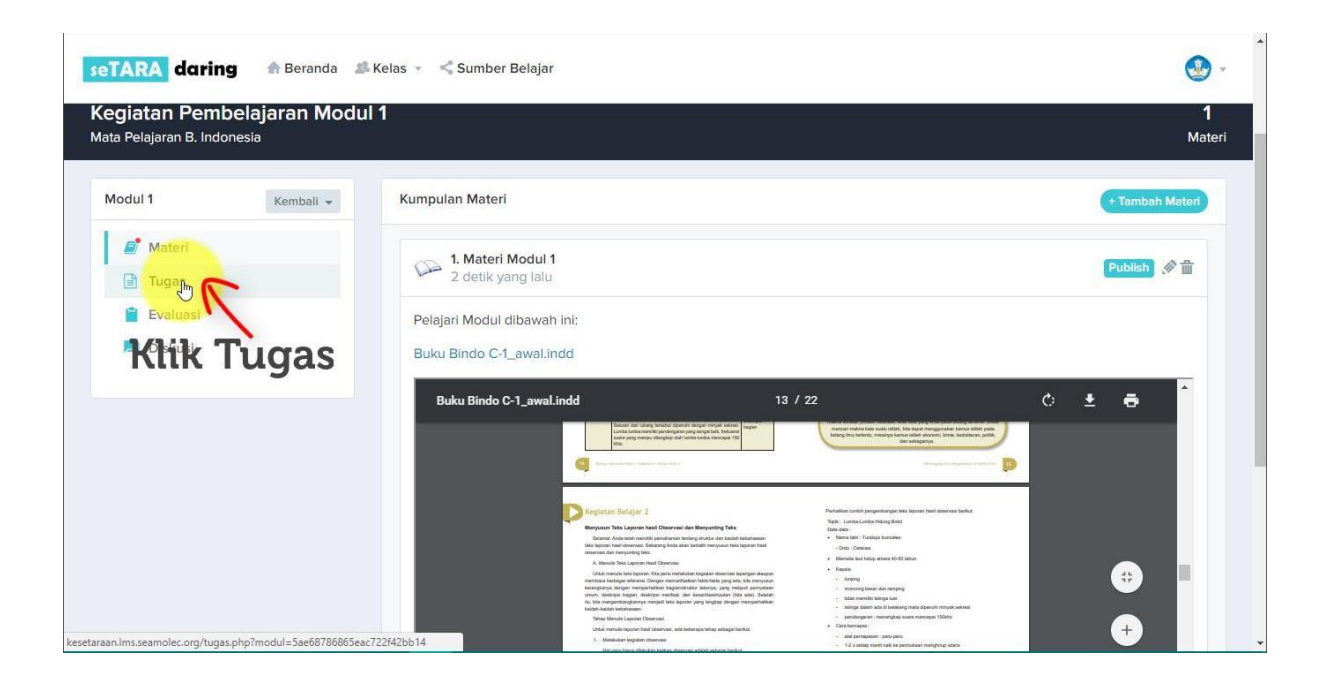

Kemudian klik Tambah Tugas.

| seTARA daring 🏤 Beranda 🗊                                                                      | Kelas 👻 🛸 Sumber Belajar                                                              | 😍 -                   |
|------------------------------------------------------------------------------------------------|---------------------------------------------------------------------------------------|-----------------------|
| <b>Budi Gunawan</b> (Administrator Kela<br><b>Tugas Modul 1</b><br>Mata Pelajaran B. Indonesia | as)                                                                                   | <b>O</b><br>Tugas     |
| Modul 1 Kembali -                                                                              | Defter Tuges<br>Klik Tambah<br>Tugas<br>Tugas Kosong<br>Belum ada tugas yang tersedia | • Tambah Tugas        |
| Waiting for worldnaturenet.xyz                                                                 | All rights res                                                                        | erved SEAMOLEC © 2017 |

|                                                                     | / • • • • • • • • • • • • • • • • • • • |                                               |                                                                                                    |                   |
|---------------------------------------------------------------------|-----------------------------------------|-----------------------------------------------|----------------------------------------------------------------------------------------------------|-------------------|
| → C ③ Not secure                                                    | kesetaraan.lms.seamol                   | ec.org/tugas.php?modul=5ae                    | 68786865eac722f42bb14                                                                                                    | 2 🚺 🛙             |
| eTARA daring                                                        | 🔒 Beranda 🏼                             | Kelas 🔹 < Sumber Bel                          | lajar                                                                                                    | <b>.</b>          |
| Budi Gunawan<br>Fugas Modul 1<br><sub>Aata Pelajaran B. Indor</sub> | (Administrator Kel                      | as)                                           |                                                                                                    | <b>O</b><br>Tugas |
| Modul 1                                                             | Kembali 👻                               | Pembuatan Tuga                                | 15                                                                                                    |                   |
| 🗾 Materi                                                            |                                         | Judul                                         | Tugas Ketikkan Judul Tugas                                                                                                    | S                 |
| 📑 Tugas                                                             |                                         |                                               |                                                                                                    |                   |
| Evaluasi                                                            |                                         | Tenggat Waktu                                 | Tengat Waktu Tugas                                                                                                    |                   |
|                                                                     |                                         | Pengumpulan                                   |                                                                                                    |                   |
| 본 Diskusi                                                           |                                         | Upload File Tugas                             | File Upload File                                                                                                    |                   |
| 본 Diskusi                                                           |                                         | Upload File Tugas                             | File Upload File                                                                                                    |                   |
| L Diskusi                                                           |                                         | Pengumpulan<br>Upload File Tugas<br>Isi Tugas | File Upload     Upload File       File ▼ Edit ▼ Insert ▼ View ▼ Format ▼ Table ▼ Tools ▼       ↑ ↑ B I U E E E E E E E ▼ E ▼ E Formats ▼ |                   |

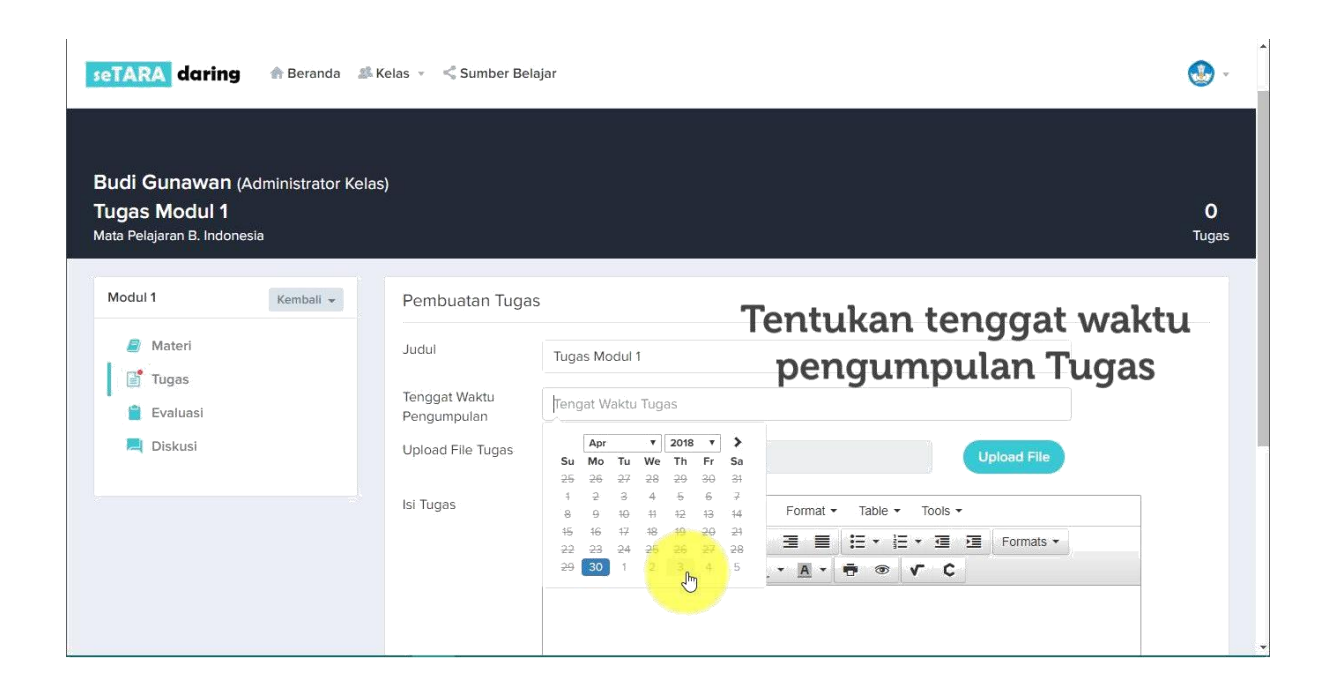

| · ·      | - 1 | θ                                                                                                    | iatan Pe 🗙 🏹 😏 Sumber Belajar - SEA                                                        | 😋 Daftar Tugas Kegiatan | 🖉 🕙 seTARA daring   DITBIND 🗙 💙                                              |
|----------|-----|----------------------------------------------------------------------------------------------------|--------------------------------------------------------------------------------------------|-------------------------|------------------------------------------------------------------------------|
| <b>D</b> | ☆ 🖸 |                                                                                                    | nolec.org/tugas.php?modul=5ae68                                                            | esetaraan.Ims.seamolec  | ← → C ① Not secure   k                                                       |
| s -      |     |                                                                                                    | 🎎 Kelas 👻 🔩 Sumber Bela                                                                    | 🏤 Beranda 🏾 🎎 🖡         | seTARA daring                                                                |
|          |     |                                                                                                    | Pembuatan Tugas                                                                            | Kembali 👻               | Modul 1                                                                      |
|          |     | Uplond File<br>Format Table Tools -<br>E = = = = + = + = = Formats -<br>A - A + = • • • • • • •<br>Cleskripsi tugas                               | Judui<br>Tenggat Waktu<br>Pengumpulan<br>Upload File Tugas<br>Isi Tugas                    |                         | <ul> <li>Materi</li> <li>Tugas</li> <li>Evaluasi</li> <li>Diskusi</li> </ul> |
|          |     | Uplond File<br>Format ← Table ← Tools ←<br>E 프 프 프 ← 프 프 Formats ←<br>A ← A ← ● ● ▼ C<br>A ← B ● ▼ C<br>A ← B ● ▼ C<br>A ← B ● ▼ C<br>A ← B ● ▼ C | Pembuatan Tugas<br>Judul<br>Tenggat Waktu<br>Pengumpulan<br>Upload File Tugas<br>Isi Tugas | Kembali                 | Modul 1<br>Materi<br>Tugas<br>Evaluasi<br>Diskusi                            |

| Modul 1 Kembali 👻                                                            | Pembuatan Tuga                                             | S                                                      |
|------------------------------------------------------------------------------|------------------------------------------------------------|--------------------------------------------------------|
| <ul> <li>Materi</li> <li>Tugas</li> <li>Evaluasi</li> <li>Diskusi</li> </ul> | Judul<br>Tenggat Waktu<br>Pengumpulan<br>Upload File Tugas | Tugas Modul 1<br>2018-05-04                            |
|                                                                              | Isi Tugas                                                  | File · Edit · Insert · View · Format · Table · Tools · |

| O Open                                                   | 🗙 t C Bahasa Indi 🗙 🔪                                   | <b>e</b> – a × |
|----------------------------------------------------------|---------------------------------------------------------|----------------|
| <ul> <li>・ ・ ・ ・ ・ ・ ・ ・ ・ ・ ・ ・ ・ ・ ・ ・ ・ ・ ・</li></ul> |                                                         | ☆ 🖸 💷 :        |
| Organise 👻 New folder                                    | s • 🗈 📀                                                 |                |
| Organse New folder                                       | Upload File<br>UEESETETETETETETETETETETETETETETETETETET | Ugas.          |

| DISKUSI | Upload File Tugas | Tugas Modul 1.docx Upload File                                                                                                    |
|---------|-------------------|----------------------------------------------------------------------------------------------------|
|         | Isi Tugas         | File • Edit • Insert • View • Format • Table • Tools •         • • B J U E E E E E E • E • E • E Formats •         • • • B J U E E E E E E • E • E • E • E • E • E • |
|         |                   | Kerjakanlah Tugas Sesuai dengan file soal yang dilampirkan                                                                                                    |
|         |                   | p Words: 8                                                                                                    |
|         |                   | Klik Simpan 🕞                                                                                                    |

Jika berhasil maka akan tampil tugas beserta deskripsi dan file lampirannya.

| Budi Gunawan (Administrator Kelas)         Tugas Modul 1         Mata Pelajaran B. Indonesia         Modul 1       Kembali -         Materi         Tugas         Tugas         Valuasi         Diskusi         O Tenggat Waktu : 04 May 2018         Kerjakanlah Tugas Sesual dengan file soal yang dilampirkan         Pile Langyan                                                                                                    | seTARA daring                                                    | 🚖 Beranda 🏼 🚨 🖡         | elas 👻 < Sumber Belajar                                                                                       | •                 |
|----------------------------------------------------------------------------------------------------|------------------------------------------------------------------|-------------------------|----------------------------------------------------------------------------------------------------|-------------------|
| Modul 1       Kembali ~       Daftar Tugas       1 Tugas Modul 1       1 Tugas Modul 1 </th <th>Budi Gunawan (Ad<br/>Tugas Modul 1<br/>Mata Pelajaran B. Indonesia</th> <th>lministrator Kelas<br/>ª</th> <th>)</th> <th>1<br/>Tuga</th> | Budi Gunawan (Ad<br>Tugas Modul 1<br>Mata Pelajaran B. Indonesia | lministrator Kelas<br>ª | )                                                                                                    | 1<br>Tuga         |
| <ul> <li>Materi</li> <li>Tugas Modul 1<br/>3 detik yang lalu</li> <li>Tugas Modul 1<br/>3 detik yang lalu</li> <li>O Tenggat Waktu : 04 May 2018</li> <li>Kerjakanlah Tugas Sesual dengan file soal yang dilampirkan</li> <li>I E Languran</li> </ul>                                                                                                    | Modul 1                                                          | Kembali 👻               | Daftar Tugas                                                                                                  | + Tambah Tugas    |
| Evaluasi       O Tenggat Waktu : 04 May 2018         Diskusi       Kerjakanlah Tugas Sesual dengan file soal yang dilampirkan         Pile Languran                                                                                                    | Materi           Image: Tugas                                    |                         | Tugas Modul 1           3 detik yang lalu                                                                     | <i>I</i>          |
|                                                                                                    | 🗎 Evaluasi 📃 Diskusi                                             |                         | Tenggat Waktu : 04 May 2018     Kerjakanlah Tugas Sesual dengan file soal yang dilampirkan                    |                   |
| Maka akan tampil tugas yang telah dibuat.                                                                                                    | Diskusi Maka ak                                                  | (an ta                  | Rerjakanlah Tugas Sesual dengan file soal yang dilampirkan<br>P File Languran<br>mpil tugas yang telah dibuat | Lihat Tugas Siswa |
#### 7.2 Menu Evaluasi

Pada Menu Evaluasi ini berisi soal pilihan ganda dimana soal dan jawaban bisa diacak setiap kali membuka soal. Untuk penilaian dala Evaluasi bersifat otomatis dari sistem. Guru/Tutor hanya tinggal menentukan jawaban benar dari pilihan yang ada pada saat membuat soal. Berikut adalah fitur menu Evaluasi. Pertama klik menu Evaluasi.

| seTARA daring ABeranda                                                           | Kelas 👻 🔩 Sumber Belajar      |                            | <b>O</b> -                          |
|----------------------------------------------------------------------------------|-------------------------------|----------------------------|-------------------------------------|
|                                                                                  |                               |                            |                                     |
|                                                                                  |                               |                            |                                     |
| Budi Gunawan (Administrator Kela<br>Tugas Modul 1<br>Mata Pelajaran B. Indonesia | s)                            |                            | <b>1</b><br>Tugas                   |
| Modul 1 Kembali 👻                                                                | Tugas Siswa                   |                            | Kembali 👻                           |
| Materi                                                                           | Show 10 • entries             |                            | Search:                             |
| Tugas                                                                            |                               | No data available in table | b                                   |
| Diskusi                                                                          | Menampilkan 0 - 0 dari 0 data |                            | Sebelumnya Selanjutnya              |
| Untuk membua                                                                     | t Evaluasi,                   |                            |                                     |
| Klik menu E                                                                      | valuasi                       |                            | All rights reserved SEAMOLEC © 2017 |

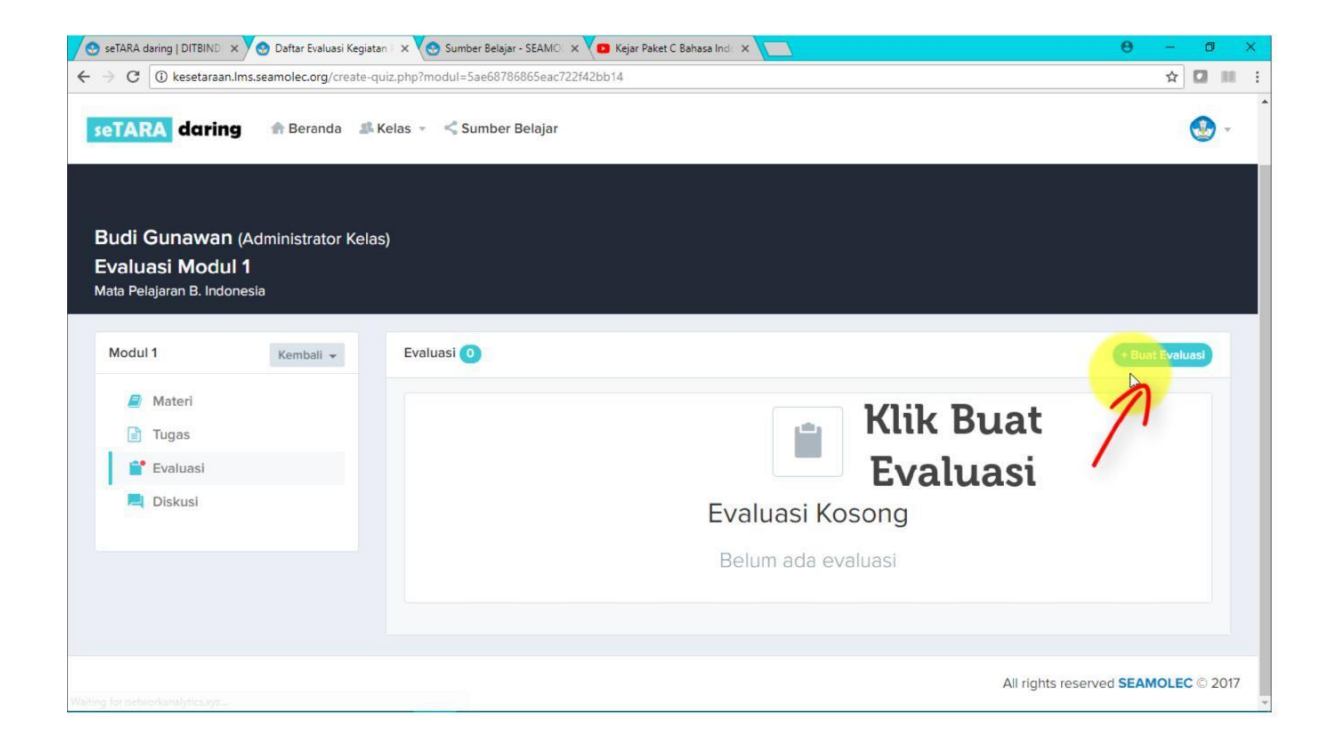

| 🖉 😒 seTARA daring   DITBIND 🛛 🗙 🙆 Daftar Evaluasi Kegiatan   🗧                  | Sumber Belajar - SE   | EAMO 🗙 🔽 Kejar Paket C Bahasa Indo 🗙 🚺                     |         | θ - 0 ×                        |
|---------------------------------------------------------------------------------|-----------------------|------------------------------------------------------------|---------|--------------------------------|
| $\leftrightarrow$ $\Rightarrow$ C (i) Not secure   kesetaraan.lms.seamolec.org, | create-quiz.php?modul | I=5ae68786865eac722f42bb14                                 |         | ☆ 🛛 🖩 :                        |
| seTARA daring 🗥 Beranda 🚢 Kela                                                  | Tambah Evaluas        | si                                                         | ×       | <b>@</b> -                     |
|                                                                                 | Nama Evaluasi         | Evaluas                                                    |         |                                |
| Budi Gunawan (Administrator Kelas)                                              | Durasi                | O Nama Evaluasi                                            |         |                                |
| Evaluasi Modul 1<br>Mata Pelajaran B. Indonesia                                 |                       | Lama Penge Silahkan isikan Nama Evaluasi yang akan dibuat! |         |                                |
|                                                                                 | Bentuk Evaluasi       | Ulangan                                                    | \$      |                                |
| Modul 1 Kembali 👻                                                               | Waktu<br>Pengerjaan   | 30 Apr 2018 - 30 Apr 2018                                  |         | + Buat Evaluasi                |
| Materi                                                                          | Petunjuk              |                                                            |         |                                |
| Tugas                                                                           | Pengerjaan            |                                                            |         |                                |
| Evaluasi                                                                        |                       |                                                            |         |                                |
| Liskusi                                                                         |                       | Simpan                                                     | Tutup   |                                |
|                                                                                 |                       | Belum ada ev                                               | valuasi |                                |
| Keti                                                                            | kkar                  | n Nama Ev                                                  | aluasi  |                                |
|                                                                                 |                       |                                                            | All r   | ights reserved SEAMOLEC © 2017 |

| 📀 seTARA daring   DITBIND 🗙 🧐 Daftar Evaluasi Kegiatan I 🗧  | 🗙 💽 Sumber Belajar - SE                | AMO 🗙 🔽 Kejar Paket C Bahasa Ind 🗙 🔽                                          |              | 0 - 0 ×                                    |
|-------------------------------------------------------------|----------------------------------------|-------------------------------------------------------------------------------|--------------|--------------------------------------------|
| ← → C ① Not secure   kesetaraan.lms.seamolec.org            | create-quiz.php?modul=                 | 5ae68786865eac722f42bb14                                                      |              | x 🖬 🖬 i                                    |
| seTARA daring 🏤 Beranda 📽 Kela                              | Tambah Evaluasi                        |                                                                               | ×            | <b>@</b> -                                 |
| Budi Gunawan (Administrator Kelas)<br>Evaluasi Modul 1      | Nama Evaluasi<br>Durasi                | Evaluasi Modul 1                                                              |              |                                            |
| Mata Pelajaran B. Indonesia<br>Modul 1 Kembali -            | Bentuk Evaluasi<br>Waktu<br>Pengeriaan | Lama Pengerjaan dalam satu jn merjit.<br>Ulangan<br>30 Apr 2018 - 30 Apr 2018 | ¢            | + Bust Evaluas                             |
| <ul> <li>Materi</li> <li>Tugas</li> <li>Evaluasi</li> </ul> | Petunjuk<br>Pengerjaan                 |                                                                               |              |                                            |
| E Diskusi                                                   | _                                      | Simpan Tut                                                                    |              |                                            |
| Tentukar<br>(d                                              | i dura<br>dalan                        | asi pengerjaa<br>n satuan mer                                                 | in e<br>iit) | All rights reserved <b>SEAMOLEC</b> © 2017 |

|                                                        | _                   |                                                                           | ~    |
|--------------------------------------------------------|---------------------|---------------------------------------------------------------------------|------|
| setara daring 🖶 Beranda 🔉 Kela                         | Tambah Evaluasi     | i X                                                                       | 2    |
|                                                        | Nama Evaluasi       | Evaluasi Modul 1                                                          |      |
| Budi Gunawan (Administrator Kelas)<br>Evaluasi Modul 1 | Durasi              | 60<br>Lama Pengerjaan dalam satuan menit.                                 |      |
| Mata Pelajaran B. Indonesia                            | Bentuk Evaluasi     | Ulangan 🗘                                                                 |      |
| Modul 1 Kembali 👻                                      | Waktu<br>Pengerjaan | 30 Apr 2018 - 30 Apr 2018 -                                               |      |
| Materi                                                 | Petunjuk            | 🗰 30 Apr 2018                                                             |      |
| Tugas                                                  | Pengerjaan          | Apr v 2018 v May v 2018 v >                                               |      |
| Evaluasi                                               |                     | Su Mo Tu We Th Fr Sa Su Mo Tu We Th Fr Sa<br>25 26 27 28 29 30 31 2 3 4 5 |      |
| Diskusi                                                |                     | 1 2 3 4 5 6 7 6 7 8 9 10 11 12                                            |      |
|                                                        |                     | 15 16 17 18 19 20 21 22 23 24 25 26                                       |      |
|                                                        |                     | 22 23 24 25 26 27 28 27 28 29 30 31 1 2                                   |      |
| Tent                                                   | ukan                | bentuk evaluasi 8                                                         |      |
| Wak                                                    | tu pe               | engerjaan evaluasi                                                        | 2017 |

| 🖉 😒 seTARA daring   DITBIND 🛛 🗙 🚫 Daftar Evaluasi Kegiatan I 🗧 | < 🏹 😋 Sumber Belajar - SEA | MO 🗙 🔽 Kejar Paket C Bahasa Ind 🗙 🚺 |    | e – a ×                             |
|----------------------------------------------------------------|----------------------------|-------------------------------------|----|-------------------------------------|
| ← → C ① Not secure   kesetaraan.lms.seamolec.org               | /create-quiz.php?modul=    | 5ae68786865eac722f42bb14            |    | ☆ 🚺 💷 i                             |
| seTARA daring 🗇 Beranda 🚅 Kela                                 | Tambah Evaluasi            |                                     | ×  | <b>@</b> -                          |
|                                                                | Nama Evaluasi              | Evaluasi Modul 1                    |    |                                     |
| Budi Gunawan (Administrator Kelas)                             | Durasi                     | 60                                  |    |                                     |
| Evaluasi Modul 1<br>Mata Pelajaran B. Indonesia                |                            | Lama Pengerjaan dalam satuan menit. |    |                                     |
|                                                                | Bentuk Evaluasi            | Ulangan                             | ÷  |                                     |
| Modul 1 Kembali +                                              | Waktu<br>Pengerjaan        | 01 May 2018 - 05 May 2018           |    | + Buat Evaluasi                     |
| Materi                                                         | Petunjuk                   | Pil                                 |    |                                     |
| Tugas                                                          | Pengerjaan                 |                                     |    |                                     |
| 🔐 Evaluasi                                                     |                            |                                     |    |                                     |
| Diskusi                                                        |                            | Simpan 😽 Tu                         | up |                                     |
| · · · · · · · · · · · · · · · · · · ·                          |                            | Belum ada evaluas                   |    |                                     |
| Berikan p                                                      | etunj                      | juk pengerja                        | an | evaluasi                            |
|                                                                |                            |                                     |    | All rights reserved SEAMOLEC © 2017 |

|                                                 |                        |                                                   |    | •                                   |
|-------------------------------------------------|------------------------|---------------------------------------------------|----|-------------------------------------|
| Serana daring Beranda a Kela                    | Tambah Evaluasi        |                                                   | ×  |                                     |
|                                                 | Nama Evaluasi          | Evaluasi Modul 1                                  |    |                                     |
| Budi Gunawan (Administrator Kelas)              | Durasi                 | 60                                                |    |                                     |
| Evaluasi Modul 1<br>Mata Pelaiaran B. Indonesia |                        | Lama Pengerjaan dalam satuan menit.               |    |                                     |
|                                                 | Bentuk Evaluasi        | Ulangan                                           | \$ |                                     |
| Modul 1 Kembali 👻                               | Waktu<br>Pengerjaan    | 01 May 2018 - 05 May 2018                         |    | + Buat Evaluasi                     |
| Materi                                          | Petunjuk<br>Pengeriaan | Pilihlah Jawaban Benar dari Pilihan yang tersedia |    |                                     |
| Evaluasi                                        |                        |                                                   | _  |                                     |
| Diskusi                                         |                        | Sightan Tut                                       | up |                                     |
|                                                 |                        |                                                   |    |                                     |
| Ке                                              | mud                    | ian Klik Sim                                      | pa | in                                  |
|                                                 |                        |                                                   |    | All rights reserved SEAMOLEC © 2017 |

Maka akan keluar tampilan sebagai berikut.

| seTARA daring 🏦 Beranda                                      | 🍰 Kelas 👻 < Sumber Belajar 🛛 🕑 -                          |
|--------------------------------------------------------------|-----------------------------------------------------------|
| Budi Gunawan<br>Modul Modul 1<br>Mata Pelajaran B. Indonesia |                                                           |
| Aksi 🗸                                                       | Soal Evaluasi Paket Soal - Evaluasi Modul 1 + Tambah Soal |
| Evaluasi Modul 1                                             | Belum ada Soal pada Evaluasi ini saat ini.                |
| Durasi                                                       | + Bust Soal Pertama                                       |
| 60                                                           |                                                           |
| Lama Pengerjaan dalam satuan menit.                          |                                                           |
| Tanggal Mulai                                                |                                                           |
| 01 May 2018                                                  |                                                           |
| 05 M COEMUC                                                  | ian buat soal pilihan ganda                               |

Langkah selanjutnya adalah membuat soal pilihan ganda dengan cara klik Buat Soal Pertama.

| eTARA daring 🏦 Beranda              | 🎜 Kelas 👻 < Sumber Belajar                        |                             |
|-------------------------------------|---------------------------------------------------|-----------------------------|
| lata Pelajaran B. Indonesia         |                                                   |                             |
| Aksi 👻                              | Soal Evaluasi Paket Soal - Evaluasi Modul 1       | ▲ Import Soal + Tambah Soal |
| Evaluasi Modul 1                    | Tambah Belum ada Soal pada Evaluasi ini saat ini. |                             |
| Durasi                              | Tombol untuk menambahkan Modul                    |                             |
| 60                                  |                                                   |                             |
| Lama Pengerjaan dalam satuan menit. | Klik Buat Soal 7                                  |                             |
| Tanggal Mulai                       | Dela                                              |                             |
| 01 May 2018                         | Pertama                                           |                             |
| Tanggal Selesai                     |                                                   |                             |
| 05 May 2018                         |                                                   |                             |
| Terbitkan : O Ya 🔮 Tidak            |                                                   |                             |
| Acak Soal : O Ya 🕑 Tidak            |                                                   |                             |
| Acak Pilihan : 🔿 Ya 📀 Tidak         |                                                   |                             |

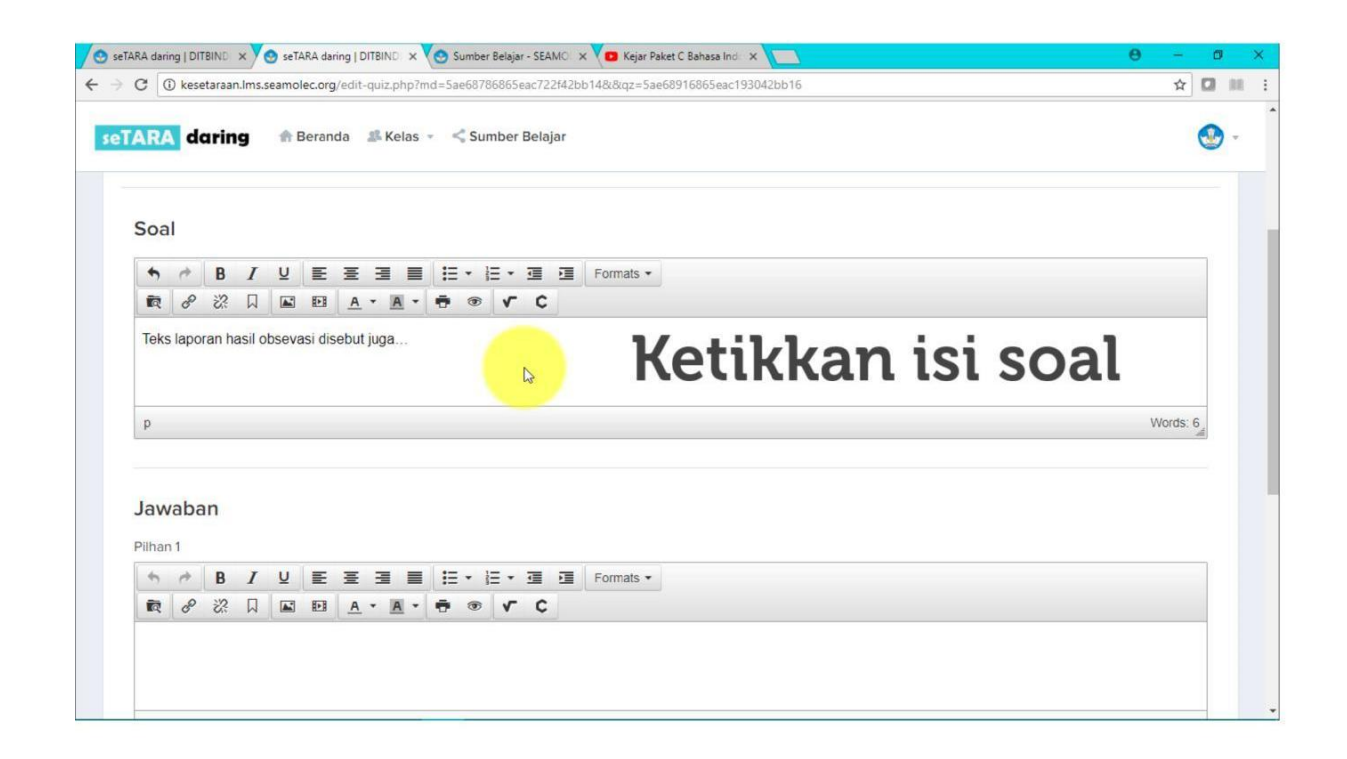

|       |                                                                                                    | 16      |        |   |   |            |            |      |      |   |                        |                |
|-------|----------------------------------------------------------------------------------------------------|---------|--------|---|---|------------|------------|------|------|---|------------------------|----------------|
| *     | e de la companya de la companya de l | B       | Ι      | Ū | E | Ξ :        |            | M    | as   | Ŧ | kkan pilihan jawabai   |                |
| হি    | e                                                                                                    | ŝ       | D      |   | Ð | <u>A</u> • | <u>A</u> • |      |      |   | intari printari jawaba |                |
| teks  | pen                                                                                                    | elasa   | n      |   |   |            |            |      |      |   |                        |                |
|       |                                                                                                    |         |        |   |   |            |            |      |      |   |                        |                |
|       |                                                                                                    |         |        |   |   |            |            |      |      |   |                        |                |
| p 1   |                                                                                                    |         |        |   |   |            |            |      |      |   | V                      | /ords: 2       |
| tur . | Jawa                                                                                                    | ban B   | enar ( | 0 |   |            |            |      |      |   |                        |                |
| liha  | in 2                                                                                                    |         |        |   |   |            |            |      |      |   |                        |                |
| •     | À                                                                                                    | B       | I      | U | F | = :        |            | := + | }=   | 層 | Formats •              |                |
| 1     | 8                                                                                                    | ~??     | ū      |   | Ð | A -        | A -        |      | ·- · |   |                        |                |
|       |                                                                                                    | 011     |        | - | 1 |            |            |      |      |   |                        |                |
| teks  | klas                                                                                                    | iti kas | 1      |   |   | N          |            |      |      |   |                        |                |
|       |                                                                                                    |         |        |   |   | 63         |            |      |      |   |                        |                |
|       |                                                                                                    |         |        |   |   |            |            |      |      |   |                        |                |
|       |                                                                                                    |         |        |   |   |            |            |      |      |   |                        | receiptor with |

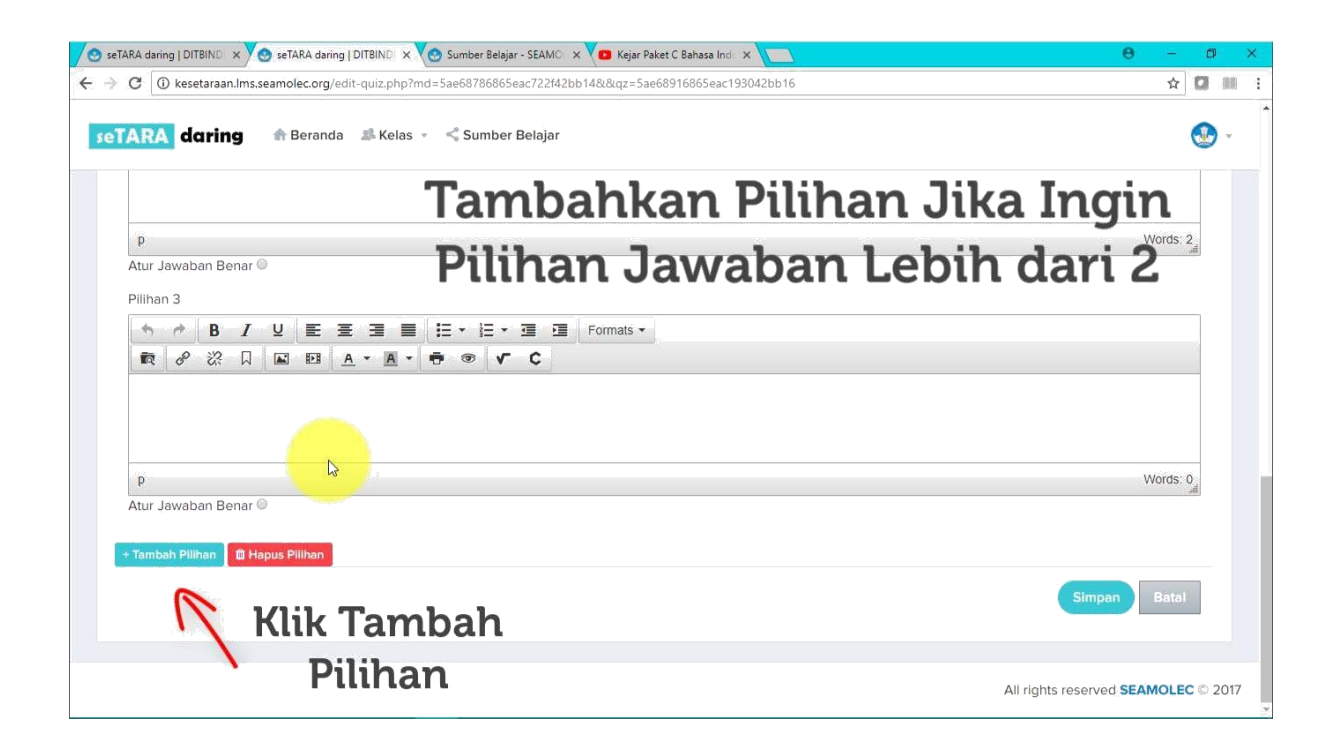

| p                                                                                                    |                             | Words: 2   |
|----------------------------------------------------------------------------------------------------|-----------------------------|------------|
| Atur Jawaban Benar                                                                                                    | 0                           | (ad.)      |
| <sup>v</sup> ilihan 4                                                                                                    |                             |            |
| ◆                                                                                                    | U 토 프 크 프 본 · 로 프 Formats · |            |
|                                                                                                    |                             |            |
| で ピンロ<br>teks pengamatan                                                                                                    |                             |            |
| ■ <i>&amp;</i> ぷ 口<br>teks pengamatan                                                                                                    |                             |            |
| そ ぷ 口 teks pengamatan p                                                                                                    |                             | Words: 2   |
| التاريخ     التاريخ       دولای     دولای       دولای     دولای       دولای |                             | Words: 2 d |
| 転 8 次 日<br>teks pengamatan<br>P<br>Atur Jawaban Benar                                                                                                    |                             | Words: 2   |
| 転 タ 恣 口<br>teks pengamatan<br>P<br>Atur Jawaban Benar<br>Tambah Pilihan 0日                                                                                                    |                             | Words: 2   |

|                                                                                                    | ☆ 【           |
|----------------------------------------------------------------------------------------------------|---------------|
| RA daring Beranda Kelas - < Sumber Belajar                                                                                | ords: 2       |
| eks klasifikasi<br>vur Jawaban Benar ©<br>ihan 3<br>今日ノリビ王王王王王王王王王王王王王王王王王王王王王王王王王王王王王王王王王王王王                             | ords: 2       |
| Wu<br>ur Jawaban Benar ®<br>Ihan 3<br>か 伊 B J U 王 王 王 王 王 王 Formats *<br>蔵 タ 淡 口 国 理 <u>A * 風 * 寺 ® ず C</u><br>3ks narasi | ords: 2       |
| wur Jawaban Benar ®<br>lihan 3<br>か                                                                                       | ords: 2<br>.d |
| ur Jawaban Benar ®<br>lihan 3                                                                                             |               |
| lihan 3                                                                                                    |               |
| ◆ ◆ B / ⊻ E E E E E E Formats ▼<br>蔵                                                                                      |               |
| 蔵 P 22 日 国 A · A · F ® <b>「 C</b><br>eks narasi                                                                           |               |
| eks narasi                                                                                                    |               |
|                                                                                                    |               |
|                                                                                                    |               |
|                                                                                                    |               |
| ver evente 70. Denne 10.                                                                                                  | ords. 2       |
| 🐜 🦢 Tentukan pilihan jawaban benar                                                                                        |               |
| A B I U E E E E E E Formats ▼                                                                                             |               |
|                                                                                                    |               |
| eks nennamatan                                                                                                    |               |

| p                                                         |                       |          | Words: 2                 |
|-----------------------------------------------------------|-----------------------|----------|--------------------------|
| tur Jawaban Benar ®                                       |                       |          |                          |
| ilihan 4                                                  |                       |          |                          |
|                                                           | E 🔹 🔚 🗶 🔳 🛛 Formats 🔹 |          |                          |
|                                                           | ●                     |          |                          |
| teks pengamatan                                           |                       |          |                          |
| teks pengamatan                                           |                       |          | Words: 2                 |
| p<br>tur Jawaban Benar ©                                  | la                    |          | Words: 2                 |
| p<br>tur Jawaban Benar ©<br>ambah Pilihan 🗋 Hapus Pilihan |                       | Klik Sim | Words: 2<br>Simpan Batal |

Berdasarkan pilihan jawaban benar tersebutlah nantinya sistem akan menghitung jawaban benar dan salah beserta nilai akhirnya.

Berikut adalah hasil dari soal pilihan ganda yang telah dibuat.

| ita Pelajaran B. Indonesia          |                                             |                             |
|-------------------------------------|---------------------------------------------|-----------------------------|
| Aksi 👻                              | Soal Evaluasi Paket Soal - Evaluasi Modul 1 | 1 Import Soal + Tambah Soal |
| Evaluasi Modul 1                    | Teks laporan hasil obsevasi disebut juga    | Ø 🏦                         |
| Durasi                              | M= Diterbitkan 1 detik yang lalu            |                             |
| 60                                  | teks penjelasan                             |                             |
| .ama Pengerjaan dalam satuan menit. |                                             |                             |
| Tanggal Mulai                       | teks klasifikasi                            |                             |
| 01 May 2018                         |                                             |                             |
| Tanggal Selesai                     | teks narasi                                 | ×                           |
| 05 May 2018                         |                                             | 63                          |
|                                     | teks pengamatan                             |                             |
|                                     |                                             |                             |
| ierbitkan : O Ya 🔮 Lidak            |                                             |                             |

Setelah Evaluasi berhasil dibuat, soal tidak secara otomatis akan dipublikasi, begitupun juga pengacakan soal dan jawaban diotomatis langsung diterapkan. Anda dapat mengatur nya adar soal dan pilihan diacak otomatis serta soal dipublikasi sehingga peserta didik dapat mengerjakannya. Berikut adalah caranya.

| TARA daring ABeranda                | a 🏥 Kelas 👻 < Sumber Belajar               | . 🚱              |
|-------------------------------------|--------------------------------------------|------------------|
| Evaluasi Modul 1                    | 🚛 Teks laporan hasil obsevasi disebut juga |                  |
| Durasi                              | R Diterbitkan 1 detik yang lalu            | . · ·            |
| 60                                  |                                            |                  |
| Lama Pengerjaan dalam satuan menit. |                                            |                  |
| Tanggal Mulai                       |                                            |                  |
| 01 May 2018                         |                                            |                  |
| Tanggal Selesai                     |                                            |                  |
| 05 May 2018                         |                                            |                  |
|                                     |                                            |                  |
| Terbitkan : O Ya 🖉 Tidak            |                                            |                  |
| Acak Soal                           | Kemudian edit info Evaluasi Modul          | 1 untu           |
| Acak Biliban                        | incintuation care into Evaluasi Moduli     | r unitu          |
| ACOR FILINGIA CO 10 TIUOR           | menerbitkan soal dan mengacak              | soal             |
|                                     | All rights reserv                          | ed SEAMOLEC © 20 |

| seTARA daring   DITBIND ×      | ola Evaluasi Evaluasi 🕅 🗙 🏹 🕙 Sumber Belajar - SEAMO 🛪 💙 💶 Kejar Paket C Bahasa Ind 🛪 🔽   | θ - σ                       |
|--------------------------------|-------------------------------------------------------------------------------------------|-----------------------------|
| → C 🛈 kesetaraan.Ims.seamo     | ec.org/quiz-action.php?act=update&md=5ae68786865eac722f42bb14&qz=5ae68916865eac193042bb16 | ☆ 🖸 🛙                       |
| eTARA daring 🏫                 | Beranda 🏼 # Kelas 👻 🗠 Sumber Belajar                                                      | . 🕲 -                       |
| ludi Gunawan                   |                                                                                           |                             |
| odul Modul 1                   |                                                                                           |                             |
| ata Pelajaran B. Indonesia     |                                                                                           |                             |
|                                |                                                                                           |                             |
|                                | Akal - Soal Evaluasi Paket Soal - Evaluasi Modul 1                                        | 2 import Soal + Tambah Soal |
| Evaluasi Mod 🖉 Edit Info       | Juasi A Teks laporan hasil obsevasi disebut juga<br>Diterbitkan 1 detik yang lalu         | . <i>\$</i>                 |
| Durasi                         |                                                                                           |                             |
| 60                             |                                                                                           |                             |
| Lama Pengerjaan dalam satuan m |                                                                                           |                             |
| Tanggal Mulai                  | RIIK ARSI, Lalu                                                                           |                             |
| 01 May 2018                    | Pilih Edit Info                                                                           |                             |
| Tanggal Selesai                |                                                                                           |                             |
| 05 May 2018                    |                                                                                           |                             |
|                                |                                                                                           |                             |
|                                |                                                                                           |                             |
| Terbitkan · O Ya 🖉 Ti          | tak                                                                                       |                             |

| seTARA daring & Beranda                                                 | Edit Info Evaluasi                                                          | <b>@</b> -                 |
|-------------------------------------------------------------------------|-----------------------------------------------------------------------------|----------------------------|
| Budi Gunawan<br>Modul Modul 1<br><sup>Mata Pelajaran B. Indonesia</sup> | Terbitkan : Ya Tidak<br>Nama Evaluasi<br>Evaluasi Modul 1<br>Klik Ya, untuk |                            |
| Aksi +                                                                  | Durasi     Interferiority       60     60                                   | Limport Soel + Tambah Soal |
| Evaluasi Modul 1                                                        | Lama Pengerjaan dalam satuan menit. Bentuk Evaluasi                         | Øû                         |
| 60<br>Lama Pengerjaan dalam satuan menit.                               | Ulangan +                                                                   |                            |
| Tanggal Mulai                                                           | 01 May 2018 - 05 May 2018                                                   |                            |
| Tanggal Selesai                                                         | Petunjuk Pengerjaan<br>Pilihlah Jawaban Benar dari Pilihan yang tersedia    |                            |
| 05 May 2018                                                             | Acak Soal : 🔿 Ya 🖲 Tidak                                                    |                            |
| Terbitkan : O Ya S Tidak                                                | Acak Opsi Soal : Ya 🖲 Tidak                                                 |                            |

| 🖉 🥸 seTARA daring   DITBIND 🛛 🗙 😒 Kelola Evaluasi Evaluasi 🕅 | x 💘 📀 Sumber Belajar - SEAMO 🗴 💙 😰 Kejar Paket C Bahasa Indo 🗙 🔪      | 0 - 0 ×                    |
|--------------------------------------------------------------|-----------------------------------------------------------------------|----------------------------|
| ← → C ① kesetaraan.lms.seamolec.org/quiz-action.p            | hp?act=update&md=5ae68786865eac722f42bb14&qz=5ae68916865eac193042bb16 | ☆ 🖾 🖩 :                    |
| seTARA daring ⊕Beranda ≇Kel                                  | Nama Evaluasi<br>Evaluasi Modul 1                                     | ۰ -                        |
| Budi Gunawan                                                 | Durasi                                                                |                            |
| Modul Modul 1                                                | 60                                                                    |                            |
| Mata Pelajaran B. Indonesia                                  | Lama Pengerjaan dalam satuan menit.                                   |                            |
|                                                              | Bentuk Evaluasi                                                       |                            |
| Aksi 🗸                                                       | Ulangan +                                                             | Limport Soal + Tambah Soal |
| Evaluasi Modul 1                                             | Waktu Pengerjaan                                                      |                            |
|                                                              | 01 May 2018 - 05 May 2018                                             | Ø 🏛                        |
| Durasi                                                       | Petunjuk Pengerjaan                                                   |                            |
| Lama Pengeriaan dalam satuan menit.                          | Pilihlah Jawaban Benar dari Pilihan yang tersedia                     |                            |
| Tanggal Mulai                                                |                                                                       |                            |
| 01 May 2018                                                  | Acak Soal : • Ya C Tidak                                              |                            |
| Tanggal Selesai                                              | Acak Opsi Soal 🔉 🚺 🖲 Kilik Ya, untuk                                  |                            |
| 05 May 2018                                                  | mengacak soal                                                         |                            |
| Terbitkan : O Ya 🔮 Tidak                                     |                                                                       |                            |

| seTARA daring ♠ Beranda ≇ K                                             | eli Nama Evaluasi<br>Evaluasi Modul 1                                    |                           |
|-------------------------------------------------------------------------|--------------------------------------------------------------------------|---------------------------|
| Budi Gunawan<br>Modul Modul 1<br><sup>Mata Pelajaran B.</sup> Indonesia | Durasi<br>60<br>Lama Pengerjaan dalam satuan menit.                      |                           |
| Aksi -                                                                  | Ulangan ÷                                                                | Limport Soal +Tambah Soal |
| Evaluasi Modul 1                                                        | Waktu Pengerjaan<br>01 May 2018 - 05 May 2018                            | Ø                         |
| 60<br>Lama Pengeriaan dalam satuan menit                                | Petunjuk Pengerjaan<br>Pilihlah Jawaban Benar dari Pilihan yang tersedia |                           |
| Tanggal Mulai                                                           | Acak Soal :   Ya  Tidak                                                  |                           |
| Klik Ya, untuk                                                          | Acak Opsi Soal : • Ya Tidak                                              |                           |
| os mengacak<br>pilihan                                                  | Simpan Tutup                                                             |                           |

| 😒 seTARA daring   DITBIND 🗙 🔨 Kelola Evaluasi Evaluasi k >                      | 🗙 🏹 📀 Sumber Belajar - SEAMO 🛛 🗙 🔽 🧰 Kejar Paket C Bahasa Ind 🖄 🔪      | 0 – 0 ×                     |
|---------------------------------------------------------------------------------|------------------------------------------------------------------------|-----------------------------|
| $\leftrightarrow$ $\Rightarrow$ X ( ) kesetaraan.lms.seamolec.org/quiz-action.p | hp?act=update&md=5ae68786865eac722f42bb14&qz=5ae68916865eac193042bb16  | ☆ 🖾 🖩 i                     |
| seTARA daring 🗇 Beranda 📣 Kel                                                   | Nama Evaluasi<br>Evaluasi Modul 1                                      | ٠ .                         |
| Budi Gunawan<br>Modul Modul 1<br>Mata Pelajaran B. Indonesia                    | Durasi<br>60<br>Lama Pengerjaan dalam satuan menit.<br>Bentuk Evaluasi |                             |
| Aksi -                                                                          | Ulangan \$                                                             | 1 Import Scal + Tambah Scal |
| Evaluasi Modul 1                                                                | Waktu Pengerjaan                                                       | 11                          |
| Durasi<br>60<br>Lama Pengerjaan dalam satuan menit.                             | Petunjuk Pengerjaan Pilihlah Jawaban Benar dari Pilihan yang tersedia  |                             |
| Tanggal Mulai<br>01 May 2018                                                    | Acak Soal : 💿 Ya 🔿 Tidak                                               |                             |
| Tanggal Selesai<br>05 May 2018                                                  | Acak Opsi Soal :                                                       |                             |
| Terbitkan : O Ya ⊙ Tidak                                                        | Klik Simpan 🕒 Tutup                                                    |                             |

Kemudian untuk menambahkan jumlah soal, karena Anda baru membuat satu soal saja. Klik Tambah Soal, lalu isi perntanyaan dan jawaban seperti cara pada soal pertama.

|                                                                                          | 🍰 Kelas 👻 < Sumber Belajar                                                 | <b>&amp;</b>                            |
|------------------------------------------------------------------------------------------|----------------------------------------------------------------------------|-----------------------------------------|
| Budi Gunawan<br>Aodul Modul 1<br>lata Pelajaran B. Indonesia                             | Soal Evaluasi Paket Soal - Evaluasi Modul 1                                | Tambah                                  |
|                                                                                          |                                                                            | Tombol untuk menambahkan Soal baru.     |
| Evaluasi Modul 1                                                                         | Teks laporan hasil obsevasi disebut juga<br>Diterbitkan 27 detik yang lalu | Tombol untuk menambahkan Soal baru.     |
| Evaluasi Modul 1<br>Durasi<br>60                                                         | Teks laporan hasil obsevasi disebut juga<br>Diterbitkan 27 detik yang lalu | Tombol untuk menambahkan Soal baru.     |
| Evaluasi Modul 1<br>Durasi<br>60<br>Lama Pengerjaan dalam satuan menit.<br>Tanggal Mulai | Teks laporan hasil obsevasi disebut juga<br>Diterbitkan 27 detik yang lalu | Klik Tambah Soal<br>untuk menambah soal |

## 7.3 Menu Diskusi

Fitur Diskusi merupakan fitur yang disediakan sebagai forum tanya jawab baik dari guru/tutor ke peserta didik maupun antar perserta didik.

Langkah langkah untuk memulai diskusi adalah sebagai berikut.

| ETARA daring Rerando                                                    | ll Kelas → < Sumber Belajar                 | <b>@</b> -                  |
|-------------------------------------------------------------------------|---------------------------------------------|-----------------------------|
| Budi Gunawan<br>Modul Modul 1<br><sup>Mata Pelajaran B.</sup> Indonesia |                                             |                             |
| Aksi 👻                                                                  | Soal Evaluasi Paket Soal - Evaluasi Modul 1 | 2 Import Soal + Tambah Soal |
| Evaluasi Modul 1                                                        | E Teks laporan hasil obsevasi disebut juga  |                             |
| Durasi                                                                  | 1 Diterbitkan 27 deuk yang lalu             |                             |
| 60                                                                      | Kembali ke Beranda, La                      | alu masuk                   |
| Lama Pengerjaan dalam satuan menit.                                     |                                             |                             |
| Tanggal Mulai                                                           | kembali ke kelas, lalu r                    | nata pelajaran,             |
| 01 May 2018                                                             | den medul veneralek                         | a dibu at ta di             |
| Tanggal Selesai                                                         | dan modul yang sudar                        | i dibuat tadi               |

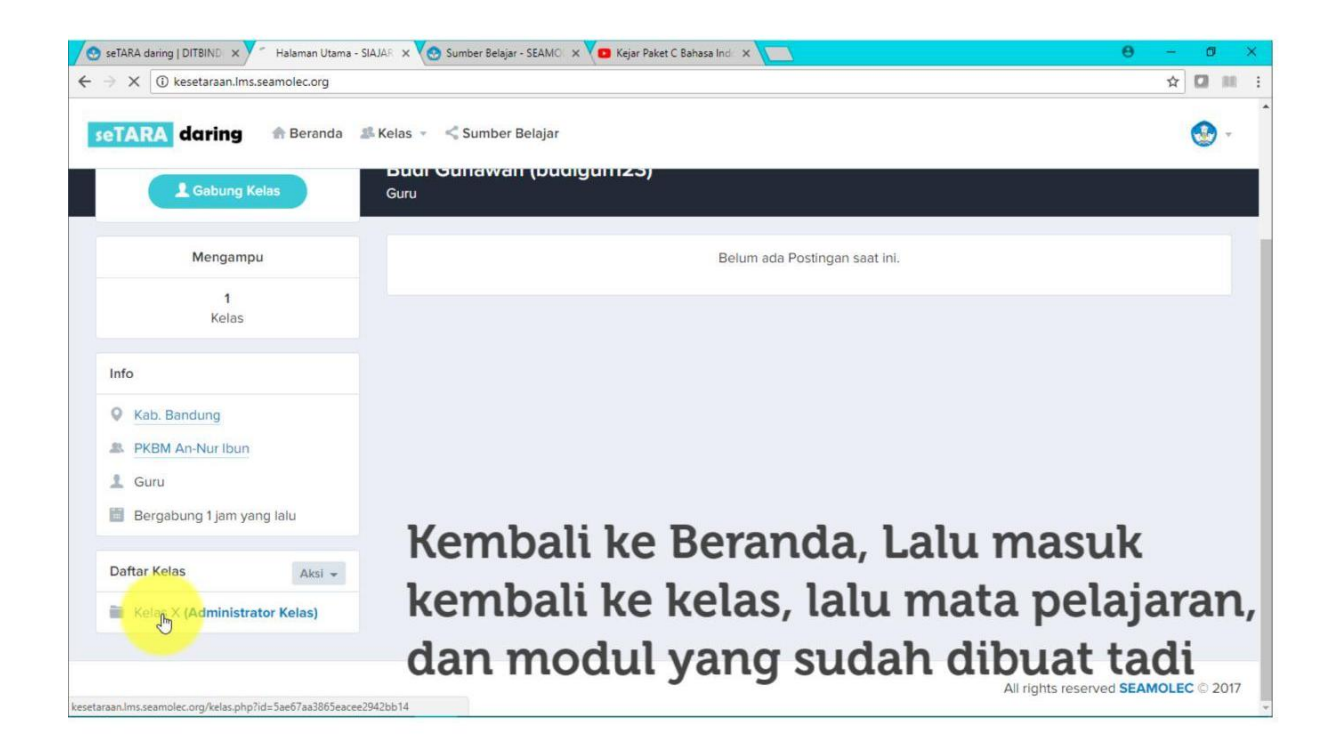

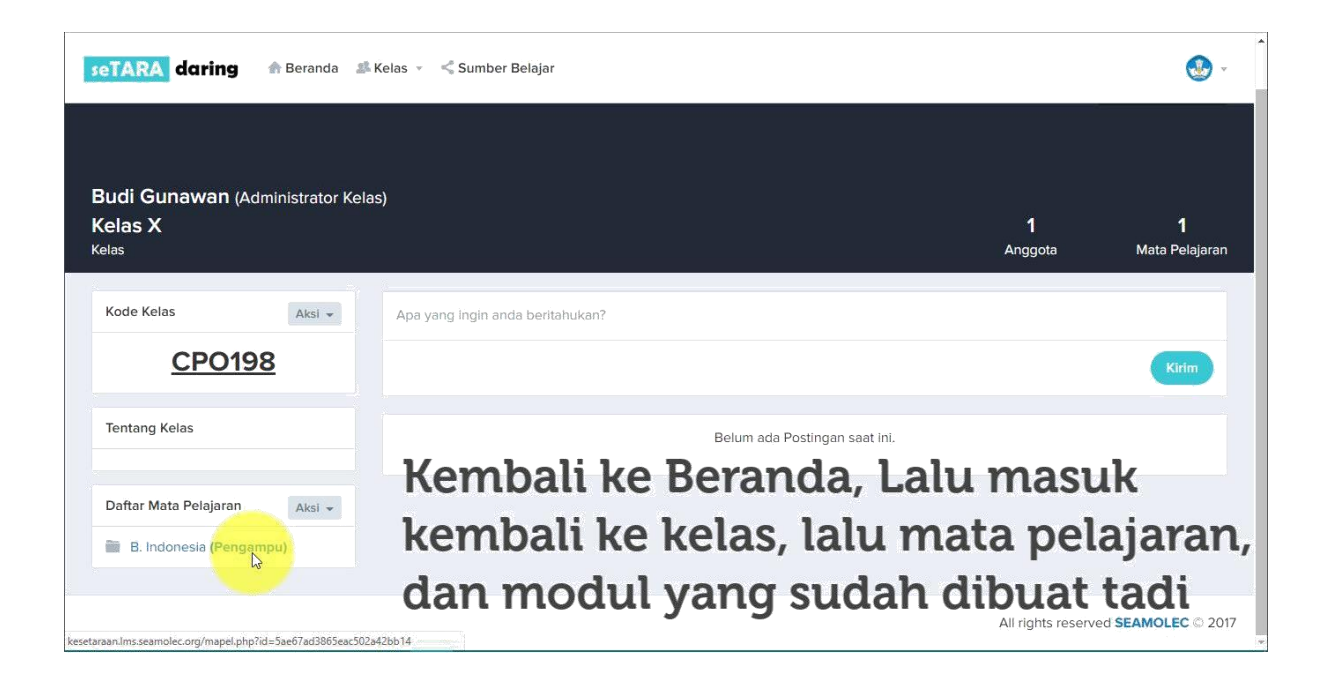

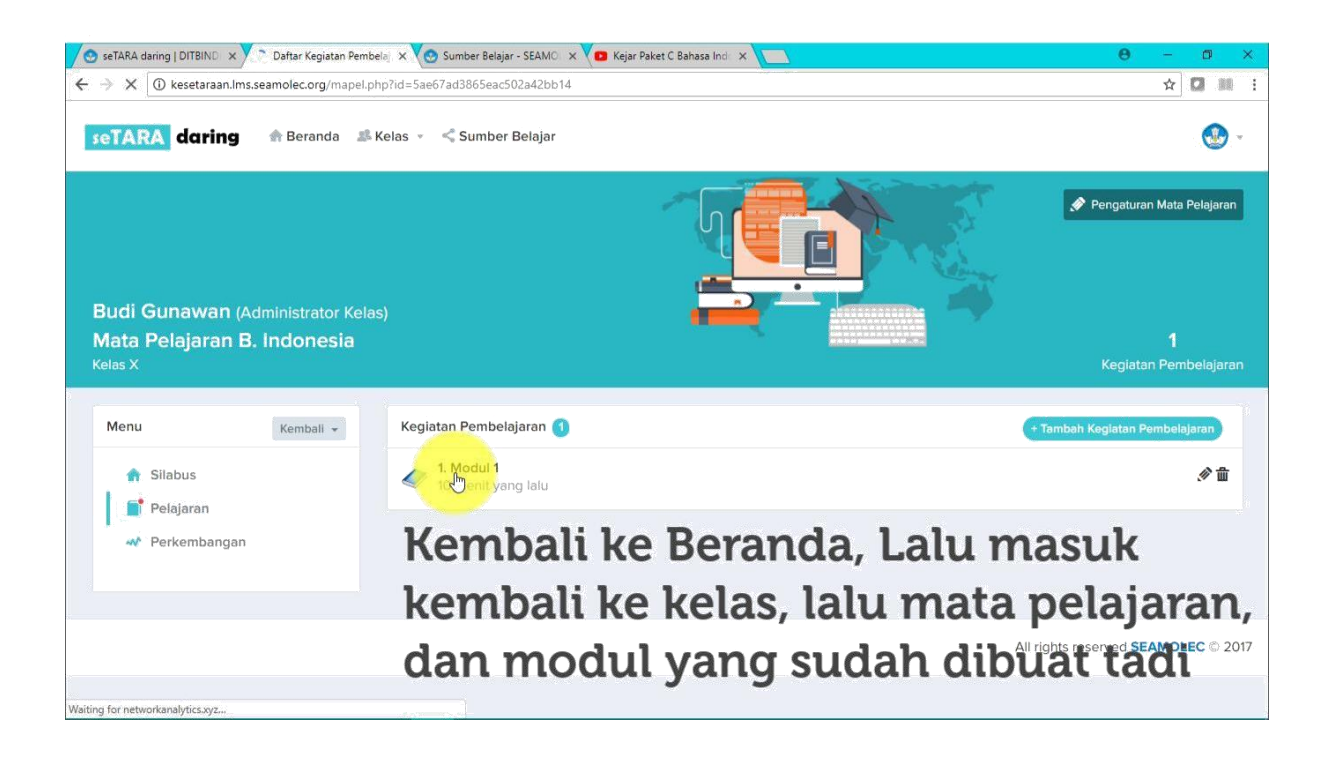

| seTARA daring                                                            | 🏦 Beranda 🏾 🎎                       | Kelas 👻 🔩 Sumber Belajar               | 🗶 -                                 |
|--------------------------------------------------------------------------|-------------------------------------|----------------------------------------|-------------------------------------|
| Budi Gunawan (#<br>Kegiatan Pembe<br><sup>Mata Pelajaran B. Indone</sup> | Administrator Kela<br>Iajaran Modul | s)<br>1                                | 1<br>Materi                         |
| Modul 1                                                                  | Kembali 👻                           | Kumpulan Materi                        | + Tambah Materi                     |
| 🔎 Materi                                                                 |                                     | 1. Materi Modul 1<br>9 menit yang lalu | Publish 🔗 💼                         |
| 📋 Evaluasi                                                               |                                     | 0 Komentar 🜉 Komentari                 |                                     |
| 본 Diskusi                                                                |                                     | Tuliskan komentar disini               |                                     |
|                                                                          |                                     |                                        |                                     |
|                                                                          | p?modul=5ae68786865eac              | 22142bb14                              | All rights reserved SEAMOLEC © 2017 |

| 🕙 seTARA daring   DITBIND 🗙 🧐 Materi Kegiatan Pemb                        | bela 🗴 🧑 Sumber Belajar - SEAMO 🗙 🚺 Kejar Paket C Bahasa Indi 🛪 🚺 | θ - 0 ×                             |
|---------------------------------------------------------------------------|-------------------------------------------------------------------|-------------------------------------|
| $\leftrightarrow$ $\Rightarrow$ C (i) kesetaraan.lms.seamolec.org/modul.p | hp?modul=5ae68786865eac722f42bb14                                 | ☆ 🚺 🗰 i                             |
| seTARA daring 🌚 Beranda 🍰                                                 | Kelas 👻 < Sumber Belajar                                          | 😍 -                                 |
|                                                                           |                                                                   |                                     |
| <b>Budi Gunawan</b> (Administrator Kela                                   | is)                                                               |                                     |
| Kegiatan Pembelajaran Modul<br>Mata Pelajaran B. Indonesia                | 1                                                                 | 1<br>Materi                         |
| Modul 1 Kembali 👻                                                         | Kumpulan Materi                                                   | + Tambah Materi                     |
| 🥑 Materi                                                                  | 9 menit yang lalu                                                 | Publish 🖉 🏛                         |
| E Evaluasi                                                                | 0 Komentar 🗮 Komentari                                            |                                     |
| Kerr                                                                      | udian Klik                                                        |                                     |
| Resetaraan.lms.seamolec.org/modul-diskusi.php?modul=5ae6878               | nu Diskusi                                                        | All rights reserved SEAMOLEC © 2017 |

Kemudian mulailah sebuah diskusi.

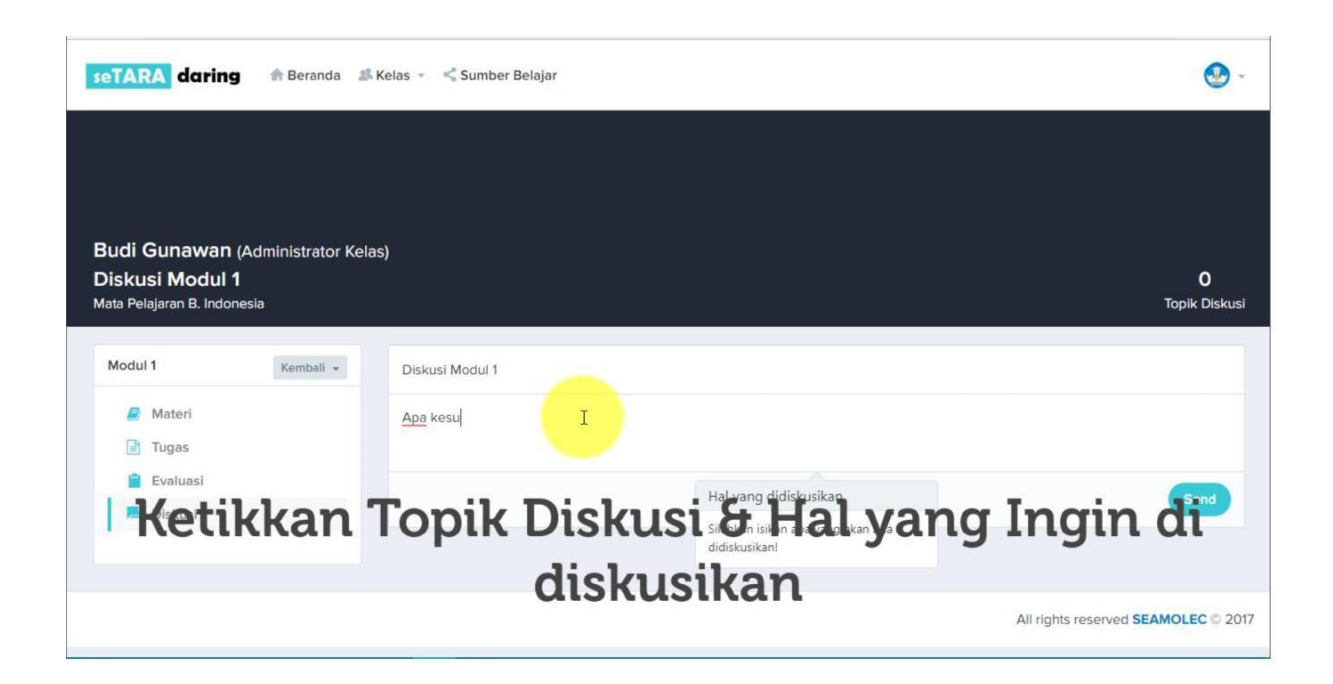

| C O Not secure   kesetaraan.lms.s                                        | eamolec.org/modul-diskusi.php?modul=5ae6878686                                  | 5eac722f42bb14                                                                                    |           | ☆ 🖸 🛙      |
|--------------------------------------------------------------------------|---------------------------------------------------------------------------------|---------------------------------------------------------------------------------------------------|-----------|------------|
| TARA daring 🔒 Beranda                                                    | a 🏼 Kelas 👻 < Sumber Belajar                                                    |                                                                                                   |           | •          |
| u <b>di Gunawan</b> (Administrato<br><b>iskusi Modul 1</b>               | r Kelas)                                                                        |                                                                                                   |           | 0          |
| ta Pelajaran B. Indonesia                                                |                                                                                 |                                                                                                   |           | Topik Disk |
|                                                                          |                                                                                 |                                                                                                   |           |            |
|                                                                          |                                                                                 |                                                                                                   |           |            |
| Modul 1 Kembali                                                          | - Diskusi Modul 1                                                               |                                                                                                   |           |            |
| Modul 1 Kembali -                                                        | <ul> <li>Diskusi Modul 1</li> <li>Apa kesulitan yang ditemukaj di mo</li> </ul> | dui 1                                                                                             |           |            |
| Modul 1 Kembali -<br>Materi<br>Tugas                                     | Diskusi Modul 1 <u>Apa kesulitan</u> yang <u>ditemuka</u> <u>T</u> di mo        | <mark>dul</mark> 1                                                                                |           |            |
| Modul 1 Kembali -<br>Materi<br>Tugas<br>Evaluasi                         | Diskusi Modul 1 <u>Apa kesulitan</u> yang <u>ditemukai di mo</u>                | dul 1<br>Hal yang didiskusikan                                                                    | Klik Send | Send       |
| Modul 1 Kembali -<br>Materi<br>Tugas<br>Evaluasi<br>Modul 1<br>Kembali - | Diskusi Modul 1<br><u>Apa kesulitan</u> yang <u>ditemukaŭ di no</u>             | dul 1<br>Hal yang didiskusikan<br>Silahkan isikan apa yang akan ada<br>didiskusikan!              | Klik Send | Send       |
| Modul 1 Kembali -<br>Materi<br>Tugas<br>Evaluasi<br>R Diskusi            | Diskusi Modul 1                                                                 | <mark>dui</mark> 1<br>Hal yang didiskusikan<br>Silahkan isikan apa yang akan ada<br>didiskusikanl | Klik Send | Send       |

| seTARA darin          | 1g 🏤 Beranda 🏼 | Kelas 🔻 🔩 Sumber Belajar                                | ۍ بې                                       |
|-----------------------|----------------|---------------------------------------------------------|--------------------------------------------|
| Mata Pelajaran B. Ind | lonesia        |                                                         | Topik Diskusi                              |
| Modul 1               | Kembali 👻      | Toplk Diskusi                                           |                                            |
| Materi Tugas          |                | Apa yang ingin anda disƙusikan?                         |                                            |
| 曽 Evaluasi            |                |                                                         | Send                                       |
|                       |                | Budi Gunawan      Diskusi Modul 1     O detik yang lalu | ÷                                          |
|                       |                | Apa kesulitan yang ditemukan di modul 1?                |                                            |
|                       |                | 0 Comment. 🗬 Komentari                                  |                                            |
|                       |                | Tuliskan komentar disini                                |                                            |
|                       |                |                                                         | All rights reserved <b>SEAMOLEC</b> © 2017 |

Dengan selesainya memulai diskusi, maka sudah jadilah konten lengkap untuk sebuah modul.

### 8. Memberikan Penilaian

Dalam memberikan penilaian, nilai evaluasi akan otomatis keluar setelah peserta didik selesai mengerjakan evaluasi.

Namun untuk Tugas, guru/tutor harus memberikan penilaian secara manual.

Cara nya adalah sebagai berikut.

Klik menu Tugas.

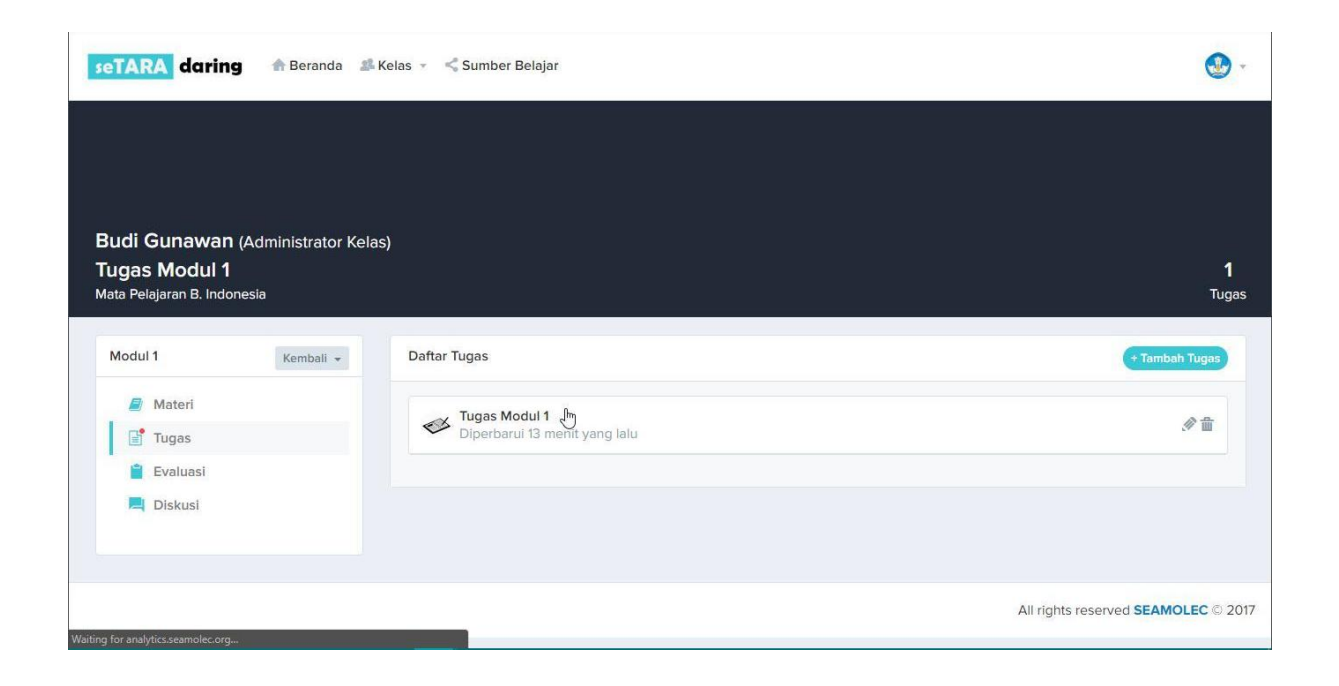

Kemudian klik pada Tugas yang ingin diberikan nilai. Contoh Tugas Modul 1.

Kemudian klik Lihat Tugas Siswa untuk melihat siapa saja yang sudah mengerjakan tugas.

| u <b>di Gunawan</b> (Administr            | ator Kelas)                                                |                   |
|-------------------------------------------|------------------------------------------------------------|-------------------|
| IGAS MOOUI 1<br>ta Pelajaran B. Indonesia |                                                            | -<br>Tuç          |
| Modul 1 Kemb                              | ali 🗸 Daftar Tugas                                         | + Tambah Tugas    |
| Materi           Tugas                    | Tugas Modul 1<br>Diperbarul 13 menit yang lalu             | € 🗊               |
| 🖹 Evaluasi                                | ⊘ Tenggat Waktu ∷ <u>10 May 2018</u>                       |                   |
|                                           | Kerjakanlah Tugas Sesuai dengan file soal yang dilampirkan |                   |
| Klik                                      | Lihat Tugas Siswa, Untuk melimat                           | Lihat Tugas Siswa |
| Sisw                                      | a yang telah mengeriakan tugas 🥣                           |                   |

Maka akan muncul daftar peserta didik beserta status apakah sudah mengerjakan tugas atau belum.

| •                      |
|------------------------|
|                        |
|                        |
| 1<br>Tua               |
| Kombali –              |
| Kembar +               |
|                        |
| Aksi 👻                 |
| belumnya 1 Selanjutnya |
| -                      |

Kemudian klik Aksi, lalu pilih Lihat Detail Tugas.

| eTARA daring 🛖 Beranda                                                                    | 🕼 Kelas 👻 < Sumber Belajar                                          | ۲                           |
|-------------------------------------------------------------------------------------------|---------------------------------------------------------------------|-----------------------------|
|                                                                                           |                                                                     |                             |
| <b>udi Gunawan</b> (Administrator Ke<br><b>ugas Modul 1</b><br>ata Pelajaran B. Indonesia | elas)                                                               | 1<br>Tuga                   |
| Modul 1 Kembali 👻                                                                         | Tugas Siswa                                                         | Kembali 👻                   |
| Materi                                                                                    | Show 10 • entries                                                   | Search:                     |
| <ul> <li>Evaluasi</li> <li>Diskusi</li> </ul>                                             | Andi Setyo<br>O Mengumpulkan 2 hari yang lalu<br>Sudah mengumpulkan | Aksi ★<br>♥ Lihat De∰nTugas |
|                                                                                           | Menampilkan 1 - 1 dari 1 data                                       | Sebelumity Self-carge       |
|                                                                                           |                                                                     |                             |

# Lalu klik "Jawaban Siswa"

| aTARA darin                  | i <b>g </b> 👚 Beranda 🎜 | Kelas 👻 < Sumber Belajar                                   | <b>@</b> - |
|------------------------------|-------------------------|------------------------------------------------------------|------------|
|                              |                         |                                                            |            |
| ludi Gunawar<br>ugas Modul 1 | 1 (Administrator Kel    | as)                                                        | 1          |
| ata Pelajaran B. Indo        | onesia                  |                                                            | Tugas      |
| Modul 1                      | Kembali 👻               | Budi Gunawan ► Tugas Modul 1<br>2018-05-05 10:54:45        | Kembali 👻  |
| / Materi                     |                         | Kerjakanlah Tugas Sesuai dengan file soal yang dilampirkan |            |
| Tugas                        |                         | Pile Lampiran                                              |            |
| in rugus                     |                         | 📮 Jawghan Siswa                                            | Akci -     |
| Evaluasi                     |                         |                                                            |            |
| Evaluasi                     |                         |                                                            |            |

Kemudian download file lampiran dari tugas yang dikerjakan oleh peserta didik.

| seTARA daring 🏶 Beran                                                                              | da 🎿 Kelas 👻 🔩 Sumber Belajar                                                                                                    | ٠                                          |
|----------------------------------------------------------------------------------------------------|----------------------------------------------------------------------------------------------------|--------------------------------------------|
| <b>Budi Gunawan</b> (Administrat<br><b>Tugas Modul 1</b><br><sup>Mata Pelajaran B. Indonesia</sup> | or Kelas)                                                                                                    | 1<br>Tugas                                 |
| Modul 1 Kembali<br>Materi<br>Tugas<br>Evaluasi<br>Diskusi                                          | <ul> <li>■ Budi Gunawan ➤ Tugas Modul 1<br/>2018-05-05 10:54:45</li> <li>Kerjakanlah Tugas Sesuai dengan file soal yang dilampirkan.</li> <li></li></ul> | Kembali -<br>Aksi -                        |
| etaraan.lms.seamolec.org//5aed2838865eac8e514                                                      | 2bb14_0505201810044.docx                                                                                                    | All rights reserved <b>SEAMOLEC</b> © 2017 |

Maka file berhasil didownload.

| seTARA daring 👘                                                                   | rranda 🏾 🎜 Kelas 👻 < Sumber Belajar                                                                                                   | <b>⊗</b> - |
|-----------------------------------------------------------------------------------|----------------------------------------------------------------------------------------------------|------------|
| <b>Budi Gunawan</b> (Admir<br><b>Tugas Modul 1</b><br>Mata Pelajaran B. Indonesia | trator Kelas)                                                                                                    | 1<br>Tugas |
| Modul 1 K<br>Materi<br>Tugas<br>Evaluasi                                          | bali → Budi Gunawan ► Tugas Modul 1<br>2018-05-05 10:54:45<br>Kerjakanlah Tugas Sesuai dengan file soal yang dilat<br>Ø File Lampiran | Kembali 🕶  |
| R Diskusi                                                                         | Jawaban Siswa     Andi Setyo     O5 May 2018 10:55:44     Berikut saya lampirkan tugas 1 saya, teerima k     Ø File Lampiran          | Aksi +     |
| 5aed283886:                                                                       | 4                                                                                                    | Show all   |

Buka file dan lakukan penilaian terhadap jawaban tugas yang diberikan oleh peserta didik.

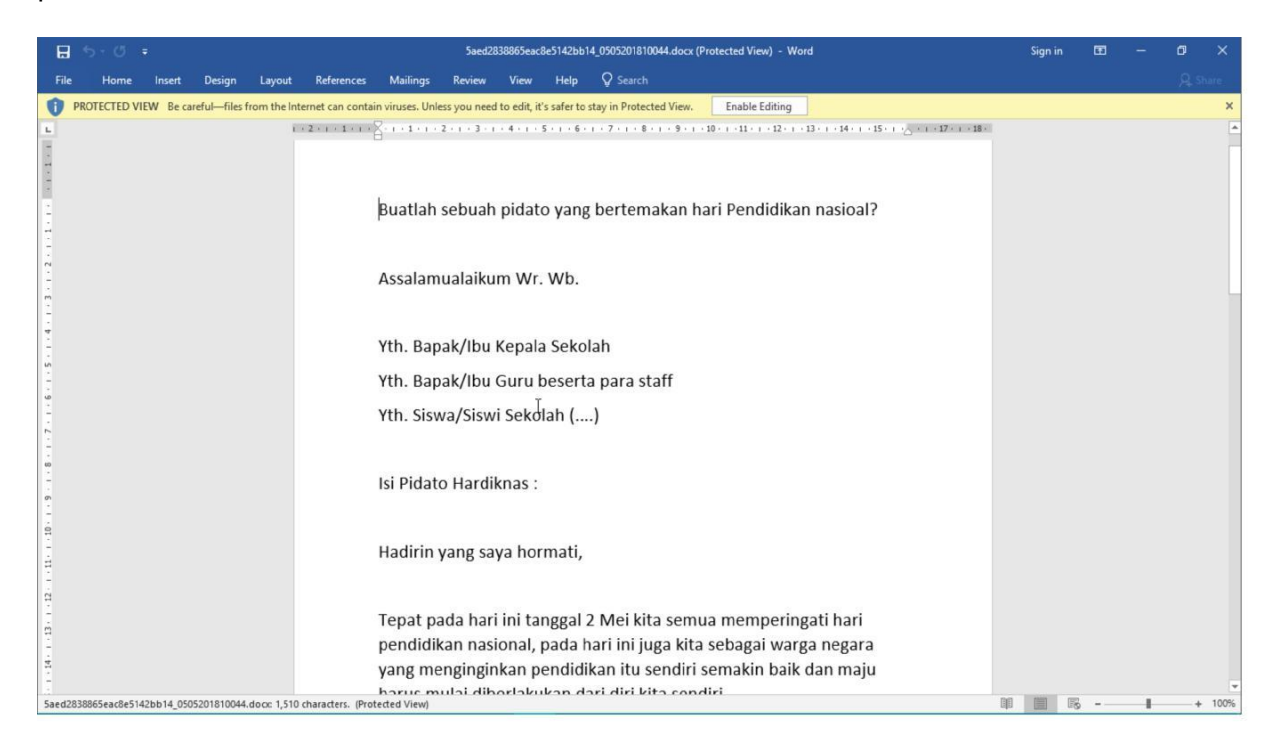

| 👼 🖉 seTARA daring   DITBIND 🗙 😻 Daftar Tugas Ke                                  | giatan Pe 🗙 🔽                                              | - Ø ×               |  |  |  |  |  |
|----------------------------------------------------------------------------------|------------------------------------------------------------|---------------------|--|--|--|--|--|
| ← → C ① Not secure   kesetaraan.lms.seamole                                      | c.org/tugas.php?modul=5ae68786865eac722142bb14             | ☆ :                 |  |  |  |  |  |
| seTARA daring 🖈 Beranda 🔊                                                        | Kelas 👻 < Sumber Belajar                                   | • 😒                 |  |  |  |  |  |
| Budi Gunawan (Administrator Kela<br>Tugas Modul 1<br>Mata Pelaiaran B. Indonesia | ıs)                                                        | 1<br>Tugas          |  |  |  |  |  |
|                                                                                  |                                                            |                     |  |  |  |  |  |
| Modul 1 Kembali 👻                                                                | Budi Gunawan ► Tugas Modul 1<br>2018-05-05 10:54:45        | Kembali 👻           |  |  |  |  |  |
| Materi                                                                           | Kerjakanlah Tugas Sesuai dengan file soal yang dilampirkan |                     |  |  |  |  |  |
| 📑 Tugas                                                                          |                                                            |                     |  |  |  |  |  |
| Evaluasi                                                                         |                                                            | _                   |  |  |  |  |  |
| Regional Diskusi                                                                 | Jawaban Siswa                                              | Aksi 🔺              |  |  |  |  |  |
| Kemudian be<br>tugas ya                                                          | Kemudian berikan penilaian terhadap                        |                     |  |  |  |  |  |
|                                                                                  | All rights reser                                           | ved SEAMOLEC © 2017 |  |  |  |  |  |

Masukkan nilai dan beri catatan terhadap tugas yang sudah dikerjakan peserta didik. Lalu klik Simpan.

| seTARA daring A Beranda # Keiz                                                                   | Penilaian                                                                                                    | ×                                         | ۰ .                                 |
|--------------------------------------------------------------------------------------------------|----------------------------------------------------------------------------------------------------|-------------------------------------------|-------------------------------------|
| <b>Budi Gunawan</b> (Administrator Kelas)<br><b>Tugas Modul 1</b><br>Mata Pelajaran B. Indonesia | Nilai Tugas<br>Catatan Tugas                                                                                                 | 70<br><u>Kembangkan</u> lagi              | 1<br>Tugas                          |
| Modul 1 Kemball -                                                                                | Kerjakanlah Tugas Sesu<br>🖉 File Lampiran                                                                                    | Simpan Batal                              | Kembali +                           |
| Diskusi                                                                                          | <ul> <li>Jawaban Siswa</li> <li>Andi Setyo<br/>OS May 2018 10:55</li> <li>Berikut saya lam</li> <li>File Lampiran</li> </ul> | .44<br>pirkan tugas 1 saya, teerima kasih | Aksi +                              |
|                                                                                                  |                                                                                                    |                                           | All rights reserved SEAMOLEC © 2017 |

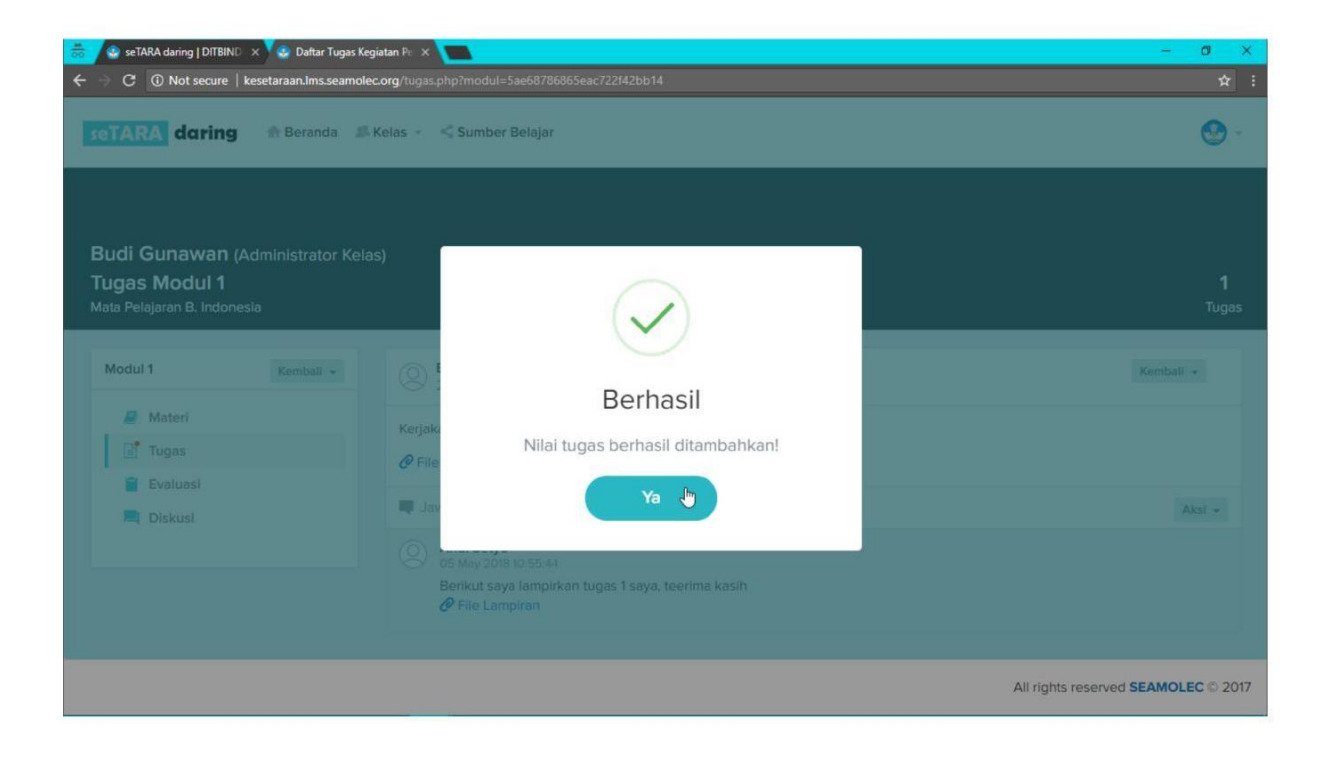

## 9. Menu Perkembangan

Berikut adalah cara untuk melihat nilai peserta didik secara keseluruhan yang ada pada fitur Perkembangan.

| seTARA daring 🏶 Beranda                                                                                                    | ﷺ Kelas → 🔩 Sumber Belajar       | -                                   |
|----------------------------------------------------------------------------------------------------|----------------------------------|-------------------------------------|
|                                                                                                    |                                  |                                     |
|                                                                                                    |                                  |                                     |
| Budi Gunawan (Administrator I<br>Evaluasi Modul 1                                                                                                    | Kelas)                           |                                     |
| Mata Pelajaran B. Indonesia                                                                                                    |                                  |                                     |
| Modul 1 Kembali 🔺                                                                                                    | Evaluasi 💁<br>Kelas              | + Tambeh Evaluasi                   |
| Network     Network     N | Diperbarul 10 menit yang lalu    | A 🗊                                 |
| 🖆 Evaluasi                                                                                                    |                                  |                                     |
| Diskusi                                                                                                    | (ambali lah milih lalaman Mat    | Deleieway                           |
|                                                                                                    | tembali, Lalu pilih Halaman Mata | a Pelajaran                         |
| kesetaraan.lms.seamolec.org/kelas.php?id=Sae67aa3865eac                                                                                                    | ee2942bb14                       | All rights reserved SEAMOLEC © 2017 |

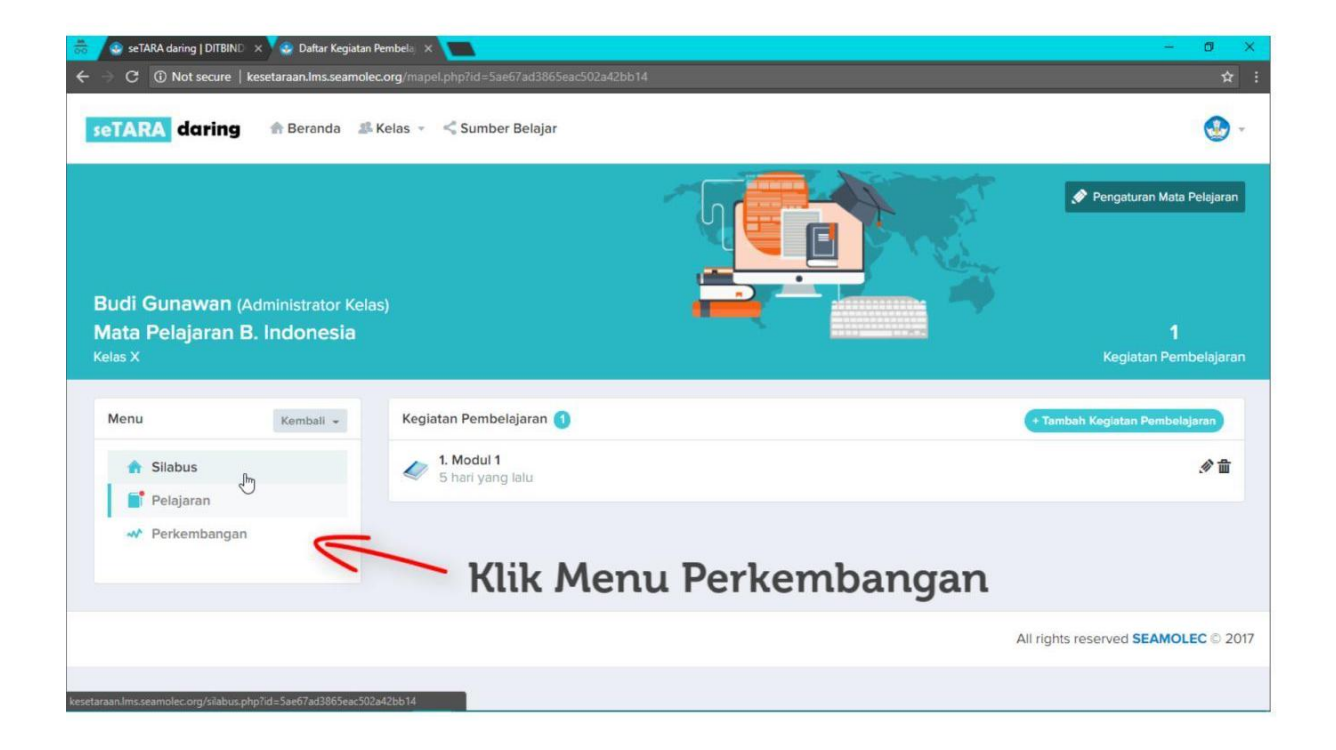

|                                              |                                                | տ                                                                                                    |                                              | ngaturan Mata Pelaja |
|----------------------------------------------|------------------------------------------------|----------------------------------------------------------------------------------------------------|----------------------------------------------|----------------------|
|                                              |                                                | -                                                                                                    |                                              |                      |
| idi Gunawar<br>ata Pelajara                  | n (Administrator Kela<br>n <b>B. Indonesia</b> | is)                                                                                                    |                                              |                      |
| as X                                         |                                                |                                                                                                    |                                              |                      |
|                                              |                                                |                                                                                                    |                                              |                      |
| lenu                                         | Kembali 👻                                      | Perkembangan Akademik / Kelas X                                                                                                    | ilih Kegiatan Belaj                          | jar                  |
| fenu<br>f Silabus                            | Kembali 👻                                      | Perkembangan Akademik / Kelas X P                                                                                                    | ilih Kegiatan Belaj                          | jar                  |
| Menu<br>A Silabus<br>Pelajaran               | Kembali 👻                                      | Perkembangan Akademik / Kelas X P<br>Pilah Berdasarkan :<br>Kegiatan Belajar                                                                    | ilih Kegiatan Belaj                          | jar                  |
| fenu<br>f Silabus<br>Pelajaran<br>Perkemban  | Kembali +                                      | Perkembangan Akademik / Kelas X P<br>Pilah Berdasarkan :<br>Kegiatan Belajar<br>Pilih Kegiatan Belajar                                          | Kelompok Belajar<br>- Semua Kelompok Belajar | jar                  |
| fenu<br>f Silabus<br>Pelajaran<br>Perkembane | Kembali 👻                                      | Perkembangan Akademik / Kelas X P<br>Pilah Berdasarkan :<br>Kegiatan Belajar<br>- Pilih Kegiatan Belajar<br>- Pilih Kegiatan Belajar<br>Modul 1 | Kelompok Belajar<br>- Semua Kelompok Belajar | jar                  |

Kemudian pilih kegiatan belajar yang nilainya ingin ditampilkan.

| 👼 🖉 😔 seTARA daring   DITBIND 🛛 🛪 🔽 Perkembangan S                                    | iswa Ma 🗙 🔽                             |              |                        | - Ø ×                        |
|---------------------------------------------------------------------------------------|-----------------------------------------|--------------|------------------------|------------------------------|
| ← → C ③ Not secure   kesetaraan.lms.seamole                                           |                                         |              |                        | ☆ :                          |
| seTARA daring & Beranda                                                               | Kelas 👻 < Sumber Belajar                |              |                        | . 😍 -                        |
| Budi Gunawan (Administrator Kela<br>Mata Pelajaran B. Indonesia<br><sup>Kelas X</sup> |                                         |              |                        | Pengaturan Mata Pelajaran    |
| Menu Kembali 👻                                                                        | Perkembangan Akadem                     | ik / Kelas X |                        |                              |
| 🔒 Silabus                                                                             | Pilah Berdasarkan :<br>Kegiatan Belajar |              | Kelompok Belajar       |                              |
| 🛷 Perkembangan                                                                        | Modul 1                                 | •            | Semua Kelompok Belajar | •                            |
|                                                                                       |                                         | Klik Tamp    | ilkan                  | Tamplikan                    |
|                                                                                       |                                         |              | All riç                | hts reserved SEAMOLEC © 2017 |
|                                                                                       |                                         |              |                        |                              |

| 📌 Perkembangan                  | Pilih  | Kegiatan Belajar |               | <ul> <li>Semua Kelompok Belajar</li> </ul> |            |                 | •                   |
|---------------------------------|--------|------------------|---------------|--------------------------------------------|------------|-----------------|---------------------|
|                                 |        |                  |               |                                            |            |                 | Tampilkan           |
| rkembangan Siswa / Kelas X / Mo | odul 1 |                  |               |                                            |            |                 |                     |
| Copy Excel PDF Print            |        |                  |               |                                            |            | Search:         |                     |
|                                 |        |                  |               | Modul 1                                    |            |                 |                     |
|                                 |        | Kalawal          |               |                                            |            | Nilai Tugas     | Nilai Evaluasi      |
| Nama Siswa 🚛 Sekolah/Instan     | si ↓≞  | Belajar I        | Nilai Akhir 📲 | Nilai Memb                                 | aca Materi | Tugas Modul 1 👫 | Evaluasi Modul 1 👫  |
| Andi Setyo PKBM An-Nur I        | bun    |                  | 88            |                                            | 100        | 70              | 100                 |
| Venampilkan 1 - 1 dari 1 data   |        |                  | 1             |                                            |            | 4:4:1           | davi                |
| Maka aka                        | η τά   | ampi             | i nila        | l pes                                      | serta      | alalk           | (umi (a) 💍 ai ddi a |

Data nilai tersebut dapat didownload dalam format excel dan pdf serta dapat diprint.

Klik pada salah satu pilihan tersebut untuk mendapatkan data nilai. Contoh: mendownload file dalam format excel.

| <ul> <li>Perkembangan</li> </ul> |                     | Pilin Keglatan Be | lajar |               | <ul> <li>Semua Kelon</li> </ul> | •               |                               |  |
|----------------------------------|---------------------|-------------------|-------|---------------|---------------------------------|-----------------|-------------------------------|--|
|                                  |                     |                   |       |               |                                 |                 | Tampilkan                     |  |
| rkembangan Siswa                 | / Kelas X / Modul 1 |                   |       |               |                                 |                 |                               |  |
| Conv Elmel PD                    | E Print             |                   |       |               |                                 | Search:         |                               |  |
|                                  |                     |                   |       |               |                                 | Modul 1         |                               |  |
| Nama Siswa 🚛 Sekolah/Ins         |                     | Kalamaala         |       | Nilai Akhir 👫 |                                 | Nilai Tugas     | Nilai Evaluasi                |  |
|                                  | Sekolah/Instansi    | Belajar           | 11    |               | Nilai Membaca Materi            | Tugas Modul 1 📫 | Evaluasi Modul 1 \downarrow î |  |
| Andi Setyo                       | PKBM An-Nur Ibun    |                   |       | 88            | 100                             | 70              | 100                           |  |
| Menampilkan 1 - 1 dari 1 da      | ata                 |                   |       |               |                                 |                 |                               |  |
|                                  |                     |                   |       |               |                                 | Sebe            | elumnya Selanjutnya           |  |
|                                  |                     |                   |       |               |                                 |                 |                               |  |

Berikut adalah file excel dari hasil data nilai yang didownload.

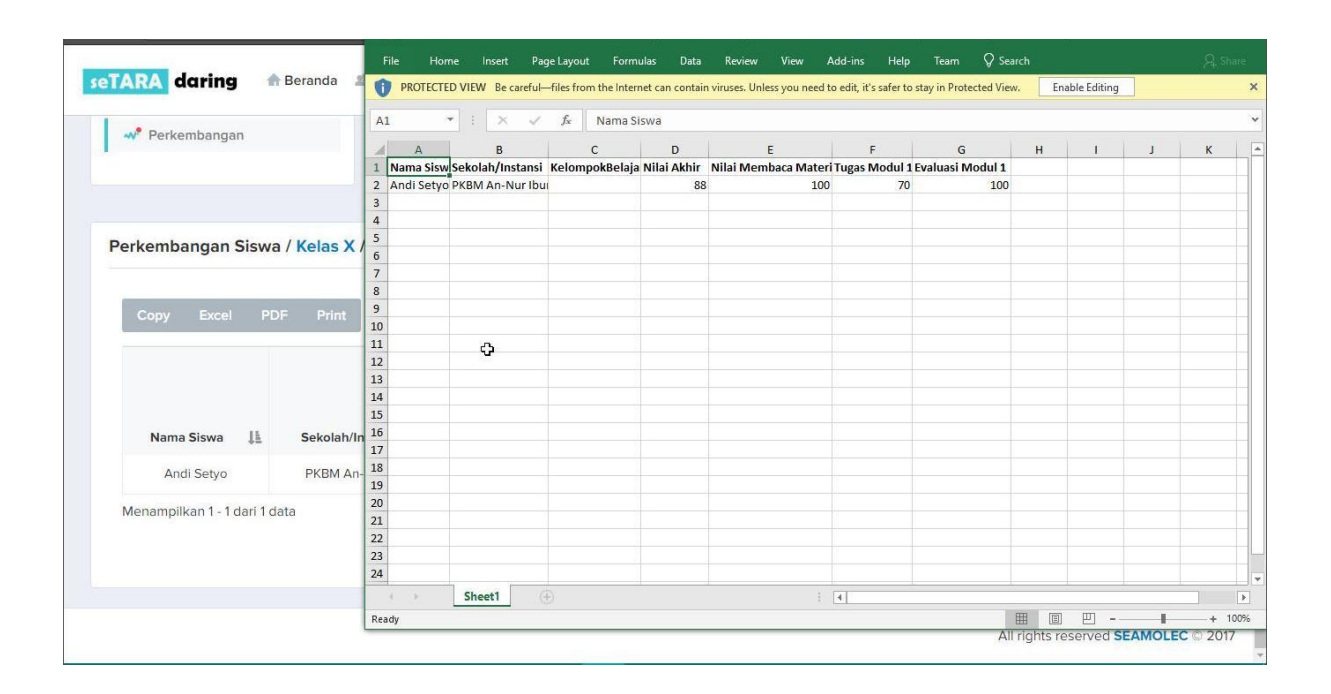